# USER MANUAL FOR

# Name Change in Water Connection

Department of Urban Development & Municipal Affairs, Government of West Bengal

# Click on to <u>https://obpsudma.wb.gov.in</u> and click on <u>'Citizen tab' in the 'New Registration'</u> section

| - ( | C https://obpsudma.wb.gov.in                                                                                                    |                                                                                                    | A* \$ 00 \$ (                                                                                                    | à % 🐮 …         |
|-----|----------------------------------------------------------------------------------------------------|----------------------------------------------------------------------------------------------------|----------------------------------------------------------------------------------------------------|-----------------|
| 1   |                                                                                                    | If you are an investor /entrepreneur, please app                                                                                               | oly through Silpasathi portal for Water C                                                                                                    | Connection Perm |
| V   | Velcome to Single Window System for Onlin                                                                                                    | e Building Plan Approval                                                                                                    |                                                                                                    |                 |
| Т   | he Online Building Plan Approval System (OBPAS) has been envisaged by                                                                                      | the Department of Urban Development & Municipal Affairs, Government of                                                                         | Citizen Co                                                                                                    | nsultant        |
| C   | vest Bengal to utilize the benefits of Information Technology to have a Singli<br>onstruction permits as per State Business Reform Action Plan (SBRAP) & E | e Window System (SWS) for various processes involved in issuance of<br>istrict Business Reform Action Plan ( DBRAP) 2020-21 recommendation and | ULB User Power                                                                                                    | Department      |
| C   | ompliance under Ease-of-Doing-Business (EODB) in order to improve the A                                                                                    | ccountability, Transparency & Effectiveness in Government administration.                                                                      | UDMA                                                                                                    |                 |
|     |                                                                                                    |                                                                                                    |                                                                                                    |                 |
|     |                                                                                                    |                                                                                                    | ULB Login                                                                                                    |                 |
|     |                                                                                                    |                                                                                                    | Username                                                                                                    |                 |
|     |                                                                                                    |                                                                                                    | Your Username                                                                                                    | *               |
|     | 1. Guidelines for auto-update of embridge                                                                                                    |                                                                                                    | Password                                                                                                    |                 |
|     | Posted On : 20/March/2023                                                                                                    |                                                                                                    | Your Password                                                                                                    | ۲               |
|     | 2. OBPAS App Server Maintenance from 6:30pm to 7:00pm on 17th Dec.                                                                                         |                                                                                                    |                                                                                                    |                 |
|     | 2022<br>Read More                                                                                                    |                                                                                                    | VOJ5VB 8                                                                                                    | Captcha Text    |
|     | Posted On : 17/December/2022                                                                                                    |                                                                                                    | Tetra                                                                                                    |                 |
|     | 3. New functionalities in SWS-OBPAS (WBMBR part UD&MA Dept.)                                                                                               |                                                                                                    | Login Now                                                                                                    |                 |
|     | Read More<br>Posted On : 04/December/2022                                                                                                    |                                                                                                    | Forgot Password                                                                                                    |                 |
|     | 4. New Risk based Classification (Order vide no. 1106/MA/O/C-4/1M-                                                                                         |                                                                                                    |                                                                                                    |                 |
|     | 31/2015(PtV) dated 16.11.2022) has been migrated to the Production                                                                                         | 1488 5 3 min to 18 min                                                                                                    | New Registration                                                                                                    |                 |
|     | Read More                                                                                                    |                                                                                                    |                                                                                                    | Dilliner        |
|     |                                                                                                    |                                                                                                    | Consultant                                                                                                    | Juzen           |
|     |                                                                                                    |                                                                                                    | and the second second se | literate was    |

#### A Citizen Registration Form will appear. Filled up details and click on <u>'Submit'</u>

| VB-SWS-OBPAS : Citizen Registratio                                                    | X G IMAGE - Google Search                  | × +                                                                                                    |                                                                                                    | $\sim$                                                                                                    |                                                                                                    | ٥                                                                                                    |
|---------------------------------------------------------------------------------------|--------------------------------------------|----------------------------------------------------------------------------------------------------|----------------------------------------------------------------------------------------------------|----------------------------------------------------------------------------------------------------|----------------------------------------------------------------------------------------------------|----------------------------------------------------------------------------------------------------|
| → C O A                                                                               | https://obpsudma. <b>wb.gov.in</b> /owner_ | application.php                                                                                                    | 80%                                                                                                    | \$                                                                                                    | ${\times}$                                                                                                    | 4                                                                                                    |
|                                                                                       | Citizen R                                  | egistration Form                                                                                                    |                                                                                                    |                                                                                                    |                                                                                                    |                                                                                                    |
| itizen Details                                                                        |                                            |                                                                                                    |                                                                                                    |                                                                                                    |                                                                                                    |                                                                                                    |
| alutation                                                                             | Mr. 🗸                                      | Full Name*                                                                                                    | Sudeb Das                                                                                                    |                                                                                                    |                                                                                                    |                                                                                                    |
| ser Name( User Name can have Alphabet,<br>umbers, _ and - Only)*                      | sudeb1                                     | Password*                                                                                                    | •••••                                                                                                    |                                                                                                    |                                                                                                    |                                                                                                    |
| onfirm Password*                                                                      |                                            | Date of Birth*                                                                                                    | 10/01/1988                                                                                                    |                                                                                                    |                                                                                                    | 8                                                                                                    |
| ge (Years)                                                                            | 34                                         | Mobile Number*                                                                                                    | n ULB area Bhatpara                                                                                                    |                                                                                                    |                                                                                                    | 5                                                                                                    |
| mail ID*                                                                              | sudeb123@gmail.com                         | ULB Name (If Applicant residing in an ULB area within West Bengal)                                                                                                    |                                                                                                    |                                                                                                    |                                                                                                    | -                                                                                                    |
| istrict                                                                               | North 24 Pgs v                             | Address*                                                                                                    | bbateara                                                                                                    |                                                                                                    |                                                                                                    |                                                                                                    |
| tate                                                                                  | west bengal                                | Country                                                                                                    | india                                                                                                    |                                                                                                    |                                                                                                    |                                                                                                    |
| ost Office                                                                            | bhatpara                                   | PIN *                                                                                                    | 743123                                                                                                    | 743123<br>120356897402                                                                                                    |                                                                                                    |                                                                                                    |
| olice Station                                                                         | jagaddal                                   | Aadhaar Number                                                                                                    | 120356897402                                                                                                    |                                                                                                    |                                                                                                    |                                                                                                    |
| AN *                                                                                  | ABCD12345K                                 | PAN Document (Please upload only<br>JPEG,JPG,PNG or PDF formats of 500KB or less) -                                                                                                    | Browse 1.jpg                                                                                                    |                                                                                                    |                                                                                                    |                                                                                                    |
| hoto ID Type                                                                          | EPIC ~                                     | Photo ID No                                                                                                    |                                                                                                    |                                                                                                    |                                                                                                    |                                                                                                    |
| hoto ID Document (Please upload only<br>EG, JPG, PNG or PDF formats of 500KB or less) | Browse 1.jpg                               |                                                                                                    |                                                                                                    |                                                                                                    |                                                                                                    |                                                                                                    |
| aptcha * 4JgcDF                                                                       | 4JgcDF                                     | Sut                                                                                                    | omit                                                                                                    |                                                                                                    |                                                                                                    |                                                                                                    |
|                                                                                       | C     A       alutation                    | C A https://obpsudma.wb.gov.in/owner_ Citizen Re  tizen Details alutation Kr. Ser Name (User Name can have Alphabet, umbersand - Only)* onfirm Password* e ge (Years) ge (Years) G4 mail ID* Sudeb123@gmail.com Strict North 24 Pgs Sudeb123@gmail.com Strict North 24 Pgs Sudeb123@gmail.com Strict Sudeb123@gmail.com Strict North 24 Pgs Sudeb123@gmail.com Sudeb123@gmail.com Strict Sudeb123@gmail.com Strict Sudeb123@gmail.com St | C A https://obpsudma.wb.gov.in/owner_application.php       C A https://obpsudma.wb.gov.in/owner_application.php       C CLIZECN CREGISTRATION FORM       CUITATION CONTINUES AND A CONTINUES AND A CONTINUES AND A CONTINUES AND       C A https://obpsudma.wb.gov.in/owner_application.php       CUITATION CONTINUES AND       CUITATION CONTINUES AND       CUITATION CONTINUES AND       CUITATION       CUITATION       CUITATION       CUITATION       CUITATION       CUITATION       CUITATION       CUITATION       CUITATION       CUITATION       CUITATION       CUITATION       CUITATION       CUITATION       CUITATION       CUITATION       CUITATION       CUITATION       COUNTRY       COUNTRY       CUITATION       COUNTRY       COUNTRY        COUNTRY        COUNTRY             COUNTRY             COUNTRY             COUNTRY             COUNTRY             COUNTRY             COUNTRY              COUNTRY             COUNTRY             COUNTRY             COUNTRY              COUNTRY | Image: Control of the set of the set of the se | C A https://obpsudma.wb.gov.in/owner_application.php     C A https://obpsudma.wb.gov.in/owner_application.php     C C | C Ntps://obpsudma.wb.gov.in/owner_application.php     C Ntps://obpsudma.wb.gov.in/owner_application.php     C Ntps://obpsudma.wb.gov.in/owner_application.php     C C        C C        C C              C C                                                                                            C Mtps://obpsudma.wb.gov.in/owner_application.php |

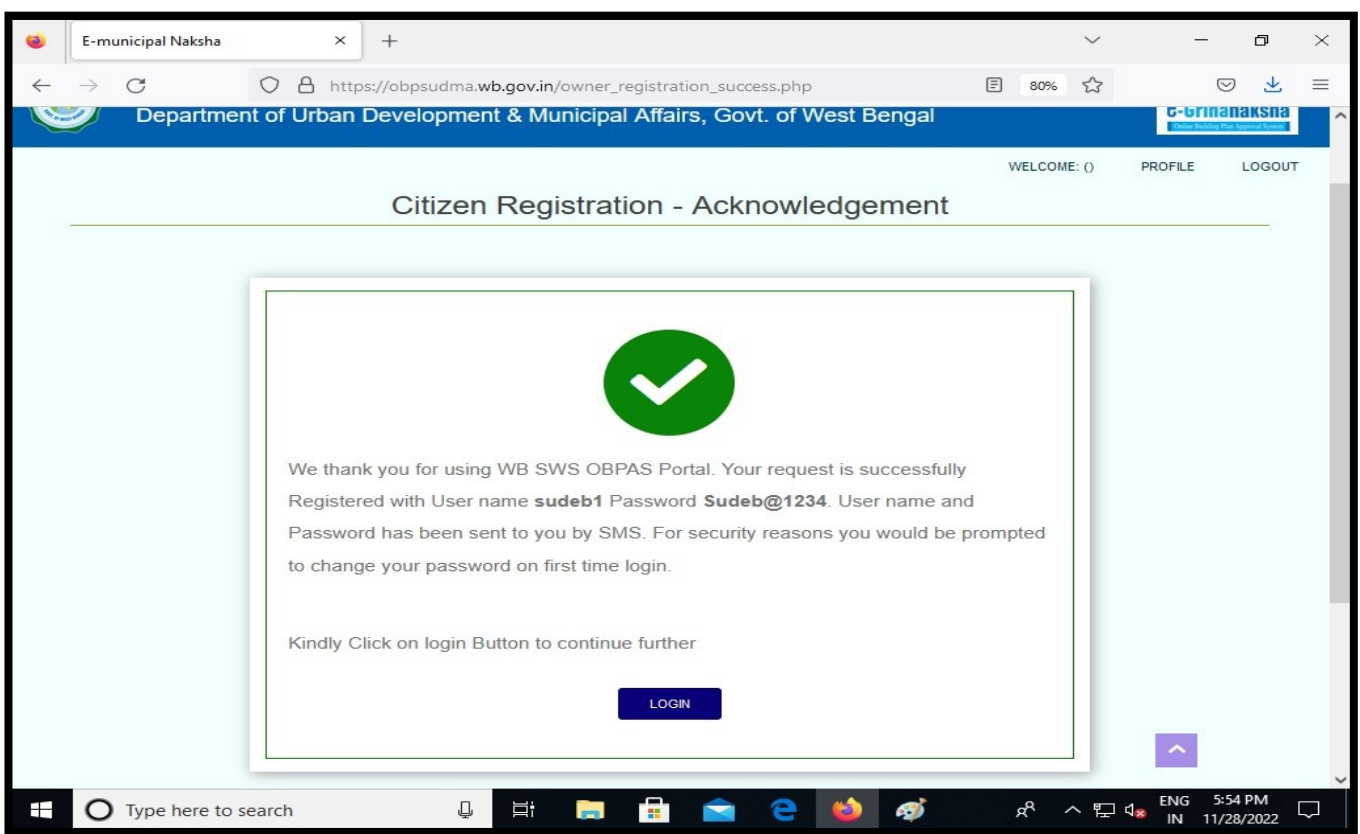

#### After Filled up the Form, Citizen Registration Acknowledge appear. Click on 'Login'

After Login this page will appear, applicant click on 'Name change in Water Connection' option from Water, Sewer/Drain Connection tab

| i WB-SWS-OBPAS - Home × +                                                                                                    |                                                                                                    | $\sim$                                            |                      | ð            | $\times$ |
|----------------------------------------------------------------------------------------------------|----------------------------------------------------------------------------------------------------|---------------------------------------------------|----------------------|--------------|----------|
| ← → C O A https://obpsudma.wb.gov.in/home.php                                                                                                    | 8                                                                                                    | 0% 公                                              |                      | *            | =        |
| HOME DASHBOARD ▼ E-SERVICES ▼ GRIEVANCE ▼ HELP ▼                                                                                                    | WELCOME: SUDE                                                                                                    | B1 (APPLICANT)                                    | PROFILE              | LOGO         | UT       |
| Local Bodies CAF                                                                                                    |                                                                                                    |                                                   |                      |              |          |
| BUILDING PLAN                                                                                                    | PLINTH LEVEL                                                                                                    |                                                   |                      |              |          |
|                                                                                                    | PLINTH LEVEL NOTIFICATION LIST OF FI                                                                                                    | LES FOR PLINTH I                                  | LEVEL I              |              |          |
| OCCUPANCY CERTIFICATE                                                                                                    | WATER, SEWER/DRAIN CON                                                                                                    | IECTION                                           |                      |              |          |
| COMMON APPLICATION FORM                                                                                                    |                                                                                                    | ST OF APPLICATION                                 |                      |              |          |
| IDC(s) CAF                                                                                                    | NAME C                                                                                                    | HANGE IN WATER                                    | R CONNECTION         |              |          |
|                                                                                                    |                                                                                                    |                                                   |                      |              |          |
| Legal Discialmer: All efforts have been made to make the information as accurate as possible. Department of Urban Development & M<br>information available on this Website. Any discrepancy found may be brought to the notice of Department of U | unicipal Attairs, GoX. of West Bengal will not be responsible for any loss/dama<br>roan Development & Municipal Attairs, GoX. of West Bengal forthwith for nece | ge to any person caused t<br>ssary rectification. | by Inaccuracy in the |              |          |
| CONTACT US H                                                                                                    | elp Desk (11:00 AM to 6:00 PM - on all Govt. Working                                                                                                    | Days)                                             |                      |              |          |
| Nagarayan Bhavan, DF-8, Sector - I, Salt Lake City, Kolkata - 700084 (<br>https://obpsudma.wb.gov.in/smart_water_list_new.php                                                                                                    | 033 2334 0025 and 03323590100 🛛 helpdesk.sw                                                                                                    | s.udma@wb.gov.                                    | in                   |              |          |
| E O Type here to search                                                                                                    | 🚖 🤤 🍪 🥩 🖻                                                                                                    | ^ 닫 4                                             | ENG 5:59<br>IN 11/28 | PM<br>8/2022 |          |

#### Applicant enter 'AIN' or 'Buyer Mobile No.'. Then click on 'Submit' button

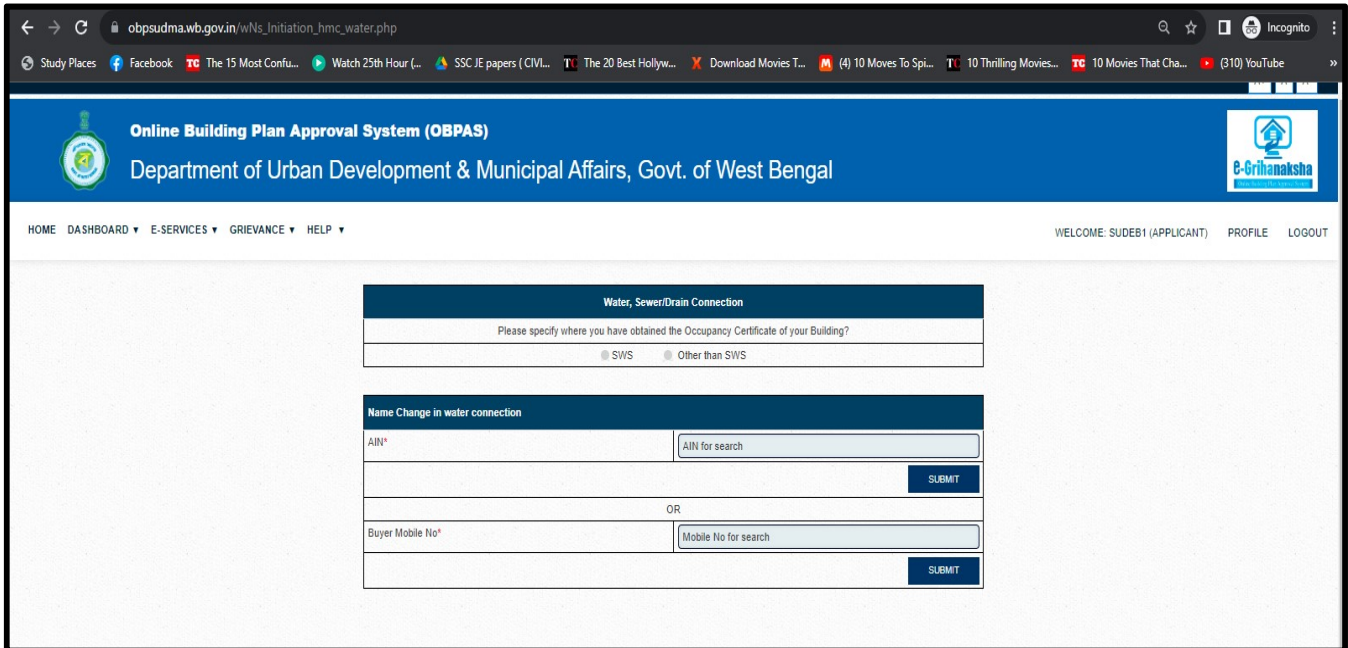

#### The CAF opens and the details are required to be filled in by the applicant

| 9                          | WB-SWS-OBPAS                                                                | ×                   | Remote Desktop Software for $\mathbb{W} \times$ | +                                                                                                    | ~                                     | _                    | ٥            | ×      |  |  |  |
|----------------------------|-----------------------------------------------------------------------------|---------------------|-------------------------------------------------|----------------------------------------------------------------------------------------------------|---------------------------------------|----------------------|--------------|--------|--|--|--|
| $\leftarrow$               | $\rightarrow$ G                                                             | O A https:          | //obpsudma. <b>wb.gov.in</b> /new_water_        | caf_update.php                                                                                                    | 80% 🖒                                 | $\bigtriangledown$   | $\checkmark$ | ≡      |  |  |  |
| C                          | Departme                                                                    | nt of Urban D       | evelopment & Municipal A                        | ffairs, Govt. of West Ben                                                                                                    | igal                                  | e-Grihan             | aksha        | ^      |  |  |  |
| HOM                        | DME DASHBOARD V E-SERVICES V GRIEVANCE V HELP V WELCOME: SUDEB1 (APPLICANT) |                     |                                                 |                                                                                                    |                                       |                      |              |        |  |  |  |
| Appl<br>Det                | icant<br>ails                                                               |                     | NAME CHANGE IN WAT                              |                                                                                                    | IT                                    |                      |              |        |  |  |  |
| Owr                        | hers Applicant Deta                                                         | ils                 |                                                 |                                                                                                    |                                       |                      |              |        |  |  |  |
| Site D<br>Specifi<br>Docur | cations Applicant Type *                                                    |                     | Owner / Lessee                                  | <ul> <li>Applicant Sub Type * (In case of<br/>Applicant Type is "Authorised by<br/>Registered Power of Attorney")</li> </ul> | Select Sub-Type                       | Ÿ                    |              |        |  |  |  |
| Upl<br>Save/               | oad Salutation *                                                            |                     | Mr.                                             | Name *                                                                                                    | Sudeb Das                             |                      |              |        |  |  |  |
|                            | Mobile Number *                                                             |                     | 7278479068                                      | Email ID *                                                                                                    | buldingwb@gmail.com                   |                      |              |        |  |  |  |
|                            | Address                                                                     |                     | bhatpara                                        | Post Office                                                                                                    | bhatpara                              |                      |              |        |  |  |  |
|                            | PIN                                                                         |                     | 743123                                          | Police Station                                                                                                    |                                       |                      |              |        |  |  |  |
|                            | Aadhar Number                                                               |                     | 120356897402                                    | Photo ID Type                                                                                                    | EPIC                                  |                      |              |        |  |  |  |
|                            | Photo ID No                                                                 |                     | 12345678925                                     | Photo ID Document                                                                                                    | View Document                         |                      |              |        |  |  |  |
|                            | PAN *                                                                       |                     | ABCD12345K                                      | PAN Document *                                                                                                    | View Document                         |                      |              |        |  |  |  |
|                            | * Mandatory for citizen se                                                  | iving the CAF * Man | Save E                                          | Next >                                                                                                    | atory for Geotechnical Engineer ## Ma | ndatory for          |              |        |  |  |  |
|                            | Structural Engineer                                                         |                     |                                                 |                                                                                                    |                                       |                      |              |        |  |  |  |
|                            | O Type here to s                                                            | search              | Q 🛱 📻 🔒                                         | 🖻 e 🔞 🛷 🕻                                                                                                    | 🔊 💊 ጵ ^ 🖫 🔩                           | ENG 6:04<br>IN 11/28 | PM<br>/2022  | $\Box$ |  |  |  |

#### Click on 'Next'

| WB-                            | -SWS-OBPAS ×                               | Remote Desktop Software for W ×                | +                                                                                           | ~                                   | -            |       |
|--------------------------------|--------------------------------------------|------------------------------------------------|---------------------------------------------------------------------------------------------|-------------------------------------|--------------|-------|
| $\leftarrow \rightarrow$       | G V A http                                 | s://obpsudma. <b>wb.gov.in</b> /new_water_c    | af_update.php                                                                               | 80% 53                              |              | ⊻ =   |
|                                | Department of Urban                        | Development & Municipal Aff                    | airs, Govt. of West Beng                                                                    | jal                                 | C-Grihan     | aksha |
| HOME D                         | ASHBOARD V E-SERVICES V GRIE               | WELCOME: SUDEB1 (APPLICANT)                    | PROFILE                                                                                     | LOGOUT                              |              |       |
|                                |                                            |                                                |                                                                                             |                                     |              |       |
| Applicant                      |                                            | NAME CHANGE IN WATE                            | R CONNECTION CAF EDI                                                                        | Г                                   |              |       |
| Details<br>Owners              | Owner Personal Details                     |                                                |                                                                                             |                                     |              |       |
| Site Details<br>Specifications | Same as Applicant ? *                      | ● Yes ◯ No                                     | Owner Type *                                                                                | Individual                          | ~            |       |
| Documents<br>Upload            | Do you want to change Owner<br>details ? * | ● Yes ◯ No                                     |                                                                                             |                                     |              |       |
| Save/Submit                    | Salutation *                               | Salutation * Mr. v                             |                                                                                             | Sudeb Das                           |              |       |
|                                | Mobile Number *                            | 8777754613                                     | Email ID *                                                                                  | buldingwb@gmail.com                 |              |       |
|                                | Address *                                  | Shyamnagar                                     | PIN *                                                                                       | 743127                              |              | Adn   |
|                                | Aadhaar Number                             | 123645879012                                   | Photo ID Type                                                                               | Aadhaar                             | -            |       |
|                                | Photo ID No                                | 123645879012                                   | Photo ID Document (Please upload only<br>JPEG, JPG, PNG or PDF formats of 500KB<br>or less) | Browse No file selected.            |              |       |
|                                |                                            | ← Previous Sa                                  | ave ■⊃ Next →                                                                               | 1                                   |              |       |
|                                |                                            |                                                |                                                                                             |                                     |              |       |
|                                |                                            |                                                |                                                                                             |                                     |              |       |
| * Ma                           | andatory for citizen saving the CAF * Ma   | andatory for LBS/Architect before assigning to | next personnel/AutoScrutiny # Mandat                                                        | tory for Geotechnical Engineer 🗰 Ma | and tory for |       |
| Struct                         | tural Engineer                             |                                                |                                                                                             |                                     |              |       |
|                                | Type here to search                        |                                                | 🚖 🤮 😆 👩 🗖                                                                                   |                                     | ENG 6:05     | PM    |

| ۲                  | WB-SV         | VS-OBPAS                                                             | ×                  | Remote Des                                            | ktop Software for $\mathbb{W} 	imes$ |     | +                        |                   | $\sim$        |                      | ٥                  | ×      |
|--------------------|---------------|----------------------------------------------------------------------|--------------------|-------------------------------------------------------|--------------------------------------|-----|--------------------------|-------------------|---------------|----------------------|--------------------|--------|
| $\leftarrow$       | $\rightarrow$ | C                                                                    | O A http:          | s://obpsudma. <b>w</b>                                | <b>b.gov.in</b> /new_water           | _ca | f_update.php             | 80                | %<br>公        | $\bigtriangledown$   | $\underline{\vee}$ | ≡      |
| ном                | IE DAS        | HBOARD 🔻 E-SER                                                       | VICES V GRIE       | VANCE V HELP                                          | •                                    |     |                          | WELCOME: SUDEB    | 1 (APPLICANT) | PROFILE              | LOGO               | UT     |
| Appli<br>Det       | icant<br>ails |                                                                      |                    | NAME                                                  | CHANGE IN WAT                        | ER  | R CONNECTION CAF EDI     | Г                 |               |                      |                    |        |
| Own                | ners          | Site Details                                                         |                    |                                                       |                                      |     |                          |                   |               |                      |                    |        |
| Site D<br>Specific | etails        | ULB Name *                                                           |                    | Bhatpara                                              |                                      | ~   | District *               | North 24 pgs      |               | ~                    |                    |        |
| Docur              | ments         | ULB Type *                                                           |                    | Municipality                                          |                                      | ~   | Ward No *                | 25                |               | ~)                   |                    |        |
| Upk<br>Save/9      | oad           | Block *                                                              |                    | [-                                                    | ĺ.                                   | ~)  | Location / Street Name * | Basu dev pur road |               | ~)                   |                    |        |
| Saver              | Submit        | Please click on this plot number details                             | button to add<br>* | ADD/VIE                                               | W PLOT NUMBERS                       |     | Police Station *         | Jagaddal          |               | ~                    |                    |        |
|                    |               | Plot is Subdivided * Plot SubDivision No * (Only if plot subdivided) |                    | Plot SubDivision No * (Only if plot is<br>subdivided) |                                      |     |                          |                   |               |                      |                    |        |
|                    |               | Borough No *                                                         |                    | -                                                     |                                      |     | Holding No               | [1                |               |                      |                    |        |
|                    |               | Premises Number *                                                    |                    | 1                                                     |                                      |     | Mouza *                  | MULAZORE          |               |                      |                    |        |
|                    |               | JL No *                                                              |                    | 18                                                    |                                      | 5   | Nearest Land Mark *      | SHYAMNAGAR        |               |                      |                    |        |
|                    |               | PIN *                                                                |                    | 743127                                                |                                      |     | Post Office *            | SHYAMNAGAR        |               |                      |                    |        |
|                    |               | New Assessee Nu                                                      | mber *             | 12345867                                              |                                      |     | New Assessee Name *      | Sudeb Das         |               |                      |                    |        |
|                    |               | Old Assessee Nam                                                     | ne *               | SUJOY GHOSH                                           |                                      |     |                          |                   |               |                      |                    |        |
|                    |               |                                                                      |                    |                                                       | ← Previous                           | Sav | re ■ Next →              |                   |               | <u>^</u>             |                    | ~      |
|                    | 0             | Type here to sea                                                     | arch               | Ļ                                                     | Hi 🥽 🖬                               |     | 🖻 🖻 🙋 🧧                  | <sup>م</sup> م <  | ^ ┞ ੍⊲⊗       | ENG 6:06<br>IN 11/28 | PM<br>/2022        | $\Box$ |

| 🕹 WB-                               | -SWS-OBPAS ×                                                                                       | Remote Desktop Software for $\mathbb{W}\times$     | +                                                                                                    | ~                                    |                                      | ٥               | ×  |
|-------------------------------------|----------------------------------------------------------------------------------------------------|----------------------------------------------------|----------------------------------------------------------------------------------------------------|--------------------------------------|--------------------------------------|-----------------|----|
| $\leftarrow \rightarrow$            | C O A http:                                                                                        | s://obpsudma. <b>wb.gov.in</b> /new_water_         | .caf_update.php                                                                                                  | 80% 🖒                                | $\bigtriangledown$                   | $\underline{+}$ | ≡  |
| Ó                                   | Online Building                                                                                    | <b>Plan Approval Sy</b> Development & Municipal At | <b>(OBPAS)</b>                                                                                                   | gal                                  | C-Grihan                             | aksha           | ^  |
| HOME D                              | ASHBOARD ¥ E-SERVICES ¥ GRIE                                                                       | VANCE V HELP V                                     |                                                                                                    | WELCOME: SUDEB1 (APPLICANT)          | PROFILE                              | LOGO            | UT |
| Applicant                           |                                                                                                    | NAME CHANGE IN WATI                                | ER CONNECTION CAF EDI                                                                                            | Т                                    |                                      |                 |    |
| Owners                              | Specifications                                                                                     |                                                    |                                                                                                    | Administrator                        |                                      |                 |    |
| e Details<br>cifications<br>cuments | s Building Classification **                                                                       | Commercial/business v                              | <ul> <li>Residential Sub Type ** (Only in case<br/>of Residential/Co-operative Housing<br/>buildings)</li> </ul> | Select Sub Type                      | ~                                    |                 |    |
| lpload<br>re/Submit                 | Building Permit Number*<br>Latest AIN considering Addition &<br>Alteration, if any                 | PWD/RB/1                                           | Building Permit Sanction Date*                                                                                   | 01/15/2014                           | 0                                    |                 |    |
|                                     | Occupancy Certificate (Full/Partial<br>/Blockwise) Approval Number *                               | CC-1                                               | Occupancy Certificate Approval<br>Date *                                                                         | 05/15/2016                           | 8                                    |                 |    |
|                                     | Land Details                                                                                       |                                                    |                                                                                                    |                                      |                                      |                 |    |
|                                     | Land Area as per deed (Square<br>Meter) **                                                         | 100.00                                             | Land area as per measurement<br>(Square Meter) *                                                                 | 100.00                               |                                      |                 |    |
| * Ma<br>Struct                      | andatory for citizen saving the CAF * Ma<br>tural Engineer<br>Type here to search<br>I-SWS-OBPAS × | .ndatory for LBS/Architect before assigning to     | o next personnel/AutoScrutiny # Mandal                                                                           | tory for Geotechnical Engineer ## Ma | andatory for<br>ENG 6:00<br>IN 11/28 | 5 PM<br>3/2022  | ×  |
| - →                                 |                                                                                                    | s://obpsudma. <b>wb.gov.in</b> /new_water_         | caf_update.php                                                                                                   | 80% 🛱                                |                                      | ⊻               | =  |
| 9                                   | Department of Urban I                                                                              | Development & Municipal Af                         | ffairs, Govt. of West Beng                                                                                       | gal                                  | <b>C</b> -Grihan                     | aksha           |    |
| HOME D                              | ASHBOARD ▼ E-SERVICES ▼ GRIE                                                                       | VANCE ¥ HELP ¥                                     |                                                                                                    | WELCOME: SUDEB1 (APPLICANT)          | PROFILE                              | LOGO            | υт |
| Applicant<br>Details                |                                                                                                    | NAME CHANGE IN WATE                                | ER CONNECTION CAF EDI                                                                                            | т                                    |                                      |                 |    |
| Owners                              | Document Uploaded For Water 8                                                                      | & Sewer and / or Drain Connection                  |                                                                                                    |                                      |                                      |                 |    |

| Upto date paid up Municipal Property Tax                                         | Yes ○ No   | Upload Document   |                                    |
|----------------------------------------------------------------------------------|------------|-------------------|------------------------------------|
| / Mutation Certificate**(Maximum file size                                       |            | opiede Decement . | Browse 1.jpg                       |
| should be 1MB, allowed file types:                                               |            |                   | Date I ime :<br>2022_11_28_18:6:48 |
| .pdf,.png,.jpeg,.jpg.)                                                           |            |                   | Size :                             |
|                                                                                  |            |                   | 125.63 KB                          |
| Registered deed of transfer of the                                               | ● Yes ◯ No | Upload Document : | Browse 1 ing                       |
| property for which Change of Water                                               |            |                   | DateTime :                         |
| file size should be 1MB, allowed file types:                                     |            |                   | 2022-11-28 18:6:52                 |
| .pdfpngjpegjpg.)                                                                 |            |                   | Size :                             |
|                                                                                  |            |                   | 125.63 KB                          |
| Occupancy Certificate / Permanent                                                |            | Upload Document : | Browse 1.jpg                       |
| Water Connection Permission Letter**<br>(Maximum file size should be 1MB allowed |            |                   | DateTime :                         |
| file types: .pdf,.png,.jpeg,.jpg.)                                               |            |                   | 2022-11-28 18:6:56                 |
|                                                                                  |            |                   | Size :                             |
|                                                                                  |            |                   | 125.63 KB                          |

| Applicant click on 'Owner Declaration Check box'. Then cli                                                                                              | ick on <mark>'Save'</mark> butto    | on                       |
|----------------------------------------------------------------------------------------------------|-------------------------------------|--------------------------|
| WB-SWS-OBPAS         ×         Remote Desktop Software for W ×         +                                                                                | ~                                   | - ø ×                    |
| ← → C O A https://obpsudma. <b>wb.gov.in</b> /new_water_caf_update.php                                                                                  | 80% 🖒                               | ⊚ ⊻ ≡                    |
| Online Building Plan Approval System (OBPAS)<br>Department of Urban Development & Municipal Affairs, Govt. of West Bengal                               | 10                                  | A+ A A-<br>B-Grihanaksha |
| HOME DASHBOARD V E-SERVICES V GRIEVANCE V HELP V                                                                                                    | WELCOME: SUDEB1 (APPLICANT)         | PROFILE LOGOUT           |
| Applicant<br>Details<br>Owners (Policy or Terms & Conditions                                                                                            |                                     |                          |
| Site Details Specifications Documents Upload Understand Save/Submit OWNER DECLARATION                                                                   | knowledge and belief and for any de | fault, I                 |
| ← Previous Save ED                                                                                                    |                                     |                          |
| * Mandatory for citizen saving the CAF * Mandatory for LBS/Architect before assigning to next personnel/AutoScrutiny # Mandatory<br>Structural Engineer | for Geotechnical Engineer 🗰 Mand    | atory for                |
| 🛨 🔿 Type here to search 🛛 📮 🧮 📄 💼 💼 💼 😧                                                                                                    | ᆥᇂᅀᄝᇃᆇ                              | N 11/28/2022             |

# Applicant click on 'view' button

|                                                                                          | ×                                       | Remote Desktop Software for           | rw× +                                    |                        |                     |                      | $\sim$      | _                        | ٥            |
|------------------------------------------------------------------------------------------|-----------------------------------------|---------------------------------------|------------------------------------------|------------------------|---------------------|----------------------|-------------|--------------------------|--------------|
| $\rightarrow$ G                                                                          | O A https:                              | //obpsudma. <b>wb.gov.in</b> /smart   | _water_list_new.php                      |                        |                     | ₹ 80%                | \$          | $\bigtriangledown$       | $\mathbf{F}$ |
| Onlin<br>Departn                                                                         | e Building                              | Plan Approval                         | <b>I System (C</b><br>pal Affairs, Govt. | <b>BPAS</b><br>of West | <b>5)</b><br>Bengal |                      |             | e-Grihan                 | E)<br>aksha  |
| IE DASHBOARD V                                                                           | E-SERVICES V GRIEV                      | ANCE V HELP V                         |                                          |                        | WEL                 | COME: SUDEB1         | (APPLICANT) | PROFILE                  | LOGO         |
| Payment Pending                                                                          | list                                    |                                       |                                          |                        | Desline             | Water                | Shakua      |                          |              |
| S. Applicant 4<br>No                                                                     | ULB 🖡                                   | AIN                                   | Application Status                       | Flag<br>Status         | Assistant<br>status | Department<br>Status | Change Date | Action                   | ie.          |
| S. Applicant<br>No Applicant<br>1 Sudeb Das                                              | ULB ULB                                 | AIN<br>SW8-OBPAS/2108/2022/1244/WNS/1 | Application Status                       | Flag<br>Status         | Assistant<br>status | Department<br>Status | Change Date | Action<br>Submit         |              |
| S. Applicant<br>No Applicant<br>1 Sudeb Das<br>C Total Number of Reco<br>Previous 1 Next | ULB ULB ULB ULB ULB ULB ULB ULB ULB ULB | AIN<br>SWS-OBPAS/2108/2022/1244/WNS/1 | Application Status                       | Flag<br>Status         | Assistant<br>status | Department<br>Status | Change Date | Action<br>Submit         | >            |
| S. Applicant<br>No Applicant<br>1 Sudeb Das<br>C Total Number of Reco                    | ULB ULB ULB ULB ULB ULB ULB ULB ULB ULB | AIN<br>SWS-OBPAS/2108/2022/1244/WNS/1 | Application Status                       | Flag<br>Status         | Assistant<br>status | Department<br>Status | Change Date | Action<br>Submit<br>VIEW | >            |

# Showing the Applicant Details View. Click on Edit for edit the file.

|                              | WB-SV          | VS-OBPAS            | ×                         | Remote Desktop Sof             | tware for $\mathbb{W} 	imes$ | +                                                                                                    | ~                             | <u></u> 5          | ٥        | × |
|------------------------------|----------------|---------------------|---------------------------|--------------------------------|------------------------------|----------------------------------------------------------------------------------------------------|-------------------------------|--------------------|----------|---|
| $\leftarrow$                 | $\rightarrow$  | C                   |                           | s://obpsudma. <b>wb.gov.i</b>  | n/smart_view_v               | vater_new.php?sub_id=SWS-0                                                                             | DBPAS/2108/2 80% 🏠            | $\bigtriangledown$ | 1        | ≡ |
|                              |                |                     |                           |                                |                              |                                                                                                    |                               | A+                 | A A-     | ^ |
| (                            |                | Online<br>Departmer | Building<br>nt of Urban I | g Plan Appr<br>Development & M | oval Sys<br>Iunicipal Affa   | stem (OBPAS)<br>airs, Govt. of West Ber                                                                | ıgal                          | C-Grihar           | aksha    |   |
| HOME                         | E DAS          | HBOARD V E-SI       | ERVICES V GRIE            | VANCE V HELP V                 |                              |                                                                                                    | WELCOME: SUDEB1 (APPLICANT)   | PROFILE            | LOGOU    | л |
|                              |                |                     |                           |                                |                              |                                                                                                    |                               |                    |          |   |
| 4                            |                | TION DETAILED V     | VIEW :-                   |                                |                              |                                                                                                    |                               |                    |          |   |
|                              | Status         | : Applicant Pend    | ding                      |                                |                              |                                                                                                    | AIN : SWS-OBPAS/2108/2022/124 | 4/WNS/1            |          |   |
|                              | CAF A          | pplied For : Nam    | ne Change In Wat          | er Connection                  |                              |                                                                                                    |                               |                    |          |   |
|                              | APPLI          | CANT DETAILS        |                           |                                |                              |                                                                                                    |                               | Į                  | +        |   |
|                              | OWNE           | R PERSONAL DET      | TAILS                     |                                |                              |                                                                                                    |                               |                    | +        |   |
|                              | SITE D         | ETAILS              |                           |                                |                              |                                                                                                    |                               | 1                  | +        |   |
|                              |                |                     |                           |                                |                              |                                                                                                    |                               |                    |          |   |
|                              | SPECI          | FICATIONS           |                           |                                |                              |                                                                                                    |                               |                    | +        |   |
|                              | LAND           | DETAILS             |                           |                                |                              |                                                                                                    |                               | 1                  | +        |   |
|                              | DOCU           | MENTS               |                           |                                |                              |                                                                                                    |                               |                    | +        |   |
|                              | 014/015        |                     |                           |                                |                              |                                                                                                    |                               |                    |          |   |
|                              |                | Type here to a      | search                    |                                | <u> </u>                     |                                                                                                    | ላ ም 🔼                         | ENG 6:0            | 9 PM     | ~ |
|                              | 0              | Type here to s      | search                    | Ψ Ξ.                           |                              |                                                                                                    |                               | IN 11/2            | 8/2022 ` | ~ |
|                              | WB-SV          | VS-OBPAS            | ×                         | Remote Desktop Sof             | tware for $\mathbb{W}	imes$  | +                                                                                                    | ~                             | -0                 | ٥        | × |
| $\leftarrow$                 | $\rightarrow$  | C                   | O A http:                 | s://obpsudma. <b>wb.gov.i</b>  | n/new_water_ca               | f_update.php?sub_id=SWS-C                                                                              | DBPAS/2108/2 80% ☆            | 0                  | *        | ≡ |
| -                            |                |                     |                           |                                |                              |                                                                                                    |                               |                    | ~ ~      |   |
| é                            |                | Online              | Building                  | g Plan Appr                    | oval Sys                     | stem (OBPAS)                                                                                           |                               |                    |          |   |
|                              | J              | Departmer           | nt of Urban I             | Development & M                | lunicipal Affa               | airs, Govt. of West Ber                                                                                | ngal                          | e-Grihar           | aksha    |   |
| HOM                          | E DAG          |                     |                           |                                |                              |                                                                                                    |                               |                    |          |   |
| HOME                         | E DAS          | IDUARD V E-SI       | GRICES V GRIE             | VANCE V HELP V                 |                              |                                                                                                    | WELCOME: SUDEB1 (APPLICANT)   | PROFILE            | LOGOU    | л |
|                              |                |                     |                           |                                |                              |                                                                                                    |                               |                    |          |   |
| Applic<br>Deta               | cant<br>iils   |                     |                           | NAME CHAN                      | GE IN WATE                   | R CONNECTION CAF ED                                                                                    | DIT                           |                    |          |   |
| Own                          | ers            | Applicant Detai     | ils                       |                                |                              |                                                                                                    |                               |                    |          |   |
| Site De<br>Specific<br>Docum | ations<br>ents | Applicant Type *    |                           | Owner / Lessee                 | ~                            | Applicant Sub Type * (In case of<br>Applicant Type is "Authorised by<br>Registered Power of Attorney") | Select Sub-Type               | ~                  |          |   |
| Uplo<br>Save/S               | adubmit        | Salutation *        |                           | Mr.                            |                              | Name *                                                                                                 | Sudeb Das                     |                    |          |   |
|                              |                | Mobile Number *     |                           | 7278479068                     |                              | Email ID *                                                                                             | buldingwb@gmail.com           |                    |          |   |
|                              |                | Address             |                           | bhatpara                       |                              | Post Office                                                                                            | bhatpara                      |                    |          |   |
|                              |                | PIN                 |                           | 743123                         |                              | Police Station                                                                                         |                               |                    |          |   |
|                              |                | Aadhar Number       |                           | 120356897402                   |                              | Photo ID Type                                                                                          | EPIC                          |                    |          |   |
|                              |                | Photo ID No         |                           | 12345678925                    | ]                            | Photo ID Document                                                                                      | View Document                 |                    |          |   |
|                              |                | PAN *               |                           | ABCD12345K                     | ]                            | PAN Document *                                                                                         | View Document                 |                    |          |   |
|                              |                |                     |                           |                                | Save 📼                       | Next 🗲                                                                                                 |                               |                    |          |   |
|                              |                |                     |                           |                                |                              |                                                                                                    |                               |                    |          |   |
|                              | 0              | Type here to a      | search                    |                                | -                            | 🗢 🔿 🚯 🔊 🖡                                                                                              |                               | ENG 6:1            | 0 PM     | _ |

# Click on 'Send to Nodal Officer'

| 0                                       | WB-SWS-OBPAS                                      | ×                                              | Remote Desktop Software f       | or W × +                                    |                                         | ~                         | — ć                      | ) ×         |
|-----------------------------------------|---------------------------------------------------|------------------------------------------------|---------------------------------|---------------------------------------------|-----------------------------------------|---------------------------|--------------------------|-------------|
| $\leftarrow$                            | $\rightarrow$ C                                   | O A https://d                                  | bpsudma. <b>wb.gov.in</b> /new  | _water_caf_update.php?                      | sub_id=SWS-OBPAS/2108/2                 | 80%                       |                          | ⊻ ≡         |
|                                         | Online<br>Department                              | Building I<br>nt of Urban De                   | Plan Approva                    | <b>I System (O</b><br>ipal Affairs, Govt. o | BPAS)<br>of West Bengal                 |                           | e-Grihan                 | aksha       |
| ног                                     | ME DASHBOARD ▼ E-S                                | ERVICES V GRIEVAN                              | CE V HELP V                     |                                             | WELCOM                                  | E: SUDEB1 (APPLICANT)     | PROFILE                  | LOGOUT      |
| App<br>De<br>Ow                         | licant<br>tails<br>ners (Policy or Terms          | & Conditions                                   | NAME CHANGE                     | N WATER CONNEC                              | TION CAF EDIT                           |                           |                          |             |
| Site I<br>Specif<br>Docu<br>Up<br>Save/ | Details<br>ications<br>ments<br>load Submit       | that all the above noted ally liable for that. | OV                              | VNER DECLARATIO                             | N<br>e true to the best of my knowledge | and belief and for any de | fault, I                 |             |
|                                         |                                                   |                                                | ← Previous                      | Save 📼 Send to                              | Nodal Officer                           |                           |                          |             |
|                                         | * Mandatory for citizen sa<br>Structural Engineer | iving the CAF * Mandat                         | ory for LBS/Architect before as | signing to next personnel/Auto              | Scrutiny # Mandatory for Geoteci        | hnical Engineer 🗰 Mand    | atory for                |             |
| W                                       | O Type here to s                                  | earch                                          | Q it 📑                          | 9 🖻 💼                                       | 🕹 🚳 🔼 赵                                 | 와 ~ 臣 4 <mark>8 日</mark>  | NG 6:10 PM<br>N 11/28/20 | ∧<br>122 \\ |

| ۲            | WB-SWS-OBPAS                               | ×                                                            | Remote Desktop Software for $\mathbb{W}\times$                                                                           | +                                                                                                    | ~                                                                                                    | _5                                | ٥                       | ×    |
|--------------|--------------------------------------------|--------------------------------------------------------------|----------------------------------------------------------------------------------------------------|----------------------------------------------------------------------------------------------------|----------------------------------------------------------------------------------------------------|-----------------------------------|-------------------------|------|
| $\leftarrow$ | $\rightarrow$ C                            | O A https:                                                   | //obpsudma. <b>wb.gov.in</b> /Msg_resp                                                                                   | once.php                                                                                                    | 80% 公                                                                                                   |                                   | $\mathbf{F}$            | ≡    |
|              | Online<br>Departmer                        | Building                                                     | Plan Approval S<br>evelopment & Municipal /                                                                              | <b>ystem (OBPAS)</b><br>Affairs, Govt. of West B                                                                | )<br>engal                                                                                              | e-Grihar                          | A A-                    |      |
| HOM          | E DASHBOARD V E-SE                         | ERVICES V GRIEV                                              | ANCE V HELP V                                                                                                    |                                                                                                    | WELCOME: SUDEB1 (APPLICANT)                                                                             | PROFILE                           | LOGO                    | UT   |
|              |                                            | The curren                                                   | APPLICATION SUB<br>Int status of application is <u>Citiz</u>                                                             | MITTED SUCCESSFULLY<br>en Completed Nodal Offic                                                                 | r<br><u>er action pending</u>                                                                           |                                   |                         |      |
| Legal Dir    | scialmer. All efforts have been made to rr | make the information as accurat<br>Any discrepancy<br>Search | e as possible. Department of Urban Development & Municipi<br>found may be brought to the notice of Department of Urban D | al Affairs. Gox. of West Bengal will not be responsible<br>beekopment & Municipal Affairs. Goxt. of West Bengal | for any lossificantage to any person caused by inaccuracy in the forthwith for necessary rectification. | Information available<br>ENG 6:10 | e on this Websi<br>D PM | ite. |

# Nodal Officer will enter 'User Name and Password' and click on 'Login Now'

|              |                                                                                                    |                                                                           |                                                                                                    | - 0 X                |  |  |  |  |  |  |
|--------------|----------------------------------------------------------------------------------------------------|---------------------------------------------------------------------------|----------------------------------------------------------------------------------------------------|----------------------|--|--|--|--|--|--|
| $\leftarrow$ | C 🗈 https://obpsudma.wb.gov.in                                                                        |                                                                           | A ☆ 中 兌                                                                                                    | : 🖻 📽 🐮 … 🚺          |  |  |  |  |  |  |
|              |                                                                                                    | If you are an investor /entrepreneur, please app                          | ly through Silpasathi portal for Wat                                                                                                    | ter Connection Perm  |  |  |  |  |  |  |
|              | Welcome to Single Window System for Onlin                                                             | e Building Plan Approval                                                  |                                                                                                    |                      |  |  |  |  |  |  |
|              | The Online Building Plan Approval System (OBPAS) has been envisaged by t                              | he Department of Urban Development & Municipal Affairs, Government of     | Citizen                                                                                                    | Consultant           |  |  |  |  |  |  |
|              | construction permits as per State Business Reform Action Plan (SBRAP) & D                             | strict Business Reform Action Plan ( DBRAP) 2020-21 recommendation and    | ULB User P                                                                                                    | Power Department     |  |  |  |  |  |  |
|              | compliance under Ease-of-Doing-Business (EODB) in order to improve the Ad<br>Read More                | ecountability, Transparency & Effectiveness in Government administration. | UDMA                                                                                                    |                      |  |  |  |  |  |  |
|              |                                                                                                    |                                                                           | and the second second s |                      |  |  |  |  |  |  |
|              | LATEST UPDATES                                                                                        |                                                                           | ULB Login                                                                                                    |                      |  |  |  |  |  |  |
|              |                                                                                                    |                                                                           | Username                                                                                                    |                      |  |  |  |  |  |  |
|              |                                                                                                    |                                                                           | Your Username                                                                                                    | <b></b>              |  |  |  |  |  |  |
|              | 1. Guidelines for auto-update of embridge<br>Read More                                                |                                                                           | Password                                                                                                    |                      |  |  |  |  |  |  |
| s            | Posted On : 20/March/2023                                                                             |                                                                           | Your Password                                                                                                    | ۲                    |  |  |  |  |  |  |
| II LINK      | <ol> <li>OBPAS App Server Maintenance from 6:30pm to 7:00pm on 17th Dec.<br/>2022</li> </ol>          |                                                                           | NO ID D                                                                                                    |                      |  |  |  |  |  |  |
| Useft        | Read More                                                                                             |                                                                           | VUJ5VB ~                                                                                                    | Captona Text         |  |  |  |  |  |  |
|              | Posted On 11/December/2022                                                                            |                                                                           | Login Now                                                                                                    |                      |  |  |  |  |  |  |
|              | 3. New functionalities in SWS-OBPAS (WBMBR part UD&MA Dept.)<br>Read More                             |                                                                           | Forgot Password                                                                                                    |                      |  |  |  |  |  |  |
|              | Posted On : 04/December/2022                                                                          |                                                                           |                                                                                                    |                      |  |  |  |  |  |  |
|              | 4. New Risk based Classification (Order vide no. 1106/MA/O/C-4/1M-                                    |                                                                           |                                                                                                    |                      |  |  |  |  |  |  |
|              | 31/2015(PtV) dated 16.11.2022) has been migrated to the Production<br>Server (WBMBR part UD&MA Dept.) |                                                                           | New Registration                                                                                                    |                      |  |  |  |  |  |  |
|              | Read More                                                                                             |                                                                           | Consultant                                                                                                    | Citizen              |  |  |  |  |  |  |
|              |                                                                                                    |                                                                           |                                                                                                    | A                    |  |  |  |  |  |  |
|              |                                                                                                    |                                                                           | Android App For Site Ins                                                                                                    | spection<br>spection |  |  |  |  |  |  |
|              |                                                                                                    |                                                                           |                                                                                                    |                      |  |  |  |  |  |  |

# After Login this page will appear

| i WB-SWS-OBPAS - Home × +                                                      | $\checkmark$                                    | - 0 ×        |
|--------------------------------------------------------------------------------|-------------------------------------------------|--------------|
| $\leftarrow$ $\rightarrow$ C O A https://obpsudma.wb.gov.in/home.php           | 90% S                                           | ⊚ ⊻ ≡        |
| Online Building Plan Approval S<br>Department of Urban Development & Municipal | System (OBPAS)<br>Affairs, Govt. of West Bengal | -Grihanaksha |
| HOME DASHBOARD V SETTING V MIS V E-SERVICES V GRIEVANCE                        | V HELP V                                        |              |
| WEI                                                                            | LCOME: MRINAL KANTI BISWAS (NODAL OFFICER) PR   | OFILE LOGOUT |
| BUILDING PLAN                                                                  | PLINTH LEVEL                                    |              |
| LIST OF FILES FOR BUILDING PERMIT                                              | LIST OF FILES FOR PLINTH LEVEL                  |              |
| OCCUPANCY CERTIFICATE                                                          | WATER, SEWER/DRAIN CONNECTION                   |              |
| LIST OF FILES OF OC                                                            | SHOW LIST OF APPLICATION -                      |              |
|                                                                                |                                                 | ENG 2:35 PM  |

#### Click on 'Name change in Water Connection' option from Water, Sewer/Drain Connection tab

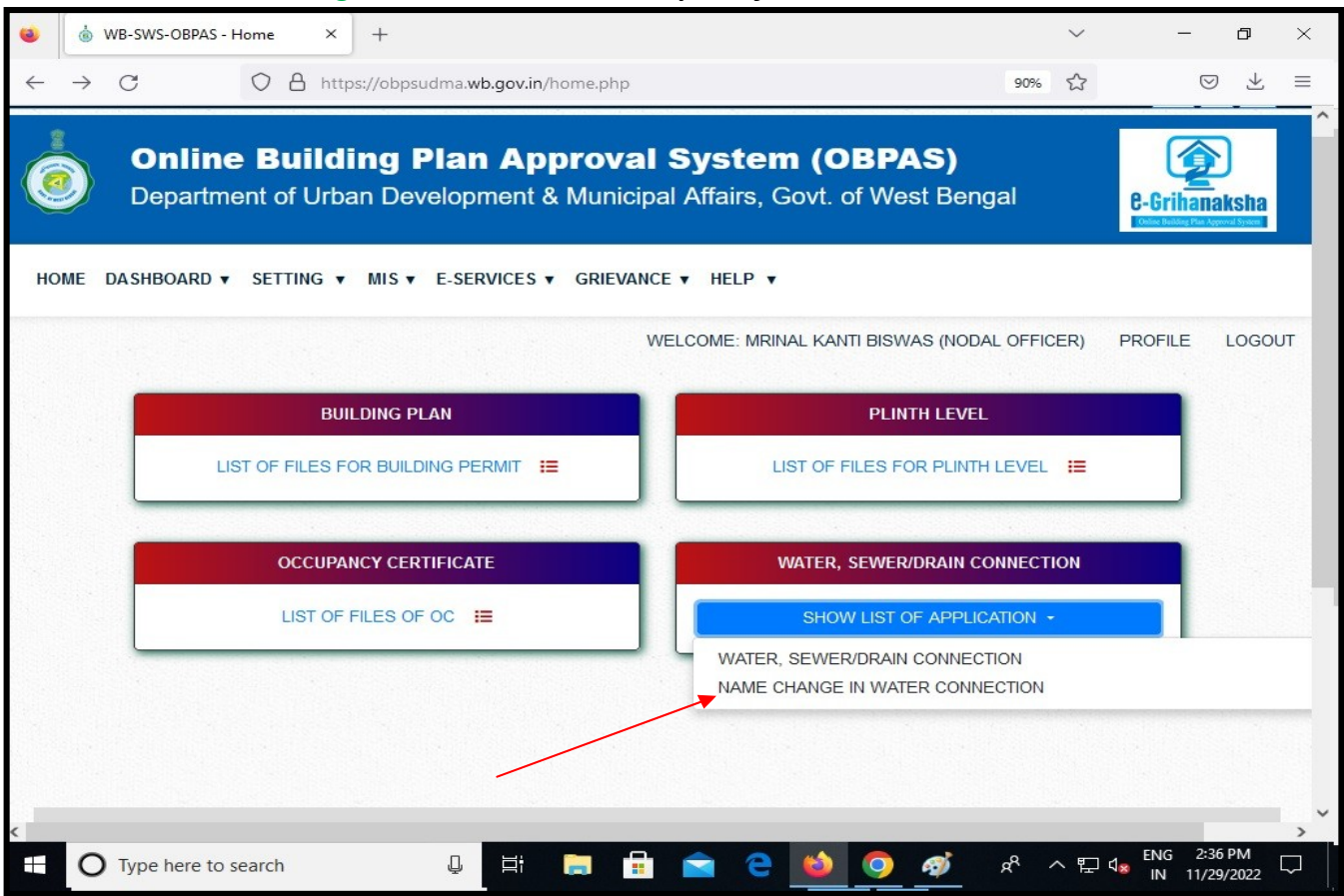

#### Click on 'View' button

| WB            | S-SWS-OBPAS       | × +            |                                  |                         |              |                     |                      | $\sim$           |          | ٥                 | ×   |
|---------------|-------------------|----------------|----------------------------------|-------------------------|--------------|---------------------|----------------------|------------------|----------|-------------------|-----|
| $\rightarrow$ | С                 | O A https://o  | bpsudma. <b>wb.gov.in</b> /smart | t_water_list_new.php    |              |                     | ₽ 90%                | \$               | 0        | 9 ±               | Ξ   |
|               |                   |                |                                  |                         |              |                     |                      |                  | AT       | A A-              |     |
|               | Online            | Building       |                                  | wal System              | m (OB        | DAG                 | ç.                   |                  |          | 2                 |     |
|               | Unine             | Bunung         |                                  | Sval Syster             |              | PAS                 |                      |                  |          |                   |     |
| 2             | Departme          | ent of Urban I | Development & Mi                 | unicipal Affairs,       | Govt. of \   | West B              | engal                |                  | C-Grinan | IAKSIIA<br>System |     |
|               |                   |                |                                  |                         |              |                     |                      |                  |          |                   |     |
| DME           | DASHBOARD V       | SETTING V MI   | S ▼ E-SERVICES ▼ GF              | RIEVANCE V HELP V       |              |                     |                      |                  |          |                   |     |
|               |                   |                |                                  | WELCOME: MRI            | INAL KANTI E | BISWAS (N           | IODAL OFF            | ICER)            | PROFILE  | LOGO              | DUT |
|               |                   |                |                                  |                         |              |                     |                      |                  |          |                   |     |
| AP            | PLICATION L       | IST            | X                                |                         |              |                     |                      |                  |          |                   |     |
|               |                   |                |                                  |                         |              | Dealing             | Water                | Status           |          |                   |     |
| No            | Applicant 🌡       | ULB 🖡          | AIN                              | Application Status      | Flag Status  | Assistant<br>status | Department<br>Status | Change<br>Date I | Action   | 1                 |     |
|               | 1                 |                |                                  | · ·                     | 1 1          |                     |                      |                  | Submit   |                   |     |
| 1             | Sudeb Das         | Bhatoara       | SWS-OBPAS/2108/2022/124          | Citizen Completed Nodal | T1 N.O.      |                     | -                    | 28 Nov           |          |                   |     |
|               |                   |                | 4/WNS/1                          | Officer Action Pending  | T10_D.A.     |                     |                      | 2022 at          | LOGS     |                   |     |
|               |                   |                |                                  |                         | T10_W.Dept   |                     |                      | 06:10 PM         |          |                   |     |
|               |                   |                |                                  |                         | T15_S.A.     |                     |                      |                  |          |                   |     |
| <             |                   |                |                                  |                         |              |                     |                      |                  |          | >                 |     |
| Tot           | al Number of Deer | anda 1         |                                  |                         |              |                     |                      |                  |          |                   |     |
| 100           | a number of Necc  | 103 - 1        |                                  |                         |              |                     |                      |                  |          |                   |     |
|               |                   |                |                                  |                         |              |                     |                      |                  |          |                   |     |
| Pr            | evious 1 Next     |                |                                  |                         |              |                     |                      |                  |          |                   |     |
| Pr            | revious 1 Next    |                |                                  |                         |              |                     |                      |                  |          |                   |     |

| 0            | WB-SWS-OBPAS                 | × +                           |                            |                           |                             |                        |                       | $\sim$       |                      | ٥     | ×        |
|--------------|------------------------------|-------------------------------|----------------------------|---------------------------|-----------------------------|------------------------|-----------------------|--------------|----------------------|-------|----------|
| $\leftarrow$ | $\rightarrow$ G              | O A https://obps              | sudma. <b>wb.gov.in</b> /s | mart_view_wa              | ter_new.php                 | ?sub_id=SV             | VS-OBPAS/2108/2       | 90% 🖒        | (                    | 9 1   | $\equiv$ |
|              |                              |                               |                            |                           |                             |                        |                       |              | A+                   | A A-  | ^        |
|              | Online<br>Departme           | e Building<br>ent of Urban De | Plan App<br>velopment &    | <b>proval</b><br>Municipa | <b>Syste</b><br>Il Affairs, | <b>m (O</b><br>Govt. o | BPAS)<br>f West Benga | al           | Constants of the     | aksha |          |
| но           | ME DASHBOARD V               | SETTING ▼ MIS ▼               | E-SERVICES V               | GRIEVANCE                 | HELP                        | •                      |                       |              |                      |       |          |
|              |                              |                               |                            | W                         | ELCOME: MI                  | RINAL KANT             | T BISWAS (NODAL       | OFFICER)     | PROFILE              | LOGO  | ти       |
| 1            | Actions<br>APPLICATION DETAI | ILED VIEW :-                  |                            |                           |                             |                        |                       |              |                      |       |          |
|              | Status: Citizen Com          | pleted Nodal Officer Act      | ion Pending                |                           |                             |                        | AIN : SWS-OBPA        | S/2108/2022/ | 1244/WNS/1           |       |          |
|              | CAF Applied For :            | Name Change In Water          | Connection                 |                           |                             |                        |                       |              |                      |       |          |
|              | APPLICANT DETAI              | LS                            |                            |                           |                             |                        |                       |              |                      | +     |          |
|              |                              |                               |                            |                           |                             |                        |                       |              |                      |       |          |
|              | OWNER PERSON                 | AL DETAILS                    |                            |                           |                             |                        |                       |              |                      | +     |          |
|              | SITE DETAILS                 |                               |                            |                           |                             |                        |                       |              |                      | +     |          |
|              | SPECIFICATIONS               |                               |                            |                           |                             |                        |                       |              |                      | +     |          |
|              | LAND DETAILS                 |                               |                            |                           |                             |                        |                       |              |                      | +     | ~        |
|              | O Type here to s             | search                        | Q Ei                       | <b>a</b>                  | <b>a</b> e                  | 6                      | 🧿 🛷                   | ጽ ^ 🗜        | d <sub>∞</sub> ENG 2 | 37 PM |          |

# Nodal Officer view the 'application details'

|                                                                                                    | u dur a cula ana cia (ana ana a |                                         |                                                                   | (DOC 000) 8                         | ~ .                                                                                                    |
|----------------------------------------------------------------------------------------------------|---------------------------------|-----------------------------------------|-------------------------------------------------------------------|-------------------------------------|----------------------------------------------------------------------------------------------------|
| → C U nttps://obps                                                                                                    | udma.wb.gov.in/comme            | ntsvvn5_new.pnp?sub                     | 5_1d=5VV5-OBPA5/2108                                              | /202 90%                            | ਮ <u>ਭ</u> ੁਣ                                                                                                    |
| Online Building I<br>Department of Urban De                                                                                                    | Plan Approv                     | <b>val Syster</b><br>nicipal Affairs, ( | m (OBPAS)<br>Govt. of West Be                                     | engal                               | 6-Grihanaksha                                                                                                    |
| E DASHBOARD ▼ SETTING ▼ MIS ▼                                                                                                    | E-SERVICES V GRIE               | EVANCE V HELP V                         |                                                                   |                                     |                                                                                                    |
|                                                                                                    |                                 |                                         |                                                                   |                                     |                                                                                                    |
|                                                                                                    |                                 | WELCOME: MRI                            | NAL KANTI BISWAS (NO                                              | DDAL OFFICE                         | R) PROFILE LOG                                                                                                    |
|                                                                                                    |                                 |                                         |                                                                   |                                     |                                                                                                    |
| Document Uploaded for construction veril                                                                                                    | ication                         |                                         |                                                                   |                                     |                                                                                                    |
| Name of the Document                                                                                                    |                                 | Document                                | Document Uploaded                                                 | Document<br>Size                    | Is this document                                                                                                    |
|                                                                                                    |                                 | Link                                    | UII                                                               |                                     | OK of Not ?<br>(To be filled by the<br>Engineering<br>department personnel<br>against each document<br>)                                |
| Upto date paid up Municipal Property<br>Tax / Mutation Certificate                                                                                                    | Yes                             | Download                                | 2022-11-28 18:06:48                                               | 125.63 KB                           | (To be filled by the<br>Engineering<br>department personnel<br>against each document<br>)<br>OK O Not OK                                |
| Upto date paid up Municipal Property<br>Tax / Mutation Certificate<br>Registered deed of transfer of the<br>property for which Change of Water<br>Connection will be affected                                                                            | Yes                             | Download<br>Download                    | 2022-11-28 18:06:48<br>2022-11-28 18:06:52                        | 125.63 KB<br>125.63 KB              | Crk of Not /<br>(To be filled by the<br>Engineering<br>department personnel<br>against each document<br>)<br>OK O Not OK<br>OK O Not OK |
| Upto date paid up Municipal Property<br>Tax / Mutation Certificate<br>Registered deed of transfer of the<br>property for which Change of Water<br>Connection will be affected<br>Occupancy Certificate / Permanent<br>Water Connection Permission Letter | Yes<br>Yes<br>Yes               | Download<br>Download<br>Download        | 2022-11-28 18:06:48<br>2022-11-28 18:06:52<br>2022-11-28 18:06:56 | 125.63 KB<br>125.63 KB<br>125.63 KB | CK OF NOL 7<br>( To be filled by the<br>Engineering<br>department personnel<br>against each document<br>)<br>OK O Not OK<br>OK O Not OK |
| Upto date paid up Municipal Property<br>Tax / Mutation Certificate<br>Registered deed of transfer of the<br>property for which Change of Water<br>Connection will be affected<br>Occupancy Certificate / Permanent<br>Water Connection Permission Letter | Yes<br>Yes                      | Download<br>Download<br>Download        | 2022-11-28 18:06:48<br>2022-11-28 18:06:52<br>2022-11-28 18:06:56 | 125.63 KB<br>125.63 KB<br>125.63 KB | <ul> <li>OK O Not OK</li> <li>OK O Not OK</li> <li>OK O Not OK</li> <li>OK O Not OK</li> </ul>                                          |

|   | WB-SWS-OBPAS                                                                                           | · +                                           |                  |                         | `                  | ~ — a                                                                                                    | s ×        |
|---|----------------------------------------------------------------------------------------------------|-----------------------------------------------|------------------|-------------------------|--------------------|----------------------------------------------------------------------------------------------------|------------|
| - |                                                                                                    | ttps://obpsudma. <b>wb.gov.in</b> /commentsWn | S_new.php?sul    | _id=SWS-OBPAS/210       | 8/202 <b>90% ද</b> | \$                                                                                                    | ⊻ ≡        |
|   |                                                                                                    | v                                             | ELCOME: MRI      | NAL KANTI BISWAS (N     | NODAL OFFICER      | R) PROFILE LO                                                                                                    | DGOUT ·    |
|   | Document Uploaded for constru                                                                          | uction verification                           |                  |                         |                    |                                                                                                    |            |
|   | Name of the Document                                                                                   |                                               | Document<br>Link | Document Uploaded<br>on | Document<br>Size   | Is this document<br>OK or Not ?<br>(To be filled by the<br>Engineering<br>department personnel<br>against each document<br>) |            |
|   | Upto date paid up Municipal Prope<br>Tax / Mutation Certificate                                        | erty Yes                                      | Download         | 2022-11-28 18:06:48     | 125.63 KB          | ⊖ OK ⊖ Not OK                                                                                                    |            |
|   | Registered deed of transfer of the<br>property for which Change of Wate<br>Connection will be affected | er Yes                                        | Download         | 2022-11-28 18:06:52     | 125.63 KB          | O OK O Not OK                                                                                                    |            |
|   | Occupancy Certificate / Permanen<br>Water Connection Permission Lett                                   | it Yes<br>ier                                 | Download         | 2022-11-28 18:06:56     | 125.63 KB          | ○ OK ○ Not OK                                                                                                    | -          |
|   |                                                                                                    | Act                                           | ion              |                         |                    |                                                                                                    |            |
|   | Status of Action                                                                                       | Forward.                                      |                  | Comments*               | OR TESTING         |                                                                                                    |            |
|   | Dealing Assistant*                                                                                     | SURAJIT DAS V                                 |                  | Water Department*       | ILABRATA BISW      | //AS                                                                                                    |            |
|   | SUBMIT                                                                                                 |                                               |                  |                         |                    | ^                                                                                                    |            |
|   | O Type here to search                                                                                  | Q 🛱 🔚 🔒                                       | 🖻 e              | 🔌 🧿 🚿                   | ^ <sup>م</sup> م   | ENG 2:38 PI<br>단 4 <sub>8</sub> IN 11/29/20                                                                                  | M<br>022 🖓 |

# Nodal Officer forwarded the application to dealing assistant for further action.

| ۲            | WB-SWS-         | OBPAS                     | ×                          | +                         |                           |                                     |                                     |                       |            |                        |            | $\sim$       | -                            | C                  | ) ×       |
|--------------|-----------------|---------------------------|----------------------------|---------------------------|---------------------------|-------------------------------------|-------------------------------------|-----------------------|------------|------------------------|------------|--------------|------------------------------|--------------------|-----------|
| $\leftarrow$ | $\rightarrow$ C |                           | O A htt                    | ps://obpsuc               | lma.wb.gov.ir             | n/Msg_respo                         | ince.php                            |                       |            |                        | 90         | <del>%</del> |                              | $\bigcirc$         | ⊻ ≡       |
| Ć            |                 | <b>Dnline</b><br>Departme | <b>Build</b><br>Int of Urb | l <b>ing P</b><br>an Deve | <b>lan Ap</b><br>elopment | o <b>prova</b><br>& Munici          | <b>al Sys</b><br>ipal Affai         | <b>tem</b><br>irs, Go | (OB        | <b>PAS</b> )<br>Vest B | )<br>engal |              | 8-Griha                      | A<br>naks          | ha        |
| НО           | ME DASI         | HBOARD V                  | SETTING •                  | MIS V                     | E-SERVICES                | ▼ GRIEVA                            | NCE V HE                            | LP 🔻                  |            |                        |            |              |                              |                    |           |
|              |                 | Γ                         |                            |                           |                           |                                     | WELCOME                             | : MRINAI              | l kanti bi | ISWAS (N               | IODAL OF   | FICER)       | PROFILE                      | LO                 | GOUT      |
|              |                 |                           |                            | A                         | PPLICATIO                 | ON SUBM                             |                                     | UCCES                 | SSFULL     | Y.                     |            |              |                              |                    |           |
|              |                 |                           | The currer                 | nt status c               | of applicatio             | on is <u>Noda</u><br>action<br>GO E | al Officer (<br>pending)<br>BACK () |                       | mended     | Dealin                 | g Assis    | stant        |                              |                    | ~         |
|              | Отур            | pe here to se             | earch                      |                           | ₽ Ħ                       |                                     |                                     | е                     | 6          | )                      | Ŕ          | ^ 단          | d <mark>⊗</mark> ENG<br>IN 1 | 2:39 PN<br>1/29/20 | 1<br>22 🖓 |

| X A https://obpsudma.wb.gov.in/smart_water_list_new.php     906      Y     Y          |                                          | WB-SWS-OBPAS              | × +           |                                           |                                                                                |                                                                          |                                           |                                          | ~                                                             | <u> </u>                           | ð     |
|----------------------------------------------------------------------------------------------------|------------------------------------------|---------------------------|---------------|-------------------------------------------|--------------------------------------------------------------------------------|--------------------------------------------------------------------------|-------------------------------------------|------------------------------------------|---------------------------------------------------------------|------------------------------------|-------|
| Online Building Plan Approval System (OBPAS) Department of Urban Development & Municipal Affairs, Govt. of West Bengal      We DASHBOARD Y SETTING Y MISY E-SERVICES Y GRIEVANCE Y HELP Y      WELCOME: MRINAL KANTI BISWAS (NODAL OFFICER) PROFILE LOGO  Applicant & ULB + AIN Application Status Flag Status Assistant Change Action      Status Bhatpara SWS-OBPAS/2108/2022/124 Nodal Officer      Submit      Submit | $\rightarrow$                            | ×                         | O A https://o | bpsudma. <b>wb.gov.in</b> /smart          | _water_list_new.php                                                            |                                                                          |                                           | ₿ 90%                                    | ☆                                                             | 0                                  |       |
| ME       DASHBOARD * SETTING * MIS * E-SERVICES * GRIEVANCE * HELP *         WELCOME: MRINAL KANTI BISWAS (NODAL OFFICER) PROFILE LOGO         APPLICATION LIST         S.       Applicant *       ULB *       AIN       Application Status       Flag Status       Dealing       Water       Status       Action         No       Applicant *       ULB *       AIN       Application Status       Flag Status       Assistant       Change       Action         1       Sudeb Das       Bhatpara       SWS-OBPAS/2108/2022/124       Nodal Officer       FT1_N.O.       Pending       Pending       29 Nov       2022 at       0233 PM       COGS                                                                                                    |                                          | <b>Online</b><br>Departme | Building      | g Plan Appro                              | <b>oval Systen</b><br>unicipal Affairs, G                                      | <b>n (OE</b><br>Govt. of V                                               | ( <b>PAS</b> )<br>West B                  | )<br>engal                               |                                                               | e-Grihan                           | aksha |
| WELCOME: MRINAL KANTI BISWAS (NODAL OFFICER)       PROFILE       LOGO         APPLICATION LIST         S.       Applicant #       ULB #       AIN       Application Status       Flag Status       Dealing<br>Assistant       Water       Status       Action         No       Application Status       Flag Status       Dealing<br>Assistant       Water       Status       Action         I       Sudeb Das       Bhatpara       SWS-OBPAS/2108/2022/124<br>4/WNS/1       Nodal Officer<br>Recommended Dealing<br>Assistant Action Pending       FT1_N.O.<br>FT10_D.A.<br>T10_W.Dept       Pending       29 Nov<br>2022 at<br>02:39 PM       V/EW<br>ELOGS                                                                                                    | ME                                       | DASHBOARD 🔻               | SETTING V MI  | S▼ E-SERVICES▼ GI                         | RIEVANCE V HELP V                                                              |                                                                          |                                           |                                          |                                                               |                                    |       |
| APPLICATION LIST           S.         Applicant I         ULB I         AIN         Application Status         Teag Status         Dealing         Water         Status         Action           1         Sudeb Das         Bhatpara         SWS-OBPAS/2108/2022/124<br>4/WNS/1         Nodal Officer<br>Recommended Dealing<br>Assistant Action Pending         T1_N.0.         Pending         29 Nov<br>2022 at<br>02:39 PM         VUEW         2023 PM         VUEW                                                                                                    |                                          |                           |               |                                           | WELCOME, MOR                                                                   |                                                                          |                                           |                                          |                                                               |                                    | 1000  |
| Applicant I       ULB I       All       Application Status       Plag Status       Status                                                                                                    |                                          |                           |               |                                           | WELCOME: MRIN                                                                  | ial kanti e                                                              | BISWAS (N                                 | IODAL OFF                                | ICER)                                                         | PROFILE                            | LOGO  |
| S.<br>No     Applicant II     ULB II     AIN     Application Status     Flag Status     Dealing<br>Assistant<br>status     Water<br>Department<br>Status     Status<br>Dale II     Status       1     Sudeb Das     Bhatpara     SWS-OBPAS/2108/2022/124<br>4/WNS/1     Nodal Officer<br>Recommended Dealing<br>Assistant Action Pending     T1_N.0.<br>III_D.D.A.<br>T10_WDept     Pending<br>III_D.S.<br>III_D.S.     29 Nov<br>2022 at<br>02:39 PM     VVEW                                                                                                    | AP                                       | PLICATION L               | IST           |                                           |                                                                                |                                                                          |                                           |                                          |                                                               |                                    |       |
| No     Applicant I     ULB I     AIN     Application Status     Flag Status     Assistant     Department     Change<br>Date I       1     Sudeb Das     Bhatpara     SWS-OBPAS/2108/2022/124<br>4/WNS/1     Nodal Officer<br>Recommended Dealing<br>Assistant Action Pending     Image: Discussion of the status     Pending     29 Nov<br>2022 at<br>02:39 PM     Image: Discussion of the status     Image: Discussion of the status                                                                                                    |                                          |                           |               |                                           |                                                                                |                                                                          |                                           |                                          |                                                               |                                    |       |
| Image: Subscript of the state of the state of the sta             | s                                        |                           |               |                                           |                                                                                |                                                                          | Dealing                                   | Water                                    | Status                                                        |                                    |       |
| 1     Sudeb Das     Bhatpara     SWS-OBPAS/2108/2022/124<br>4/WNS/1     Nodal Officer<br>Recommended Dealing<br>Assistant Action Pending     P11_N.0.     Pending     29 Nov<br>2022 at<br>02:39 PM     29 Nov                                                                                                    | S.<br>No                                 | Applicant 🌷               | ULB 🖡         | AIN                                       | Application Status                                                             | Flag Status                                                              | Dealing<br>Assistant<br>status            | Water<br>Department<br>Status            | Status<br>Change<br>Date 🌡                                    | Action                             | 18    |
| 4/WNS/1 Recommended Dealing<br>Assistant Action Pending<br>T10_W.Dept<br>T11_N.O.                                                                                                    | S.<br>No                                 | Applicant 🖡               | ULB <b>.</b>  | AIN                                       | Application Status                                                             | Flag Status                                                              | Dealing<br>Assistant<br>status            | Water<br>Department<br>Status            | Status<br>Change<br>Date ફ                                    | Action                             |       |
|                                                                                                    | S.<br>No                                 | Applicant #               | ULB 🖡         | AIN<br>SWS-OBPAS/2108/2022/124            | Application Status                                                             | Flag Status                                                              | Dealing<br>Assistant<br>status<br>Pending | Water<br>Department<br>Status<br>Pending | Status<br>Change<br>Date                                      | Action<br>Submit                   |       |
|                                                                                                    | S.<br>No                                 | Applicant #               | ULB 🖡         | AIN<br>SWS-OBPAS/2108/2022/124<br>4/WNS/1 | Application Status  Vodal Officer Recommended Dealing Assistant Action Pending | Flag Status<br>T1_N.O.<br>T10_D.A.<br>T10 W.Dept                         | Dealing<br>Assistant<br>status<br>Pending | Water<br>Department<br>Status<br>Pending | Status<br>Change<br>Date<br>29 Nov<br>2022 at<br>02:39 PM     | Action<br>Submit<br>VIEW           |       |
|                                                                                                    | S. No                                    | Applicant 4               | ULB 🖡         | AIN<br>SWS-OBPAS/2108/2022/124<br>4/WNS/1 | Application Status                                                             | Flag Status<br>T1_N.O.<br>T10_D.A.<br>T10_W.Dept<br>T11_N.O.<br>T15_S.A. | Dealing<br>Assistant<br>status<br>Pending | Water<br>Department<br>Status<br>Pending | Status<br>Change<br>Date J<br>29 Nov<br>2022 at<br>02:39 PM   | Action<br>Submit<br>VIEW<br>E LOGS |       |
|                                                                                                    | s.<br>No<br>1                            | Applicant #               | ULB I         | AIN<br>SWS-OBPAS/2108/2022/124<br>4/WNS/1 | Application Status                                                             | Flag Status<br>T1_N.O.<br>T10_D.A.<br>T10_W.Dept<br>T11_N.O.<br>T15_S.A. | Dealing<br>Assistant<br>status<br>Pending | Water<br>Department<br>Status<br>Pending | Status<br>Change<br>Date<br>29 Nov<br>2022 at<br>02:39 PM     | Action<br>Submit<br>VIEW<br>LOGS   | >     |
| Total Number of Records - 1                                                                                                    | s.<br>No<br>1                            | Applicant #               | ULB ULB ULB   | AIN<br>SWS-OBPAS/2108/2022/124<br>4/WNS/1 | Application Status                                                             | Flag Status                                                              | Dealing<br>Assistant<br>status            | Water<br>Department<br>Status<br>Pending | Status<br>Change<br>Date \$                                   | Action<br>Submit                   | >     |
| Total Number of Records - 1                                                                                                    | s.<br>No<br>1<br><b>K</b><br>Tota        | Applicant                 | ULB           | AIN<br>SWS-OBPAS/2108/2022/124<br>4/WNS/1 | Application Status                                                             | Flag Status<br>T1_N.O.<br>T10_D.A.<br>T10_WDept<br>T11_N.O.<br>T15_S.A.  | Dealing<br>Assistant<br>status            | Water<br>Department<br>Status<br>Pending | Status<br>Change<br>Date III<br>29 Nov<br>2022 at<br>02:39 PM | Action<br>Submit                   | >     |
| Total Number of Records - 1 Previous 1 Next J for obpsudma.wb.gov.in                                                                                                    | s.<br>No<br>1<br><i>K</i><br><i>Tota</i> | Applicant I               | ULB ULB ULB   | AIN<br>SWS-OBPAS/2108/2022/124<br>4/WNS/1 | Application Status                                                             | Flag Status                                                              | Pending<br>Assistant<br>status            | Water<br>Department<br>Status<br>Pending | Status<br>Change<br>Date                                      | Action<br>Submit                   | >     |

# After login, click on 'Name change in Water Connection' option from Water, Sewer/Drain Connection tab

| Online Departme   | Building Plan Approval Systemeters     Orban Development & Municipal Affairs | em (OBPAS)<br>s, Govt. of West Bengal                | A A- |
|-------------------|------------------------------------------------------------------------------|------------------------------------------------------|------|
| DME DASHBOARD V H | ELP ¥                                                                        | WELCOME: NILABRATA BISWAS (WATER DEPARTMENT) PROFILE | LOGC |
|                   | BUILDING PLAN                                                                | PLINTH LEVEL                                         |      |
|                   |                                                                              | LIST OF FILES FOR PLINTH LEVEL                       |      |
|                   | OCCUPANCY CERTIFICATE                                                        | WATER, SEWER/DRAIN CONNECTION                        |      |
|                   | LIST OF FILES OF OC                                                          | SHOW LIST OF APPLICATION +                           |      |
|                   | WATER,<br>NAME CF                                                            | SEWER/DRAIN CONNECTION<br>HANGE IN WATER CONNECTION  |      |
|                   |                                                                              |                                                      |      |

#### Click on 'View' button

| • WB-SWS-OBPA                | rz x                 | +                    |                                              |                                                               |                         |                                |                               | ~                          | -                                      | ٥                 |
|------------------------------|----------------------|----------------------|----------------------------------------------|---------------------------------------------------------------|-------------------------|--------------------------------|-------------------------------|----------------------------|----------------------------------------|-------------------|
| $\rightarrow$ ×              | 1                    | O A http             | os://obpsudma. <b>wb.gov.in</b> /smart_wat   | er_list_new.php                                               |                         |                                |                               | \$                         |                                        | ${igsidential}$   |
| <b>(</b>                     | Online I             | Build<br>t of Urb    | <b>ing Plan Appro</b><br>an Development & Mu | oval System (C<br>nicipal Affairs, Govt.                      | DBPAS)<br>of West Benga | j                              |                               |                            | A+<br>Cerihan<br>Coure Davies Firm A   | aksha             |
| HOME DAS                     | SHBOARD V HELF       | •                    |                                              |                                                               | WELCOME: NIL            | ABRATA BISW                    | AS (WATER DE                  | PARTMENT)                  | PROFILE                                | LOGO              |
| APPLI<br>s.<br>No            | ICATION LIST         | ULB 🖡                | AIN                                          | Application Status                                            | Flag Status             | Dealing<br>Assistant<br>status | Water<br>Department<br>Status | Status<br>Change Date      | Action                                 |                   |
| 1 Su                         | udeb Das             | <b>∨</b><br>Bhatpara | SWS-OBPAS/2108/2022/1244/WNS/1               | Nodal Officer Recommended<br>Dealing Assistant Action Pending | ■ T1_N.O. ■ T10_D.A.    | Pending                        | Pending                       | 29 Nov 2022<br>at 02:39 PM | Submit<br>VIEW                         |                   |
| <<br>Total Nu                | umber of Records - 1 | 1                    |                                              |                                                               |                         |                                |                               |                            |                                        | >                 |
| Previou<br>sferring data fro | us 1 Next            |                      |                                              | Status Flag Codes                                             |                         |                                |                               |                            |                                        | _                 |
| , <i>р</i> тур               | e here to search     |                      | <u> </u> o 🖞 💽                               | 📋 🚖 🗖 💆                                                       | 📦 🧭                     | 2                              | Polluted air                  | ^ @ 🖪 🖫                    | 그 여 <mark>ଛ</mark> ENG <sub>29</sub> - | 14:52<br>-11-2022 |

# Water Department view the 'application details'

| WS-OBPAS                | × +                 |                       |                     |                |               |              |                    |                  |                       | ~ -                         | - 0                        | >  |
|-------------------------|---------------------|-----------------------|---------------------|----------------|---------------|--------------|--------------------|------------------|-----------------------|-----------------------------|----------------------------|----|
| $\rightarrow$ C         | 08                  | https://obpsudma.wb.  | gov.in/smart_view   | _water_new.php | ?sub_id=SWS-C | BPAS/2108/20 | )22/1244/WNS/      | 1                | ŝ                     | ,                           | $\bigtriangledown$         | -  |
|                         | rument or o         | rban Developi         | ment a wu           | nicipai Aila   | ans, Govi.    | UI WEST      | benyai             |                  |                       | C-Griha<br>Datas Building M | naksha<br>n Appenal System |    |
| DME DASHBOARD           | ▼ HELP ▼            |                       |                     |                |               | WEL          | COME: NILABR       | ATA BISWAS (WATE | R DEPARTMENT)         | PROFILE                     | LOGO                       | UT |
|                         |                     |                       |                     |                |               |              |                    |                  |                       |                             |                            |    |
| Actions                 |                     |                       |                     |                |               |              |                    |                  |                       |                             |                            |    |
| APPLICATION DETA        | AILED VIEW :-       |                       |                     |                |               |              |                    |                  |                       |                             |                            |    |
| Status: Nodal Offic     | icer Recommend      | ded Dealing Assistant | t Action Pending    |                |               |              |                    | AIN : SWS-C      | DBPAS/2108/2022       | /1244/WNS/1                 |                            |    |
| Water Dept. Statu       | us : Nodal Office   | r Recommended Wa      | iter Dept. Action F | Pending        |               |              |                    |                  |                       |                             |                            |    |
| CAF Applied For         | : Name Change       | In Water Connection   | 8                   |                |               |              |                    |                  |                       |                             |                            |    |
| APPLICANT DETA          | AILS                |                       |                     |                |               |              |                    |                  |                       |                             | +                          |    |
|                         |                     |                       |                     |                |               |              |                    |                  |                       |                             |                            |    |
| OWNER PERSON            | NAL DETAILS         |                       |                     |                |               |              |                    |                  |                       |                             | +                          |    |
|                         |                     |                       |                     |                |               |              |                    |                  |                       |                             |                            |    |
| SITE DETAILS            |                     |                       |                     |                |               |              |                    |                  |                       |                             | +                          |    |
| SPECIEICATIONS          |                     |                       |                     |                |               |              |                    |                  |                       |                             | -                          |    |
| SI EGII ICATIONS        |                     |                       | and the second      |                |               |              | leshering an en en |                  | and the second second |                             |                            |    |
| LAND DETAILS            |                     |                       |                     |                |               |              |                    |                  |                       |                             | +                          |    |
| obpsudma.wb.gov.in/smar | rt_view_water_new.p | hp?sub_id=SWS-OBPAS/2 | 108/2022/1244/WNS/  | /1#collapseOne |               |              |                    |                  |                       |                             |                            |    |
| Q Type here to se       | earch               |                       | <b>H</b> 🔊          |                |               | 6            |                    | 🙆 🕖 Polluted     | air 🔨 🛱               | 뛰 da ENG                    | 14:52                      | F  |

| -obpas × +                                                                                              |                                          |                         |                          |                   | × –                                                                                                    |
|----------------------------------------------------------------------------------------------------|------------------------------------------|-------------------------|--------------------------|-------------------|----------------------------------------------------------------------------------------------------|
| C C A https://obpsudma.w                                                                                | <b>gov.in</b> /commentsWnS_new.php?sub_i | id=SWS-OBPAS/2108/2022/ | /1244/WNS/1&process=smai | rt_data_water_new | ☆                                                                                                    |
| Online Building Pla<br>Department of Urban Develop                                                      | n Approval Syst                          | sem (OBPAS              | <b>;)</b><br>Bengal      |                   | Contractions of the Astronomy of the Astronomy of the Ast |
| IE DASHBOARD ¥ HELP ¥                                                                                   |                                          | WELC                    | Come: Nilabrata Biswas   | (WATER DEPARTN    | IENT) PROFILE LO                                                                                                    |
| Name of the Document                                                                                    |                                          | Document Link           | Document Uploaded on     | Document Size     | Is this document OK or<br>Not ?<br>(To be filled by the Engineering<br>department personnel against<br>each document )                                                                                                    |
| Upto date paid up Municipal Property Tax /<br>Mutation Certificate                                      | Yes                                      | Download                | 2022-11-28 18:06:48      | 125.63 KB         | O OK O Not OK                                                                                                    |
| Registered deed of transfer of the property for<br>which Change of Water Connection will be<br>affected | Yes                                      | Download                | 2022-11-28 18:06:52      | 125.63 KB         | O OK O Not OK                                                                                                    |
| Occupancy Certificate / Permanent Water<br>Connection Permission Letter                                 | Yes                                      | Download                | 2022-11-28 18:06:56      | 125.63 KB         | O OK O Not OK                                                                                                    |
| Comments                                                                                                |                                          |                         | · · ·                    |                   |                                                                                                    |

#### Action taken by Water Department forwarded the application to dealing assistant.

| anecieu                                              |                                        |                                             |                  |                                  |                                       |                           |                               |        |
|------------------------------------------------------|----------------------------------------|---------------------------------------------|------------------|----------------------------------|---------------------------------------|---------------------------|-------------------------------|--------|
| Occupancy Certificate / F<br>Connection Permission L | ermanent Water<br>etter                | Yes                                         |                  | Download                         | 2022-11-28 18:06:56                   | 125.63 KB                 | O OK O Not OK                 |        |
| Comments                                             |                                        |                                             |                  |                                  |                                       |                           |                               |        |
| Name                                                 | Designation                            | Acted On                                    | Action           |                                  | Comment                               |                           | Supporting<br>Document        |        |
| Mrinal Kanti Biswas                                  | Executive Officer                      | 29-November-2022 14:39                      | Recomme          | nded                             | Comment :                             | FOR TESTING               |                               |        |
|                                                      |                                        |                                             | Action           |                                  |                                       |                           |                               |        |
|                                                      |                                        |                                             |                  |                                  |                                       | TESTING                   |                               |        |
|                                                      | Assign To*                             | al Kanti Biswas                             | → .s             | upporting docur<br>EG,JPG,PNG or | PDF formats of 500KB or<br>less)      | Browse No file so         | elected.                      |        |
| SUBMIT                                               |                                        |                                             |                  |                                  |                                       |                           |                               |        |
| gal Disclaimer: All efforts have l                   | been made to make the information as a | ccurate as possible. Department of Urban De | evelopment & Mun | icipal Affairs, Govt. o          | f West Bengal will not be responsible | for any loss/damage to an | y person caused by inaccuracy | in the |

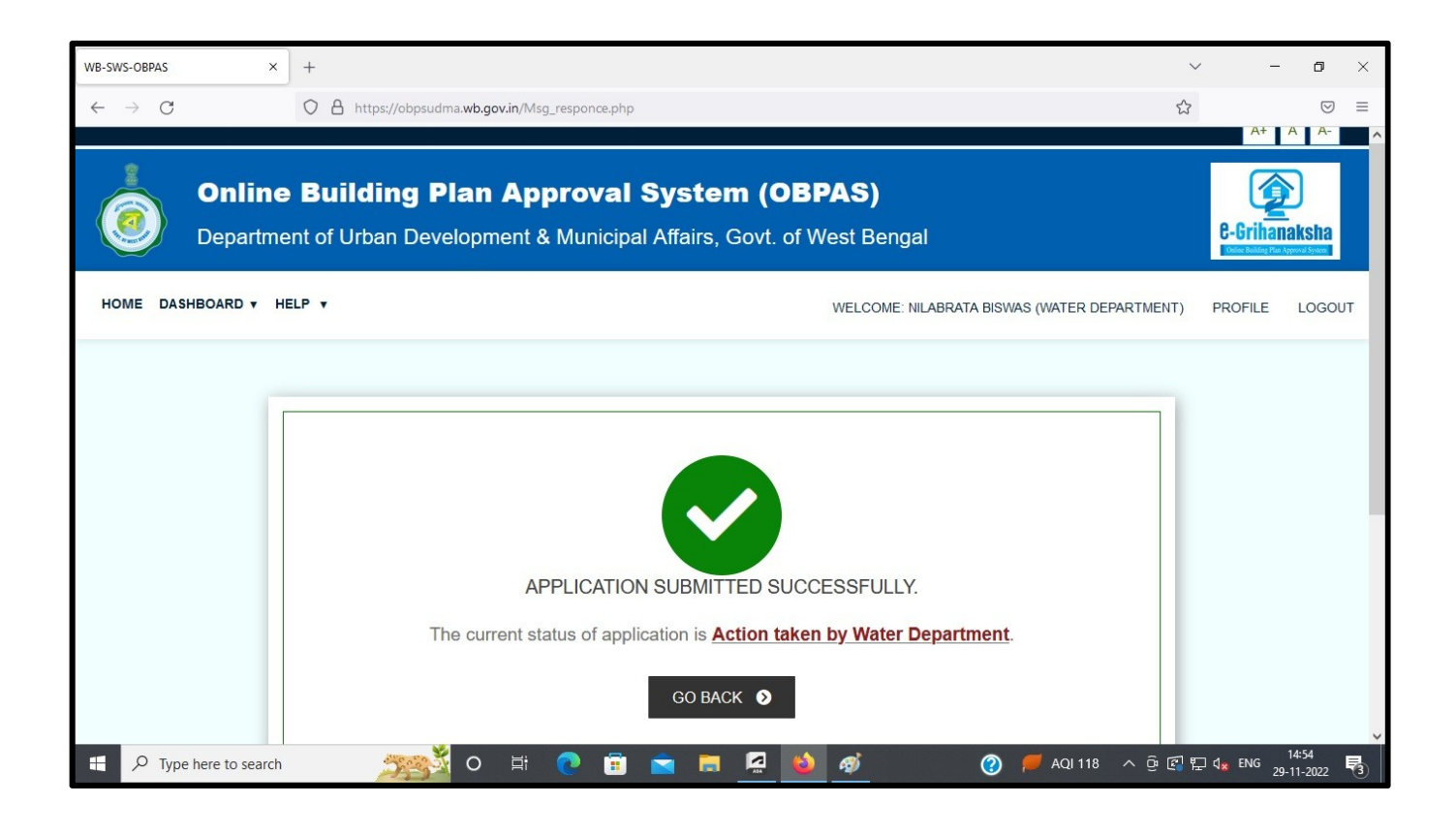

#### After Login the Dealing Assistant this page will appear

| DASHBOARD | T HELP T                          | WELCOME: SURAJIT DAS (DEALING ASSISTANT) PROFILE |
|-----------|-----------------------------------|--------------------------------------------------|
|           | BUILDING PLAN                     | PLINTH LEVEL                                     |
|           | LIST OF FILES FOR BUILDING PERMIT |                                                  |
|           | OCCUPANCY CERTIFICATE             | WATER, SEWER/DRAIN CONNECTION                    |
|           | LIST OF FILES OF OC               | SHOW LIST OF APPLICATION +                       |

# Click on 'Name change in Water Connection' option from Water, Sewer/Drain Connection tab

|                                                                                          |                                                                  | ~ -                                                                                                    |                |
|------------------------------------------------------------------------------------------|------------------------------------------------------------------|----------------------------------------------------------------------------------------------------|----------------|
| $\leftrightarrow$ $\rightarrow$ C $\blacksquare$ obpsudma.wb.gov.in/home.php             |                                                                  | • 6 4                                                                                                    |                |
|                                                                                          |                                                                  | At                                                                                                    | A A-           |
| Online Building Plan Approval Syst<br>Department of Urban Development & Municipal Affair | tem (OBPAS)<br>rs, Govt. of West Bengal                          | Contractions of the second second sec | Averand System |
| HOME DASHBOARD V HELP V                                                                  | WELCOME: SURAJIT DAS (DEALING ASSISTANT)                         | PROFILE                                                                                                    | LOGOUT         |
| BUILDING PLAN                                                                            | PLINTH LEVEL                                                     |                                                                                                    |                |
|                                                                                          | LIST OF FILES FOR PLINTH LEVEL                                   |                                                                                                    |                |
| OCCUPANCY CERTIFICATE                                                                    | WATER, SEWER/DRAIN CONNECTION                                    |                                                                                                    |                |
| LIST OF FILES OF OC                                                                      | SHOW LIST OF APPLICATION -                                       |                                                                                                    |                |
|                                                                                          | WATER, SEWER/DRAIN CONNECTION<br>NAME CHANGE IN WATER CONNECTION |                                                                                                    |                |
|                                                                                          |                                                                  |                                                                                                    |                |
| ttps://obpsudma.wb.gov.in/smart_water_list_new.php                                       |                                                                  |                                                                                                    | 15.45          |
| 🗄 🔎 Type here to search 🥂 🌋 🔿 🗄 💽 💼 💼                                                    | 🚍 💆 🗳 🛷 🧿 🕜 🥘  😂 २९°С ^ छे 🖾 🖡                                   |                                                                                                    | 9-11-2022      |

#### Click on 'View' button

| WB-SWS-0       | OBPAS ×                | +                  |                                |                                                               |                                                           |                                |                               |                            | ~ -                                | ٥                 | × |
|----------------|------------------------|--------------------|--------------------------------|---------------------------------------------------------------|-----------------------------------------------------------|--------------------------------|-------------------------------|----------------------------|------------------------------------|-------------------|---|
| → C            | l obpsudma.wb.go       | ov.in/smart_water_ | list_new.php                   |                                                               |                                                           |                                |                               |                            |                                    |                   |   |
|                | Online I<br>Department | Building           | Plan Approva                   | I System (OB<br>bal Affairs, Govt. of V                       | <b>PAS)</b><br>Vest Bengal                                |                                |                               |                            | C-Grihan                           |                   |   |
| DME D          | ASHBOARD V HELF        | •                  |                                |                                                               | WELCOME                                                   | SURAJIT DA                     | S (DEALING A                  | SSISTANT)                  | PROFILE                            | LOGOUT            | Г |
| APP<br>s.<br>№ | Applicant              | ULB 🖡              | AIN                            | Application Status                                            | Flag Status                                               | Dealing<br>Assistant<br>status | Water<br>Department<br>Status | Status<br>Change Date      | Action                             |                   |   |
|                |                        |                    |                                | · ·                                                           |                                                           |                                |                               |                            | Submit                             |                   |   |
| 1              | Sudeb Das              | Bhatpara           | SWS-OBPAS/2108/2022/1244/WNS/1 | Nodal Officer Recommended<br>Dealing Assistant Action Pending | T1_N.O.<br>T10_D.A.<br>T10_W.Dept<br>T11_N.O.<br>T15_S.A. | Pending                        | Completed                     | 29 Nov 2022<br>at 02:53 PM | VIEW                               |                   |   |
| 4              |                        |                    |                                |                                                               |                                                           |                                |                               |                            |                                    | Þ                 |   |
| Total          | Number of Records - 1  | 1                  |                                |                                                               |                                                           |                                |                               |                            |                                    |                   |   |
| Prev           | vious 1 Next           |                    |                                |                                                               |                                                           |                                |                               |                            |                                    |                   |   |
| ρī             | ype here to search     | 52                 | 🕺 o 🖽 💽 🛱                      | 🕿 🚍 😫                                                         | ø 📀                                                       | (?)                            | 😂 29°C                        | ^ @ 🛃 🖫                    | 그 다 <sub>호</sub> ENG <sub>29</sub> | 15:14<br>-11-2022 |   |

| Dealing Assistant view the | 'a | pplication | details' |
|----------------------------|----|------------|----------|
|----------------------------|----|------------|----------|

| 🕲 WB-SWS-OBPAS × +                                                 | v – Ø                                                       |
|--------------------------------------------------------------------|-------------------------------------------------------------|
| ← → C (                                                            | ie 🛠 🗖 💿                                                    |
|                                                                    | A+ A A-                                                     |
| Online Building Blan Annanuel Custom (OB                           |                                                             |
| Online Building Plan Approval System (OB                           | PAS)                                                        |
| Department of Urban Development & Municipal Affairs, Govt. of V    | Vest Bengal C-Grihanaksha                                   |
|                                                                    | Name Daving Trait Aylanda Ayaca                             |
| HOME DASHBOARD V HELP V                                            | WELCOME: SURAJIT DAS (DEALING ASSISTANT) PROFILE LOGOUT     |
|                                                                    |                                                             |
|                                                                    |                                                             |
| Actions                                                            |                                                             |
| APPLICATION DETAILED VIEW :-                                       |                                                             |
| Status: Nodal Officer Recommended Dealing Assistant Action Pending | AIN : SWS-OBPAS/2108/2022/1244/WNS/1                        |
| Water Dept. Status : Water Dept. Completed                         |                                                             |
| CAF Applied For : Name Change In Water Connection                  |                                                             |
| APPLICANT DETAILS                                                  | +                                                           |
|                                                                    |                                                             |
| OWNER PERSONAL DETAILS                                             | +                                                           |
|                                                                    |                                                             |
| SITE DETAILS                                                       | +                                                           |
|                                                                    |                                                             |
| SPECIFICATIONS                                                     | +                                                           |
| 🛨 🔎 Type here to search 🛛 🍂 🎽 🔿 🛱 🎅 💼 🗖 👹                          | - <i>嘲</i> 🧿 🥟 Poll へ ዑ 🕼 記 d <sub>w</sub> ENG 29-11-2022 号 |

| Online Building Pla<br>Department of Urban Develo                                                 | an Approval Syste | m (OBPAS      | <b>)</b><br>Bengal   |                 | 6-Grihanak<br>Konstansy ar yes                                                                                           |
|---------------------------------------------------------------------------------------------------|-------------------|---------------|----------------------|-----------------|----------------------------------------------------------------------------------------------------|
| E DASHBOARD ¥ HELP ¥                                                                              |                   |               | WELCOME: SURAJIT DAS | (DEALING ASSIST | ANT) PROFILE L                                                                                                    |
| Name of the Document                                                                              |                   | Document Link | Document Uploaded on | Document Size   | Is this document OK or<br>Not ?<br>(To be filed by the<br>Engineering department<br>personnel against each<br>document ) |
| Upto date paid up Municipal Property Tax /<br>Mutation Certificate                                | Yes               | Download      | 2022-11-28 18:06:48  | 125.63 KB       | OK Not OK                                                                                                    |
| Registered deed of transfer of the property for which Change of Water Connection will be affected | Yes               | Download      | 2022-11-28 18:06:52  | 125.63 KB       | OK Not OK                                                                                                    |
| Occupancy Certificate / Permanent Water                                                           | Yes               | Download      | 2022-11-28 18:06:56  | 125.63 KB       | OK Not OK                                                                                                    |

|                                                        |                                                      |                        |                  |                                                                 |                   | document )             |
|--------------------------------------------------------|------------------------------------------------------|------------------------|------------------|-----------------------------------------------------------------|-------------------|------------------------|
| Upto date paid up Municip<br>Mutation Certificate      | oal Property Tax /                                   | Yes                    | Download         | 2022-11-28 18:06:48                                             | 125.63 KB         | OK Not OK              |
| Registered deed of transfe<br>which Change of Water Co | er of the property for<br>onnection will be affected | Yes                    | Download         | 2022-11-28 18:06:52                                             | 125.63 KB         | OK Not OK              |
| Occupancy Certificate / Pe<br>Connection Permission Le | ermanent Water<br>etter                              | Yes                    | Download         | 2022-11-28 18:06:56                                             | 125.63 KB         | OK Not OK              |
| Comments                                               |                                                      |                        |                  |                                                                 |                   |                        |
| Name                                                   | Designation                                          | Acted On               | Action           | Comment                                                         |                   | Supporting<br>Document |
| NILABRATA BISWAS                                       | Assistant Engineer                                   | 29-November-2022 14:53 | Recommended      | Comment :                                                       | TESTING           |                        |
| Mrinal Kanti Biswas                                    | Executive Officer                                    | 29-November-2022 14:39 | Recommended      | Comment :                                                       | FOR TESTING       |                        |
|                                                        |                                                      |                        | Action           |                                                                 |                   |                        |
|                                                        | Status of Action                                     | Forward                |                  | Comments* (                                                     | ОК                |                        |
|                                                        | Assign To*                                           | I Kanti Biswas         | Supporting docum | ments (Please upload only<br>r PDF formats of 500KB or<br>less) | Choose File No fi | ile chosen             |
|                                                        |                                                      |                        |                  |                                                                 |                   |                        |

#### Action taken by Dealing Assistant forwarded the application to Nodal Officer.

| ♥ WB-SWS-OBPAS × +                                                                                     | $\sim$               | - 0                                              | ×        |
|----------------------------------------------------------------------------------------------------|----------------------|--------------------------------------------------|----------|
| ← → C                                                                                                  | e i                  | ☆ 🔲 🖸                                            | ) :      |
| Department of Urban Development & Municipal Affairs, Govt. of West Bengal                              | C-Gri<br>Defec Build | n <mark>anaksha</mark><br>ng Mad Approval System | <b>•</b> |
| HOME DASHBOARD V HELP V WELCOME: SURAJIT DAS (DEALING ASSISTANT)                                       | PROFIL               | E LOGO                                           | UT       |
|                                                                                                    |                      |                                                  |          |
| APPLICATION SUBMITTED SUCCESSFULLY.                                                                    |                      |                                                  |          |
| The current status of application is <b>Dealing Assistant completed Nodal Officer action pending</b> . |                      |                                                  |          |
| GO BACK 💿                                                                                              |                      |                                                  |          |
|                                                                                                    |                      |                                                  |          |
|                                                                                                    | _                    | 15.15                                            | -        |
| 🕂 🖓 Type here to search 🥂 🎢 🖓 🛱 💽 🖬 🔽 🔚 💆 🛷 🦻 🧭 🧭 🦉 🖉                                                  | 🖵 🔩 ENG              | 29-11-2022                                       | 3        |

| Image: Contract of Urban Development & Municipal Affairs, Govt. of West Bengal       Image: Contract of Urban Development & Municipal Affairs, Govt. of West Bengal         Image: Mome DashBOARD + HELP +       MelcoMe: SURAIT DAS (DEALING ASSISTANT)       PROFILe       Local         Applicant #       ULB #       All       Application Status       Flag status       Assistant       Department       Contract & Action         Image: Base Das       Beatpare       SWB-OBPAS/2109/2022/1244/WBPI       Dealing Assistant Completed Notel       Flag status       Assistant       Action       Status       Status       Status       Action       Status       Status       Action       Status       Status       St                                                                                                    | WB-SWS-         | -OBPAS ×              | +                               |                                 |                                                             |                                                        |                                |                               |                            | × -                       | ٥     | × |
|----------------------------------------------------------------------------------------------------|-----------------|-----------------------|---------------------------------|---------------------------------|-------------------------------------------------------------|--------------------------------------------------------|--------------------------------|-------------------------------|----------------------------|---------------------------|-------|---|
| Online Building Plan Approval System (OBPAS)     Department of Urban Development & Municipal Affairs, Govt. of West Bengal     Order: SURALIT DAS (DEALING ASSISTANT)     Profile     Order: SURALIT DAS (DEALING ASSISTANT)     Profile     Order: SURALIT DAS (DEALING ASSISTANT)     Profile     Order: SuraLit DAS (DEALING ASSISTANT)     Profile     Order: SuraLit DAS (DEALING ASSISTANT)     Profile     Order: SuraLit DAS (DEALING ASSISTANT)     Profile     Order: SuraLit DAS (DEALING ASSISTANT)     Profile     Order: SuraLit DAS (DEALING ASSISTANT)     Profile     Order: SuraLit DAS (DEALING ASSISTANT)     Profile     Order: SuraLit DAS (DEALING ASSISTANT)     Profile     Order: SuraLit DAS (DEALING ASSISTANT)     Order: SuraLit DAS (DEALING ASSISTANT)     Order: Action Pending     Order: Action Pending     Order: SuraLit DAS     Order: SuraLit DAS     Order: SuraLit DAS     Order: SuraLit DAS     Order: SuraLit DAS     Order: SuraLit DAS     Order: SuraLit DAS     Order: SuraLit DAS     Order: SuraLit DAS     Order: SuraLit DAS     Order: SuraLit DAS     Order: SuraLit DAS     Order: SuraLit DAS | → C             | obpsudma.wb.g         | ov.in/smart_water_              | _list_new.php                   |                                                             |                                                        |                                |                               |                            |                           |       | : |
| MOME       DASHBOARD + HELP +       WELCOME: SURAUT DAS (DEALING ASSISTANT)       PROFILE       Local         Applicant +       ULB +       AIN       Application Status       Flag Status       Dealing       Wetter       Status       Action       Image: Status       Action       Image: Status       Action       Image: Status       Action       Image: Status       Status       Status       Action       Image: Status       Action       Image: Status       Action       Image: Status       Action       Image: Status       Action       Image: Status       Action       Image: Status       Action       Image: Status       Action       Image: Status       Action       Image: Status       Action       Image: Status       Action       Image: Status       Image: Status       Action       Image: Status       Image: Status       Image                                                                                                    | 1               | Online I              | <b>Building</b><br>t of Urban D | J Plan Approva                  | I System (OB<br>bal Affairs, Govt. of V                     | <b>PAS)</b><br>Vest Bengal                             |                                |                               |                            | Contraction of the second | aksha |   |
| APPLICATION LIST         S.       Applicant I       ULB I       AIN       Application Status       Flag Status       Dealing<br>Assistant       Water       Status       Action         I       Sudeb Das       Bhatpara       SWS-OBPAS/2108/2022/1244/WNS/1       Dealing Assistant Completed Nodal       T1_N.O.       T10_D.A.       Completed       29 Nov 2022       VIEW         I       Sudeb Das       Bhatpara       SWS-OBPAS/2108/2022/1244/WNS/1       Dealing Assistant Completed Nodal       T11_N.O.       T10_D.A.       Completed       29 Nov 2022       VIEW       VIEW       ELOGS         I       Sudeb Das       Bhatpara       SWS-OBPAS/2108/2022/1244/WNS/1       Dealing Assistant Completed Nodal       T11_N.O.       T10_D.A.       Completed       29 Nov 2022       VIEW       VIEW       ELOGS         I       Sudeb Das       Bhatpara       SWS-OBPAS/2108/2022/1244/WNS/1       Dealing Assistant Completed Nodal       T11_N.O.       T10_D.A.       Completed       29 Nov 2022       VIEW       VIEW         I       Sudeb Das       Bhatpara       SWS-OBPAS/2108/2022/1244/WNS/1       Dealing Assistant Completed       Completed       29 Nov 2022       VIEW       VIEW         I       Sudeb Completed       SUB       SUB       SUB       SUB <t< td=""><td>DME D</td><td>ASHBOARD V HELI</td><td>P v</td><td></td><td></td><td>WELCOME:</td><td>SURAJIT DA</td><td>S (DEALING A</td><td>SSISTANT)</td><td>PROFILE</td><td>LOGOU</td><td>т</td></t<>                                                                                                    | DME D           | ASHBOARD V HELI       | P v                             |                                 |                                                             | WELCOME:                                               | SURAJIT DA                     | S (DEALING A                  | SSISTANT)                  | PROFILE                   | LOGOU | т |
| I       Sudeb Das       Bhatpara       SWS-OBPAS/2108/2022/1244/WNS/1       Dealing Assistant Completed Nodal Officer Action Pending       Immunol Time, No. Immunol Time, No. Immunol Time,                                                               | APP<br>s.<br>No | PLICATION LIST        | ULB Į                           | AIN                             | Application Status                                          | Flag Status                                            | Dealing<br>Assistant<br>status | Water<br>Department<br>Status | Status<br>Change Date      | Action                    |       |   |
| 1       Sudeb Das       Bhatpara       SWS-OBPAS/2108/2022/1244/WNS/1       Dealing Assistant Completed Nodal Officer Action Pending       T1_N.O. WI10_D.A. View at 03.15 PM       Completed at 03.15 PM       Image: Completed at 03.15 PM       Image: Completed at 03.15 PM                                                                                                    |                 |                       |                                 |                                 | <b></b>                                                     |                                                        |                                |                               |                            | Submit                    |       |   |
| Total Number of Records - 1           Previous         1         Next                                                                                                    | 1               | Sudeb Das             | Bhatpara                        | SWS-OBPAS/2108/2022/1244/W/NS/1 | Dealing Assistant Completed Nodal<br>Officer Action Pending | T1_N.O. T10_D.A.<br>T10_W.Dept<br>T11_N.O.<br>T15_S.A. | Complete                       | Completed                     | 29 Nov 2022<br>at 03:15 PM | VIEW                      |       |   |
|                                                                                                    | < Total Prev    | Number of Records - 1 | 1                               | 1                               | 1                                                           | -                                                      |                                | I                             | I                          |                           | +     | • |

After login the Nodal Officer, click on 'Name change in Water Connection' option from Water, Sewer/Drain Connection tab

| ⊌ wB-SWS-OBPAS - Home × +                                                                                              | ~                | _                     | ٥       | ×  |
|----------------------------------------------------------------------------------------------------|------------------|-----------------------|---------|----|
| ← → C O A https://obpsudma.wb.gov.in/home.php                                                                          | 90% 🏠            | C                     | 9 1     | ≡  |
| Online Building Plan Approval System (OBPAS)<br>Department of Urban Development & Municipal Affairs, Govt. of West Ber | ngal             | e-Grihar              | A A-    | Ŷ  |
| HOME DASHBOARD V SETTING V MIS V E-SERVICES V GRIEVANCE V HELP V                                                       |                  |                       |         |    |
| WELCOME: MRINAL KANTI BISWAS (NO                                                                                       | OAL OFFICER)     | PROFILE               | LOGO    | UT |
| BUILDING PLAN                                                                                                    | ïL               |                       |         |    |
| LIST OF FILES FOR BUILDING PERMIT 🔚                                                                                    | TH LEVEL 📒       |                       |         |    |
| OCCUPANCY CERTIFICATE WATER, SEWER/DRAIN                                                                               | CONNECTION       |                       |         |    |
| LIST OF FILES OF OC 📰 SHOW LIST OF APPL                                                                                | Cation -         |                       |         |    |
| WATER, SEWER/DRAIN CONNER<br>NAME CHANGE IN WATER CONI                                                                 | CTION<br>NECTION |                       |         |    |
|                                                                                                    |                  |                       |         |    |
|                                                                                                    |                  | ENG - 3               | 18 PM   | >  |
| 🗄 🕐 Type here to search 🛛 🖳 📅 🔂 🔁 🙆 🧭 🚿                                                                                | x ~ ₽            | 4 <sub>⊗</sub> IN 11/ | 29/2022 | 1  |

Click on 'View' button

| ۲            | WB-9          | SWS-OBPAS       | >         | < +      |                                    |                                              |             |            |                     | $\sim$            | —                      | ٥              | ×   |
|--------------|---------------|-----------------|-----------|----------|------------------------------------|----------------------------------------------|-------------|------------|---------------------|-------------------|------------------------|----------------|-----|
| $\leftarrow$ | $\rightarrow$ | C               | 0 A h     | ttps://o | bpsudma. <b>wb.gov.in</b> /smart   | _water_list_new.php                          |             |            | ₿ 90%               | \$                | 6                      | 9 ±            | ≡   |
|              |               |                 |           |          |                                    |                                              |             |            |                     |                   | AT                     | A A-           | ^   |
|              |               | Online          | Buil      | dinc     | I Plan Appro                       | oval Svstei                                  | m (OB       | PAS        | Y                   |                   |                        | 2              |     |
|              |               | Departme        | ent of Ur | ban [    | )evelopment & Mi                   | unicipal Affairs                             | Govt of     | West B     | engal               |                   | e-Grihan               | aksha          |     |
|              |               | Boparano        |           | bant     |                                    | annoipan vinano, v                           |             |            | ongai               |                   | Online Building Plan A | pproval System |     |
| HO           | ME            | DASHBOARD V     | SETTING   | • MI:    | S ▼ E-SERVICES ▼ GI                | RIEVANCE V HELP V                            |             |            |                     |                   |                        |                |     |
|              |               |                 |           |          |                                    | WELCOME- MPI                                 |             | NAS A      |                     |                   |                        | 1000           | TUT |
|              |               |                 |           |          |                                    | WELCOME. MRI                                 | NAL KANTI   | DISWAS (IN | IODAL OFF           | ICER)             | PROFILE                | LUGC           |     |
|              | APF           | PLICATION L     | IST       |          |                                    |                                              |             |            |                     |                   |                        |                |     |
|              | s.            | Applicant I     | u         | в I      | AIN                                | Application Status                           | Flag Status | Dealing    | Water<br>Department | Status            | Action                 |                |     |
|              | No            |                 |           |          |                                    |                                              |             | status     | Status              | Date              | 1                      |                |     |
|              | _             |                 |           | *        |                                    | -                                            |             |            |                     |                   | Submit                 |                |     |
|              | 1             | Sudeb Das       | Bhatpara  |          | SWS-OBPAS/2108/2022/124<br>4/WNS/1 | Dealing Assistant<br>Completed Nodal Officer | T1_N.O.     | Complete   | Completed           | 29 Nov<br>2022 at | VIEW                   |                |     |
|              |               |                 |           |          |                                    | Action Pending                               | T10_W.Dept  |            |                     | 03:15 PM          |                        |                |     |
|              |               |                 |           |          |                                    |                                              | T15_S.A.    |            |                     | 2                 | ġ.                     |                |     |
|              | <             |                 |           |          |                                    |                                              |             |            |                     |                   |                        | >              |     |
|              | Total         | Number of Reco  | ords - 1  |          |                                    |                                              |             |            |                     |                   |                        |                |     |
|              | Prev          | vious 1 Next    |           |          |                                    |                                              |             |            |                     |                   |                        |                |     |
|              |               |                 |           |          |                                    |                                              |             |            |                     |                   | ENG -31                | 18 PM          | ~   |
|              | 0             | Type here to se | earch     |          |                                    | • <b>e</b>                                   |             | ?          | R^A                 | ~ むく              | ■ IN 11/2              | 29/2022        | 0   |

# Nodal Officer view the 'application details'

|              | WB-SWS-OBPAS        | × +                    |                  |              |             |           |             |          |                | $\sim$    | _                    | ٥                | ×  |
|--------------|---------------------|------------------------|------------------|--------------|-------------|-----------|-------------|----------|----------------|-----------|----------------------|------------------|----|
| $\leftarrow$ | $\rightarrow$ G     | O A https://obp        | sudma.wb.gov.    | in/smart_vie | ew_water_ne | w.php?sub | _id=SWS-C   | BPAS/210 | B/2 90%        | ☆         | 6                    | 9 1              | ≡  |
|              |                     |                        |                  |              |             |           |             |          |                |           | A+                   | A A-             | ^  |
|              | Online              | e Building             | Plan A           | pprov        | al Sys      | stem      | (OB         | PAS)     |                |           |                      |                  |    |
|              | Department          | ent of Urban De        | velopmen         | t & Muni     | icipal Affa | airs, Go  | ovt. of W   | /est Ber | ngal           |           | e-Grihan             | aksha            |    |
|              |                     |                        |                  |              |             |           |             |          |                |           | Online Building Plan | Approval System  |    |
| HC           | DME DASHBOARD V     | SETTING V MIS          | E-SERVICE        | GRIE         | VANCE VANCE | IELP 🔻    |             |          |                |           |                      |                  |    |
|              |                     |                        |                  |              | WELCON      | IE: MRINA | L KANTI BIS | SWAS (NO | DAL OFFI       | CER) F    | ROFILE               | LOGO             | UT |
|              |                     |                        |                  |              |             |           |             |          |                |           |                      |                  |    |
| - 1          | Actions             |                        |                  |              |             |           |             |          |                |           |                      |                  |    |
|              | APPLICATION DETAI   | LED VIEW :-            |                  |              |             |           |             |          |                |           |                      |                  |    |
|              | Status: Dealing Ass | istant Completed Nodal | Officer Action F | ending       |             |           | All         | V: SWS-O | BPAS/210       | 8/2022/12 | 44/WNS/1             |                  |    |
|              | Water Dept. Status  | : Water Dept. Complet  | ed               |              |             |           |             |          |                |           |                      |                  |    |
|              | CAF Applied For :   | Name Change In Water   | Connection       |              |             |           |             |          |                |           |                      |                  |    |
|              | APPLICANT DETAI     | LS                     |                  |              |             |           |             |          |                |           |                      | +                |    |
|              | OWNER PERSON        | AL DETAILS             |                  |              |             |           |             |          |                |           |                      | +                |    |
|              |                     |                        |                  |              |             |           |             |          | a north of the |           |                      |                  |    |
|              | SITE DETAILS        |                        |                  |              |             |           |             |          |                |           |                      | +                |    |
|              | SPECIFICATIONS      |                        |                  |              |             |           |             |          |                |           |                      | -                |    |
|              |                     |                        |                  |              |             |           |             |          |                |           |                      | -                | ~  |
|              | O Type here to s    | search                 | Q Ei             |              | 💼 🕋         | 9         | 6           | Ø        | RR             | ^ 뛷 🗤     | ENG 3:<br>IN 11/     | 19 PM<br>29/2022 | 5  |

|                                                                                                    | udma.wb.gov.in/commen          | tsWn5_new.php?sut                      | o_id=SWS-OBPAS/2108           | /202 90%         |                                                                                                    |
|----------------------------------------------------------------------------------------------------|--------------------------------|----------------------------------------|-------------------------------|------------------|----------------------------------------------------------------------------------------------------|
| Online Building I<br>Department of Urban De                                                             | Plan Approv<br>velopment & Mun | <b>val Systei</b><br>icipal Affairs, ( | m (OBPAS)<br>Govt. of West Be | engal            | 6-Grihanakste<br>constant in sources                                                                                          |
| E DASHBOARD ▼ SETTING ▼ MIS ▼                                                                           | E-SERVICES V GRIE              | VANCE V HELP V                         |                               |                  |                                                                                                    |
|                                                                                                    |                                | WELCOME: MRI                           | NAL KANTI BISWAS (NO          | ODAL OFFICE      | R) PROFILE LOO                                                                                                    |
|                                                                                                    |                                |                                        |                               |                  |                                                                                                    |
| Document Uploaded for construction veril                                                                | fication                       |                                        |                               |                  |                                                                                                    |
| Name of the Document                                                                                    |                                | Document<br>Link                       | Document Uploaded<br>on       | Document<br>Size | Is this document<br>OK or Not ?<br>( To be filled by the<br>Engineering<br>department personnel<br>against each document<br>) |
| Upto date paid up Municipal Property<br>Tax / Mutation Certificate                                      | Yes                            | Download                               | 2022-11-28 18:06:48           | 125.63 KB        | O OK O Not OK                                                                                                    |
| Registered deed of transfer of the<br>property for which Change of Water<br>Connection will be affected | Yes                            | Download                               | 2022-11-28 18:06:52           | 125.63 KB        | ⊖ OK ⊖ Not OK                                                                                                    |
| Occupancy Certificate / Permanent                                                                       | Yes                            | Download                               | 2022-11-28 18:06:56           | 125.63 KB        | O OK O Not OK                                                                                                    |
| Water Connection Permission Letter                                                                      |                                |                                        |                               |                  |                                                                                                    |

# Action taken by Nodal Officer forwarded the application to Signatory Authority.

| WB-SWS-OBPAS                                                                    | ×                                    | +        |                               |         |                                     |                                                             |                  | $\sim$      | <u> </u>                                   | ٥           |  |
|---------------------------------------------------------------------------------|--------------------------------------|----------|-------------------------------|---------|-------------------------------------|-------------------------------------------------------------|------------------|-------------|--------------------------------------------|-------------|--|
| $\rightarrow$ G                                                                 | O A https:                           | //obpsu  | udma. <b>wb.gov.in</b> /comme | entsWnS | _new.php?sub                        | _id=SWS-OBPAS/2                                             | 108/202 90%      | ☆           | ${igsidential}$                            | <b>1</b>    |  |
| Registered deed of tran<br>property for which Char<br>Connection will be affect | nsfer of the<br>nge of Water<br>cted |          | Yes                           |         | Download                            | 2022-11-28 18:06                                            | :52 125.63 KE    | 3           | ⊖ OK ⊖ Not Oł                              | C           |  |
| Occupancy Certificate<br>Water Connection Peri                                  | / Permanent<br>mission Letter        |          | Yes                           |         | Download                            | 2022-11-28 18:06                                            | :56 125.63 KB    | 3           | ○ OK ○ Not OF                              | (           |  |
| Comments                                                                        |                                      |          |                               |         |                                     |                                                             |                  |             |                                            |             |  |
| Name                                                                            | Designation                          |          | Acted On                      | Actio   | n                                   | Comment                                                     |                  |             | Supporting<br>Document                     |             |  |
| SURAJIT DAS                                                                     | SURVEY                               | DR       | 29-November-2022<br>15:15     | Reco    | mmended                             | Comment                                                     | : OK             |             |                                            |             |  |
| NILABRATA BISWAS                                                                | Assistant En                         | gineer   | 29-November-2022<br>14:53     | Reco    | mmended                             | Comment                                                     | : TESTING        | ;           |                                            |             |  |
| Mrinal Kanti Biswas                                                             | Executive O                          | fficer   | 29-November-2022<br>14:39     | Reco    | mmended                             | Comment                                                     | FOR TES          | STING       |                                            |             |  |
|                                                                                 |                                      |          |                               | Actio   | on                                  |                                                             |                  |             |                                            |             |  |
| Status                                                                          | of Action                            |          | ●Forward                      |         |                                     | Comments*                                                   | ОК               |             |                                            |             |  |
| A                                                                               | ssign To* Mrin                       | nal Kant | ti Biswas                     | ~       | Supporting outpload only PDF format | documents (Please<br>JPEG,JPG,PNG or<br>s of 500KB or less) | Browse No t      | file select | ted.                                       |             |  |
| SUBMIT                                                                          |                                      |          |                               |         |                                     |                                                             |                  |             | ^                                          |             |  |
| O Type here to se                                                               | arch                                 |          |                               |         | 🕋 e                                 | 6                                                           | 🔊 x <sup>e</sup> | ~ 臣         | d <sub>∞</sub> ENG 3:20<br>IN <u>11/29</u> | PM<br>/2022 |  |

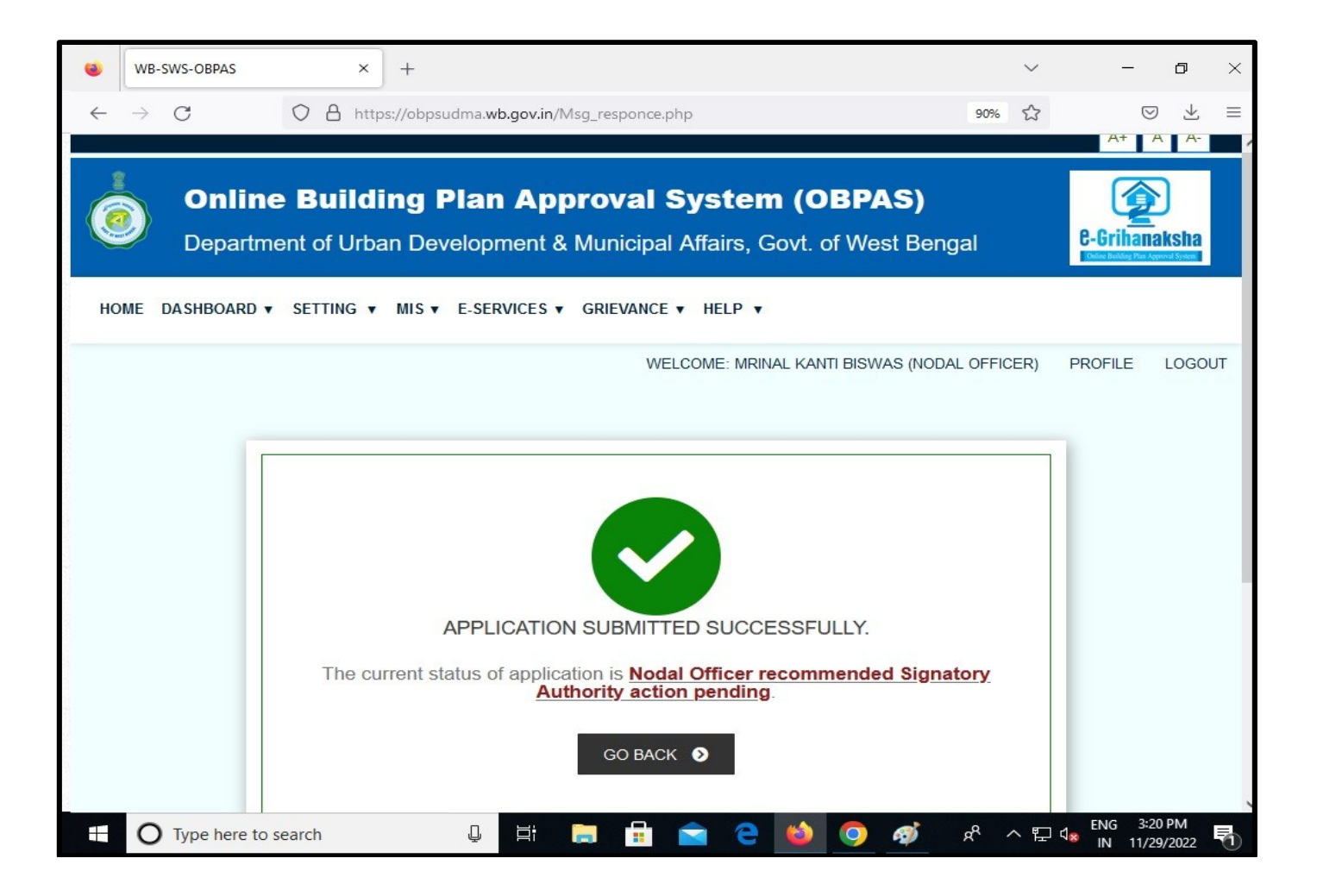

|                                                                                                    | -SWS-OBPAS                 | × +                              |                                            |                                                                                          |                                                                           |                                 |                                   | $\sim$                                            | <u></u> S                        | ٥     |
|----------------------------------------------------------------------------------------------------|----------------------------|----------------------------------|--------------------------------------------|------------------------------------------------------------------------------------------|---------------------------------------------------------------------------|---------------------------------|-----------------------------------|---------------------------------------------------|----------------------------------|-------|
| $\rightarrow$                                                                                                    | C (                        | CA https://ob                    | psudma. <b>wb.gov.in</b> /smart            | t_water_list_new.php                                                                     |                                                                           |                                 | ₿ 90%                             | ☆                                                 | G                                |       |
|                                                                                                    | <b>Online</b><br>Departmen | <b>Building</b><br>It of Urban D | Plan Appro                                 | <b>oval Syster</b><br>unicipal Affairs, (                                                | <b>n (OE</b><br>Govt. of '                                                | <b>PAS</b><br>West B            | engal                             |                                                   | e-Grihan                         | aksha |
| ME                                                                                                    | DASHBOARD V                | SETTING V MIS                    | ▼ E-SERVICES ▼ GF                          | RIEVANCE V HELP V                                                                        |                                                                           |                                 |                                   |                                                   |                                  |       |
|                                                                                                    |                            |                                  |                                            |                                                                                          |                                                                           |                                 |                                   |                                                   |                                  |       |
|                                                                                                    |                            |                                  |                                            | WELCOME: MRI                                                                             | NAL KANTI E                                                               | BISWAS (N                       | IODAL OFF                         | ICER)                                             | PROFILE                          | LOGO  |
|                                                                                                    |                            | -                                |                                            |                                                                                          |                                                                           |                                 |                                   |                                                   |                                  |       |
| APF                                                                                                    | PLICATION LIS              |                                  |                                            |                                                                                          |                                                                           |                                 |                                   |                                                   |                                  | _     |
| S.                                                                                                    |                            |                                  |                                            |                                                                                          |                                                                           | Dealing                         | Water                             | Status                                            |                                  |       |
|                                                                                                    | Applicant                  | ULB 🌷                            | AIN                                        | Application Status                                                                       | Flag Status                                                               | Assistant                       | Department                        | Change                                            | Action                           |       |
| No                                                                                                    | Applicant 🦊                | ULB 🖡                            | AIN                                        | Application Status                                                                       | Flag Status                                                               | Assistant<br>status             | Department<br>Status              | Change<br>Date 🌡                                  | Action                           |       |
| No                                                                                                    | Applicant 4                |                                  | Ain                                        | Application Status                                                                       | Flag Status                                                               | Assistant<br>status             | Department<br>Status              | Change<br>Date 🌡                                  | Action<br>Submit                 |       |
| No<br>1                                                                                                    | Applicant 4                | ULB I                            | AIN<br>SWS-OBPAS/2108/2022/124             | Application Status                                                                       | Flag Status                                                               | Assistant<br>status<br>Complete | Department<br>Status<br>Completed | Change<br>Date I<br>29 Nov                        | Action<br>Submit                 |       |
| No<br>1                                                                                                    | Applicant 4                | ULB I                            | AIN<br>SWS-OBPAS/2108/2022/124<br>4/WINS/1 | Application Status                                                                       | Flag Status<br>T1_N.O.<br>T10_D.A.                                        | Assistant<br>status<br>Complete | Department<br>Status<br>Completed | Change<br>Date I<br>29 Nov<br>2022 at<br>03:20 PM | Action<br>Submit<br>VIEW         |       |
| 1                                                                                                    | Applicant 4                | ULB I                            | AIN<br>SWS-OBPAS/2108/2022/124<br>4/WNS/1  | Application Status<br>Nodal Officer<br>Recommended Signatory<br>Authority Action Pending | Flag Status<br>T1_N.O.<br>T10_D.A.<br>T10_W.Dept<br>T11_N.O.              | Assistant<br>status<br>Complete | Department<br>Status<br>Completed | Change<br>Date                                    | Action<br>Submit                 |       |
| No<br>1                                                                                                    | Applicant 4                | ULB I                            | AIN<br>SWS-OBPAS/2108/2022/124<br>4/WNS/1  | Application Status  Nodal Officer Recommended Signatory Authority Action Pending         | Flag Status<br>T1_N.O.<br>T10_D.A.<br>T10_W.Dept<br>T11_N.O.<br>T15_S.A.  | Assistant<br>status<br>Complete | Department<br>Status<br>Completed | Change<br>Date                                    | Action<br>Submit<br>VIEW<br>LOGS |       |
| No<br>1                                                                                                    | Applicant 4                | ULB I                            | AIN<br>SWS-OBPAS/2108/2022/124<br>4/WINS/1 | Application Status                                                                       | Flag Status<br>T1_N.O.<br>T10_D.A.<br>T10_W.Dept<br>T10_N.O.<br>T15_S.A.  | Assistant<br>status             | Department<br>Status              | Change<br>Date                                    | Action<br>Submit                 | >     |
| 1<br>Total                                                                                                    | Applicant 4                | ULB I                            | AIN<br>SWS-OBPAS/2108/2022/124<br>4/WNS/1  | Application Status                                                                       | Flag Status<br>T1_N.O.<br>T10_D.A.<br>T10_W.Dept<br>T11_N.O.<br>T15_S.A   | Assistant<br>status<br>Complete | Completed                         | Change<br>Date                                    | Action<br>Submit                 | >     |
| 1<br>Total                                                                                                    | Applicant 4                | Bhatpara                         | AIN<br>SWS-OBPAS/2108/2022/124<br>4/WNS/1  | Application Status                                                                       | Flag Status<br>TI_N.O.<br>TI0_D.A.<br>TI0_W.Dept<br>TII_N.O.<br>TI5_S.A   | Assistant<br>status<br>Complete | Department<br>Status<br>Completed | Change<br>Date #                                  | Action<br>Submit                 | >     |
| 1 Control Control Cont | Applicant 4                | Bhatpara                         | AIN<br>SWS-OBPAS/2108/2022/124<br>4/WINS/1 | Application Status                                                                       | Flag Status<br>T11_N.O.<br>T10_D.A.<br>T10_W.Dept<br>T11_N.O.<br>T16_S.A. | Assistant<br>status<br>Complete | Department<br>Status<br>Completed | Change<br>Date #                                  | Action<br>Submit                 | >     |
| 1 < Total Pre                                                                                                    | Applicant 4                | ULB I                            | AIN<br>SWS-OBPAS/2108/2022/124<br>4/WINS/1 | Application Status                                                                       | Flag Status<br>T1_N.O.<br>T10_D.A.<br>T10_W.Dept<br>T10_S.A.              | Assistant<br>status<br>Complete | Completed                         | Change<br>Date #                                  | Action<br>Submit                 | >     |

#### After login the Signatory Authority, click on 'Name change in Water Connection' option from Water, Sewer/Drain Connection tab

| & WB-SWS-OBPAS - Home × +                         |                                           | ~                     |                   | ٥                 | × |
|---------------------------------------------------|-------------------------------------------|-----------------------|-------------------|-------------------|---|
| ← → C                                             |                                           | GØ                    | ☆                 |                   | : |
| M Gmail 🖸 YouTube Ҟ Maps                          |                                           |                       |                   |                   |   |
| Department of Orban Development of<br>West Bangel | & Municipal Affairs, Govt. of             | G-L                   | e Beilding Plan A | <b>AKSIIA</b>     | - |
| west Bengai                                       |                                           |                       |                   |                   |   |
| HOME DASHBOARD V SETTING V MIS V HELP V           |                                           |                       |                   |                   |   |
|                                                   |                                           |                       |                   |                   |   |
| WELCOME:                                          | MRINAL KANTI BISWAS (SIGNATORY AUTHORITY) | PROF                  | ILE               | LOGOU             | т |
|                                                   |                                           |                       |                   |                   |   |
| BUILDING PLAN                                     | PLINTH LEVEL                              |                       |                   |                   |   |
| LIST OF FILES FOR BUILDING PERMIT                 | LIST OF FILES FOR PLINTH LEVEL            | :=                    |                   |                   |   |
|                                                   |                                           |                       |                   |                   |   |
|                                                   |                                           |                       |                   |                   |   |
|                                                   | WATER, SEWER/DRAIN CONNEC                 | TION                  |                   |                   |   |
| LIST OF FILES OF OC                               | SHOW LIST OF APPLICATION                  | 2                     |                   |                   |   |
|                                                   | WATER SEWER/DRAIN CONNECTION              |                       |                   |                   |   |
|                                                   | NAME CHANGE IN WATER CONNECTION           |                       |                   |                   |   |
|                                                   |                                           |                       |                   |                   |   |
|                                                   |                                           |                       |                   |                   |   |
|                                                   |                                           |                       |                   |                   |   |
| 4                                                 |                                           |                       |                   |                   |   |
| Type here to search                               | 🖶 🖻 🤮 🥌 🛸 👘                               | ¶⊒ d <mark>⊗</mark> E | NG 3:<br>IN 11/   | 21 PM<br>/29/2022 | 1 |
|                                                   |                                           |                       |                   |                   |   |

#### Click on 'View' button

|           | <b>Online</b><br>Departmer         | <b>Building</b><br>nt of Urban D | Plan Approval<br>evelopment & Municip | System (Ol<br>al Affairs, Govt. o                                  | BPAS)<br>f West Ben                                       | gal                 |                      |                     | Cereinan<br>Crace Balder Par | aksha |
|-----------|------------------------------------|----------------------------------|---------------------------------------|--------------------------------------------------------------------|-----------------------------------------------------------|---------------------|----------------------|---------------------|------------------------------|-------|
| ME DA     | ASHBOARD V SE                      | ETTING ▼ MIS ▼                   | HELP V                                | WELCOME: M                                                         | RINAL KANTI BI                                            | SWAS (SIGN          | IATORY AUTH          | HORITY)             | PROFILE                      | LOGO  |
| Nodal     | I Officer recommended              |                                  |                                       |                                                                    |                                                           |                     |                      |                     |                              |       |
| Sign      | natory Authority action<br>pending |                                  |                                       |                                                                    |                                                           |                     |                      |                     |                              |       |
| APPL      | LICATION LIS                       | r                                | Ĩ                                     |                                                                    | 1                                                         | Dealing             | Water                | Status              |                              |       |
| S.        | Applicant 🖡                        | ULB 🖡                            | AIN                                   | Application Status                                                 | Flag Status                                               | Assistant<br>status | Department<br>Status | Change<br>Date I    | Action                       | r.    |
| No        |                                    |                                  |                                       | · ·                                                                |                                                           |                     |                      |                     | Submit                       |       |
| No        |                                    | · ·                              |                                       |                                                                    |                                                           |                     | Completed            | 20 Mars             |                              |       |
| No<br>1 S | Sudeb Das                          | Bhatpara                         | SWS-OBPAS/2108/2022/1244/WNS/1        | Nodal Officer Recommended<br>Signatory Authority Action<br>Pending | T1_N.O.<br>T10_D.A.<br>T10_W.Dept<br>T11_N.O.<br>T15_S.A. | Complete            | Completed            | 2022 at<br>03:20 PM | LOGS                         |       |
| No<br>1 S | Sudeb Das                          | Bhatpara                         | SWS-OBPAS/2108/2022/1244/WNS/1        | Nodal Officer Recommended<br>Signatory Authority Action<br>Pending | T1_N.O.<br>T10_D.A.<br>T10_W.Dept<br>T11_N.O.<br>T15_S.A. | Complete            | Gompleteu            | 2022 at<br>03:20 PM | LOGS                         | Þ     |

| ⊗ WB-SWS-OBPAS × +                                                                          | × – 1                                                                                                    | J ×         |
|---------------------------------------------------------------------------------------------|----------------------------------------------------------------------------------------------------|-------------|
| ← → C       obpsudma.wb.gov.in/smart_view_water_new.php?sub_id=SWS-                         | OBPAS/2108/2022/1244/WNS/1 G Q 🖻 🛧 🔲                                                                                                    | <b>.</b> :  |
| M Gmail 😐 YouTube 🐹 Maps                                                                    |                                                                                                    |             |
|                                                                                             | A+ A                                                                                                    | A-          |
| Online Building Plan Approval Syste<br>Department of Urban Development & Municipal Affairs, | Govt. of West Bengal                                                                                                    | sha<br>Ryun |
| HOME DASHBOARD V SETTING V MIS V HELP V                                                     | ELCOME: MRINAL KANTI BISWAS (SIGNATORY AUTHORITY) PROFILE                                                                                                    | OGOUT       |
| Actions<br>APPLICATION DETAILED VIEW :-                                                     |                                                                                                    |             |
| Status: Nodal Officer Recommended Signatory Authority Action Pending                        | AIN : SWS-OBPAS/2108/2022/1244/WNS/1                                                                                                    |             |
| Water Dept. Status : Water Dept. Completed                                                  |                                                                                                    |             |
| CAF Applied For : Name Change In Water Connection                                           |                                                                                                    |             |
| APPLICANT DETAILS                                                                           | +                                                                                                    |             |
| OWNER PERSONAL DETAILS                                                                      | +                                                                                                    |             |
| SITE DETAILS                                                                                | +                                                                                                    |             |
| SPECIFICATIONS                                                                              | +                                                                                                    |             |
| LAND DETAILS                                                                                | +                                                                                                    |             |
|                                                                                             |                                                                                                    |             |
| https://obpsudma.wb.gov.in/smart_view_water_new.php?su                                      |                                                                                                    | 4 <u> </u>  |
| U Type here to search                                                                       | 「「「「「「「「」」」」     「「」」     「「」」     「「」     「「」     「「」     「「」     「「」     「「」     「「」     「「」     「「」     「「」     「「」     「「」     「「」     「「」     「「」     「「」     「「」     「「」     「「」     「「」     「「」     「「」     「「」     「「」     「「」     「「」     「「」     「「」     「「」     「「」     「「」     「「」     「「」     「「」     「「」     「「」     「「」     「「」     「「」     「「     「「     「「     「「     「「     「「     「「     「「     「     「     「     「     「     「     「     「     「     「     「     「     「     「     「     「     「     「     「     「     「     「     「     「     「     「     「     「     「     「     「     「     「     「     「     「     「     「     「     「     「     「     「     「     「     「     「     「     「     「     「     「     「     「     「     「     「     「     「     「     「     「     「     「     「     「     「     「     「     「     「     「     「     「     「     「     「     「     「     「     「     「     「     「     「     「     「     「     「     「     「     「     「     「     「     「     「     「     「     「     「     「     「     「     「     「     「     「     「     「     「     「     「     「     「     「     「     「     「     「     「     「     「     「     「     「     「     「     「 | )22 1       |

| Signatory Authority view the | 'application details' |
|------------------------------|-----------------------|
|------------------------------|-----------------------|

| mail <b>C</b> VouTube (                                                                                                    | Mans                                                                                                    | inenio_nempriprodo_re                                   |                                   |                                                                                          |                                     |                                                                                                    |
|----------------------------------------------------------------------------------------------------|----------------------------------------------------------------------------------------------------|---------------------------------------------------------|-----------------------------------|------------------------------------------------------------------------------------------|-------------------------------------|----------------------------------------------------------------------------------------------------|
|                                                                                                    | Waps                                                                                                    |                                                         |                                   |                                                                                          |                                     | A+ A                                                                                                    |
| Online<br>Departme                                                                                                    | Building P<br>ent of Urban Deve                                                                                                    | Ian Approval S                                          | System (OB<br>Affairs, Govt. of V | <b>PAS)</b><br>West Bengal                                                               |                                     | 6-Grihanaks                                                                                                    |
| E DASHBOARD V S                                                                                                    | SETTING ▼ MIS ▼ HE                                                                                                    | ELP V                                                   | WELCOME: MRI                      | NAL KANTI BISWAS (SIGNA                                                                  | ATORY AUTHOR                        | RITY) PROFILE LO                                                                                                    |
| Damage of Halanda d fa                                                                                                    |                                                                                                    |                                                         |                                   |                                                                                          |                                     |                                                                                                    |
| Name of the Document                                                                                                    |                                                                                                    |                                                         | Document                          | Document Uploaded on                                                                     | Document                            | Is this document OK                                                                                                    |
|                                                                                                    |                                                                                                    |                                                         | Link                              |                                                                                          | Size                                | or Not ?                                                                                                    |
|                                                                                                    |                                                                                                    |                                                         |                                   |                                                                                          |                                     | Engineering department<br>personnel against each<br>document )                                                                                          |
| Upto date paid up Munici<br>Mutation Certificate                                                                                                    | ipal Property Tax /                                                                                                    | Yes                                                     | Download                          | 2022-11-28 18:06:48                                                                      | 125.63 KB                           | ( to be lined by the<br>Engineering department<br>personnel against each<br>document )                                                                  |
| Upto date paid up Munici<br>Mutation Certificate<br>Registered deed of trans<br>which Change of Water Q<br>affected                                                                                                   | ipal Property Tax /                                                                                                    | Yes                                                     | Download<br>Download              | 2022-11-28 18:06:48<br>2022-11-28 18:06:52                                               | 125.63 KB<br>125.63 KB              | Or a mile of use     Engineering department     personnel against each     document )     OK Not OK     OK Not OK                                       |
| Upto date paid up Munic<br>Mutation Certificate<br>Registered deed of trans<br>which Change of Water (<br>affected<br>Occupancy Certificate / P<br>Connection Permission L                                            | ipal Property Tax /<br>ifer of the property for<br>Connection will be<br>Permanent Water<br>Letter                                     | Yes<br>Yes<br>Yes                                       | Download<br>Download<br>Download  | 2022-11-28 18:06:48<br>2022-11-28 18:06:52<br>2022-11-28 18:06:56                        | 125.63 KB<br>125.63 KB<br>125.63 KB | Or a miled of use     Engineering department     personnel against each     document )     OK Not OK     OK Not OK     OK Not OK                        |
| Upto date paid up Munic<br>Mutation Certificate<br>Registered deed of trans<br>which Change of Water O<br>affected<br>Occupancy Certificate / F<br>Connection Permission L                                            | ipal Property Tax /<br>ofer of the property for<br>Connection will be<br>Permanent Water<br>Letter                                     | Yes<br>Yes<br>Yes                                       | Download<br>Download<br>Download  | 2022-11-28 18:06:48<br>2022-11-28 18:06:52<br>2022-11-28 18:06:56                        | 125.63 KB<br>125.63 KB<br>125.63 KB | Or Med Og ute     Engineering department     personnel against each     document )     OK Not OK     OK Not OK     OK Not OK                            |
| Upto date paid up Munic<br>Mutation Certificate<br>Registered deed of trans<br>which Change of Water (<br>affected<br>Occupancy Certificate / F<br>Connection Permission L<br>Comments<br>Name                        | ipal Property Tax /<br>ifer of the property for<br>Connection will be<br>Permanent Water<br>Letter<br>Designation                      | Yes<br>Yes<br>Yes<br>Acted On                           | Action                            | 2022-11-28 18:06:48<br>2022-11-28 18:06:52<br>2022-11-28 18:06:56<br>2022-11-28 18:06:56 | 125.63 KB<br>125.63 KB<br>125.63 KB | Chole miled by the Engineering department personnel against each document) OK Not OK OK Not OK OK Not OK OK Not OK Supporting Document                  |
| Upto date paid up Munic<br>Mutation Certificate<br>Registered deed of trans<br>which Change of Water (<br>affected<br>Occupancy Certificate / F<br>Connection Permission L<br>Comments<br>Name<br>Mrinal Kanti Biswas | ipal Property Tax /<br>ifer of the property for<br>Connection will be<br>Permanent Water<br>Letter<br>Designation<br>Executive Officer | Yes<br>Yes<br>Yes<br>Acted On<br>29-November-2022 15:20 | Action<br>Recommended             | 2022-11-28 18:06:48<br>2022-11-28 18:06:52<br>2022-11-28 18:06:56<br>2022-11-28 18:06:56 | 125.63 KB<br>125.63 KB<br>125.63 KB | ( to be lined by the<br>Engineering department<br>personnel against each<br>document )<br>OK Not OK<br>OK Not OK<br>OK Not OK<br>Supporting<br>Document |

| Name of the Document                                             |                                                |                        | Document<br>Link | Document Uploaded on | Document<br>Size | Is this document OK<br>or Not ?<br>(To be filled by the<br>Engineering department<br>personnel against each<br>document) |
|------------------------------------------------------------------|------------------------------------------------|------------------------|------------------|----------------------|------------------|----------------------------------------------------------------------------------------------------|
| Upto date paid up Munic                                          | ipal Property Tax /                            | Yes                    | Download         | 2022-11-28 18:06:48  | 125.63 KB        | OK Not OK                                                                                                    |
| Registered deed of trans<br>which Change of Water of<br>affected | ifer of the property for<br>Connection will be | Yes                    | Download         | 2022-11-28 18:06:52  | 125.63 KB        | OK Not OK                                                                                                    |
| Occupancy Certificate / I<br>Connection Permission I             | Permanent Water<br>Letter                      | Yes                    | Download         | 2022-11-28 18:06:56  | 125.63 KB        | OK Not OK                                                                                                    |
| Comments                                                         |                                                |                        |                  |                      |                  |                                                                                                    |
| Name                                                             | Designation                                    | Acted On               | Action           | Comment              |                  | Supporting<br>Document                                                                                                   |
| Mrinal Kanti Biswas                                              | Executive Officer                              | 29-November-2022 15:20 | Recommended      | Comment :            | ОК               |                                                                                                    |
| SURAJIT DAS                                                      | SURVEYOR                                       | 29-November-2022 15:15 | Recommended      | Comment :            | ок               |                                                                                                    |
| NILABRATA BISWAS                                                 | Assistant Engineer                             | 29-November-2022 14:53 | Recommended      | Comment :            | TESTING          |                                                                                                    |
| Mrinal Kanti Biswas                                              | Executive Officer                              | 29-November-2022 14:39 | Recommended      | Comment :            | FOR TESTING      | i                                                                                                    |
|                                                                  |                                                |                        | Action           |                      |                  |                                                                                                    |
|                                                                  | Status of Action                               | Approve                |                  | Commen               | ts* OK           |                                                                                                    |

#### S WB-SWS-OBPAS × + $\sim$ \_ đ $\times$ G Q 🖻 🛧 🔲 😩 : M Gmail 💿 YouTube 🔀 Maps A+ A A-**Online Building Plan Approval System (OBPAS)** Department of Urban Development & Municipal Affairs, Govt. of West Bengal **e-Grihanaksha** HOME DASHBOARD . SETTING . MIS . HELP . WELCOME: MRINAL KANTI BISWAS (SIGNATORY AUTHORITY) PROFILE LOGOUT APPLICATION SUBMITTED SUCCESSFULLY. The current status of application is Signatory Authority approved. GO BACK 📎 orts have been made to make the 3:23 PM ENG Ţ & ^ 팊 🕼 O Type here to search 9 Ŧ 0 -= IN 11/29/2022

#### Signatory Authority approved the application.

#### Click on 'View' button

|                               | WS-OBPAS                                            | × +                    |                                       |                      |                                                                                   |                                            |                                            | ~                                                        | ′ –             | đ                      |    |
|-------------------------------|-----------------------------------------------------|------------------------|---------------------------------------|----------------------|-----------------------------------------------------------------------------------|--------------------------------------------|--------------------------------------------|----------------------------------------------------------|-----------------|------------------------|----|
| $\rightarrow$                 | C 🔒 obpsu                                           | dma.wb.gov.in/         | 'smart_water_list_new.php             |                      |                                                                                   |                                            | G                                          | QL                                                       | 2 ☆             |                        | •  |
| mail                          | 🕒 YouTube 🙎                                         | 🕈 Maps                 |                                       |                      |                                                                                   |                                            |                                            |                                                          |                 |                        |    |
| _                             |                                                     |                        |                                       |                      |                                                                                   |                                            |                                            |                                                          | AT              |                        |    |
|                               | Online                                              | Building               | Plan Approva                          | l System (O          | BPAS)                                                                             |                                            |                                            |                                                          | 1               |                        |    |
|                               | Departmer                                           | nt of Urban I          | Development & Municir                 | oal Affairs, Govt, o | of West Be                                                                        | ngal                                       |                                            |                                                          | e-Grih          | anaksh                 | a  |
| /                             | Departmen                                           |                        |                                       |                      |                                                                                   | ngai                                       |                                            |                                                          | Online Building | g Plan Approval System |    |
| IE C                          | DASHBOARD V SE                                      | ETTING V MIS           | HELP V                                | WELCOME: N           | MRINAL KANTI I                                                                    | BISWAS (SIG                                | NATORY AUT                                 | HORITY)                                                  | PROFILE         | LOG                    | GC |
|                               |                                                     |                        |                                       |                      |                                                                                   |                                            |                                            |                                                          |                 |                        |    |
|                               |                                                     |                        |                                       |                      |                                                                                   |                                            |                                            |                                                          |                 |                        |    |
| Nod                           | dal Officer recommended<br>gnatory Authority action |                        |                                       |                      |                                                                                   |                                            |                                            |                                                          |                 |                        |    |
|                               | pending                                             |                        |                                       |                      |                                                                                   |                                            |                                            |                                                          |                 |                        |    |
|                               |                                                     |                        |                                       |                      |                                                                                   |                                            |                                            |                                                          |                 |                        |    |
| APF                           | PLICATION LIST                                      | Г                      |                                       |                      |                                                                                   |                                            |                                            |                                                          |                 |                        | -  |
| APF<br>s.                     | Applicant I                                         | III B                  | AIN                                   | Application Status   | Flag Status                                                                       | Dealing                                    | Water                                      | Status                                                   | Act             | tion                   |    |
| APF<br>s.<br>№                | PLICATION LIST                                      | ULB Į                  | AIN                                   | Application Status   | Flag Status                                                                       | Dealing<br>Assistant<br>status             | Water<br>Department<br>Status              | Status<br>Change<br>Date 🌡                               | Act             | tion                   |    |
| APP<br>s.<br>No               | PLICATION LIST                                      | T<br>ULB <b>1</b>      | AIN                                   | Application Status   | Flag Status                                                                       | Dealing<br>Assistant<br>status             | Water<br>Department<br>Status              | Status<br>Change<br>Date I                               | Act             | tion                   |    |
| APF<br>s.<br>No               | Applicant<br>Sudeb Das                              | T<br>ULB               | AIN<br>SWS-OBPAS/2108/2022/1244/WNS/1 | Application Status   | Flag Status                                                                       | Dealing<br>Assistant<br>status<br>Complete | Water<br>Department<br>Status<br>Completed | Status<br>Change<br>Date<br>29 Nov 2022<br>at 03:23 FM   | Act<br>Submit   | tion<br>t              |    |
| APF<br>s.<br>No               | Applicant<br>Sudeb Das                              | TULB                   | AIN<br>SWS-OBFAS/2108/2022/1244/WNS/1 | Application Status   | Flag Status                                                                       | Dealing<br>Assistant<br>status             | Water<br>Department<br>Status<br>Completed | Status<br>Change<br>Date<br>29 Nov 2022<br>at 03:23 PM   | Act<br>Submit   | tion<br>t<br>S         |    |
| APF<br>s.<br>№                | Applicant Sudeb Das                                 | TULB #                 | AIN<br>SWS-OBPAS/2108/2022/1244/WNS/1 | Application Status   | Flag Status<br>T1_N.0.<br>T10_D.A.<br>T10_W.Dept<br>T11_N.0.<br>T15_S.A.          | Dealing<br>Assistant<br>status<br>Complete | Water<br>Department<br>Status<br>Completed | Status<br>Change<br>Date<br>20 Nov 2022<br>at 03:23 PM   | Act<br>Submit   | tion<br>t<br>V         |    |
| APF<br>S.<br>No               | Applicant Sudeb Das                                 | T<br>ULB I             | AIN<br>SWS-OBPAS/2108/2022/1244/WNS/1 | Application Status   | Flag Status<br>■ T1_N.0.<br>■ T10_D.A.<br>■ T10_WDept<br>■ T11_N.0.<br>■ T15_S.A. | Dealing<br>Assistant<br>status<br>Complete | Water<br>Department<br>Status<br>Completed | Status<br>Change<br>Date<br>20 Nov 2022<br>at 03:23 PM   | Act<br>Submit   | tion<br>t<br>S         |    |
| APF<br>s.<br>No<br>1          | Applicant  Sudeb Das                                | T<br>ULB #<br>Bhatpara | AIN<br>SWS-OBPAS/2108/2022/1244/WNS/1 | Application Status   | Flag Status                                                                       | Dealing<br>Assistant<br>status<br>Complete | Water<br>Department<br>Status              | Status<br>Change<br>Date<br>20 Nov 2022<br>at 03:23 PM   | Act<br>Submit   | tion<br>t<br>S         |    |
| APF                           | Applicant  Sudeb Das                                | TULB #                 | AIN SWS-OBPAS/2108/2022/1244/WNS/1    | Application Status   | Flag Status<br>T1_N.0.<br>T0_D.A.<br>T0_WDept<br>T11_N.0.<br>T15_S.A.             | Dealing<br>Assistant<br>status<br>Complete | Water<br>Department<br>Status              | Status<br>Change<br>Date<br>29 Nov 2022<br>at 03:23 PM   | Act<br>Submit   | tion<br>t<br>S<br>S    |    |
| APF<br>s.<br>No<br>1<br>Total | Applicant  Sudeb Das Number of Records vious 1 Next | TULB                   | AIN<br>SWS-OBPAS/2108/2022/1244/WNS/1 | Application Status   | Flag Status<br>T1_N.O.<br>T10_D.A.<br>T10_WDept<br>T11_N.O.<br>T15_S.A.           | Dealing<br>Assistant<br>status             | Water<br>Department<br>Status              | Status<br>Change<br>Date 2<br>20 Nov 2022<br>at 03:23 PM | Act<br>Submit   | tion<br>t<br>S         |    |

# Signatory Authority view the 'application details'

| S WB-SWS-OBPAS × +                                                |                             |                            |                     |             |            | $\sim$             |                      | đ           | ×  |
|-------------------------------------------------------------------|-----------------------------|----------------------------|---------------------|-------------|------------|--------------------|----------------------|-------------|----|
| ← → C                                                             | w.php?sub_id=S\             | WS-OBPAS/2108              | /2022/1244/WN       | S/1         | G          | a e                | ☆ [                  | 1 😩         | :  |
| •                                                                 |                             |                            |                     |             |            |                    | A+                   | A A-        |    |
| Online Building Plan Appro<br>Department of Urban Development & M | oval Sys<br>Iunicipal Affai | tem (OB<br>irs, Govt. of \ | PAS)<br>West Bengal |             |            |                    | e-Grihan             | aksha       |    |
| HOME DASHBOARD V SETTING V MIS V HELP V                           |                             | WELCOME: MRII              | NAL KANTI BISWAS    | (SIGNATORY) | AUTHOR     | ITY) F             | PROFILE              | LOGO        | υт |
| Signature                                                         |                             |                            |                     |             |            |                    |                      |             |    |
| APPLICATION DETAILED VIEW :-                                      |                             |                            |                     |             |            |                    |                      |             |    |
| Status: Signatory Authority Approved                              |                             |                            | AIN                 | SWS-OBPAS   | 6/2108/20  | 022/1244           | WNS/1                |             |    |
| Water Dept. Status : Water Dept. Completed                        |                             |                            |                     |             |            |                    |                      |             |    |
| CAF Applied For : Name Change In Water Connection                 |                             |                            |                     |             |            |                    |                      |             |    |
| APPLICANT DETAILS                                                 |                             |                            |                     |             |            |                    | 5                    | +           |    |
| OWNER PERSONAL DETAILS                                            |                             |                            |                     |             |            |                    |                      | +           |    |
| SITE DETAILS                                                      |                             |                            |                     |             |            |                    |                      | F           |    |
| SPECIFICATIONS                                                    |                             |                            |                     |             |            |                    |                      | F .         |    |
| LAND DETAILS                                                      |                             |                            |                     |             |            |                    |                      | F.          |    |
| DOCUMENT DETAILS                                                  |                             |                            |                     |             |            |                    |                      | F.          | -  |
| 🗄 🔿 Type here to search                                           |                             | 🖻 e                        | <b>()</b>           | Фя 🤯        | <u>^</u> ፣ | 도 4 <mark>®</mark> | ENG 3:24<br>IN 11/29 | PM<br>/2022 | 1  |

|                                                                                                    | Gmail 💽 YouTube 🔋                                                                                                    | Maps                                                                                               | ,                                                                                                    |                                                                  | , , 20                                                 | ,                                                   |                                 | , L                    |                                        |
|----------------------------------------------------------------------------------------------------|----------------------------------------------------------------------------------------------------|----------------------------------------------------------------------------------------------------|----------------------------------------------------------------------------------------------------|------------------------------------------------------------------|--------------------------------------------------------|-----------------------------------------------------|---------------------------------|------------------------|----------------------------------------|
| Online Building Plan Approval System (OBPAS)       Image: Comparison of the second of the second of th                                                                                                    |                                                                                                    |                                                                                                    |                                                                                                    |                                                                  |                                                        |                                                     |                                 |                        | A+ A A                                 |
|                                                                                                    | Online<br>Departmen                                                                                                    | Build                                                                                              | ting Plan Approva                                                                                                    | <b>al Systen</b><br>cipal Affairs, G                             | ovt. of We                                             | AS)<br>st Bengal                                    |                                 |                        | e-Grihanaksha                          |
| Structs       Dicital. Signature         Mile Dec.Marce       Signature         Signature       Signature         Witer Cost. Statu       Image Signature         Signature       Signature         Signature       Signature <tr< th=""><th>ME DASHBOARD V S</th><th>ETTING 🔻</th><th>MIS V HELP V</th><th>WEL</th><th>COME: MRINAL</th><th>KANTI BISWAS (</th><th>SIGNATORY AUT</th><th>HORITY) PI</th><th>ROFILE LOG</th></tr<>                                                                                                    | ME DASHBOARD V S                                                                                                    | ETTING 🔻                                                                                           | MIS V HELP V                                                                                                    | WEL                                                              | COME: MRINAL                                           | KANTI BISWAS (                                      | SIGNATORY AUT                   | HORITY) PI             | ROFILE LOG                             |
| APPLICATION DETAILED Signature   Status: Signature/ADV Signature   Status: Signature/ADV Signature/ADV   Status: Signature/ADV Signature/ADV   Status: Signature/ADV Signature/ADV   Status: Signature/ADV Signature/ADV   Status: Signature/ADV Signature/ADV   Status: Signature/ADV Signature/ADV   Status: Signature/ADV Signature/ADV   Status: Signature/ADV Signature/ADV   Status: Signature/ADV Signature/ADV </th <th>Signature</th> <th>DIG</th> <th>ITAL SIGNATURE ON SANCTIO</th> <th>N / REJECTION L</th> <th>ETTER(S)</th> <th></th> <th></th> <th></th> <th></th>                                                                                                    | Signature                                                                                                    | DIG                                                                                                | ITAL SIGNATURE ON SANCTIO                                                                                                    | N / REJECTION L                                                  | ETTER(S)                                               |                                                     |                                 |                        |                                        |
| Status: Signatory Autris       S.N. Al NN       Document Type Dursigned<br>Were Type: Samuelly and the second of the second of the second                                                                                                    | APPLICATION DETAILED                                                                                                    | Digit                                                                                              | al Signature                                                                                                    |                                                                  |                                                        |                                                     |                                 |                        |                                        |
| Wild July Latars // Comparison   CAF Applied For: Name   AFPLICANT OF TALS   OWNER FERSONAL D   STEDEFARLS     STEDEFARLS        STEDEFARLS     STEDEFARLS        STEDEFARLS        STEDEFARLS        STEDEFARLS        STEDEFARLS        STEDEFARLS        STEDEFARLS        STEDEFARLS           STEDEFARLS        STEDEFARLS           STEDEFARLS           STEDEFARLS        STEDEFARLS              STEDEFARLS                 STEDEFARLS <td>Status: Signatory Auth</td> <td>S.N</td> <td>AIN</td> <td>Document Type</td> <td>Unsigned<br/>Document</td> <td>Signed<br/>Document</td> <td>Apply<br/>Signature</td> <td>2022/1244/</td> <td>WNS/1</td>                                                                                                    | Status: Signatory Auth                                                                                                    | S.N                                                                                                | AIN                                                                                                    | Document Type                                                    | Unsigned<br>Document                                   | Signed<br>Document                                  | Apply<br>Signature              | 2022/1244/             | WNS/1                                  |
| APPLICATION SETTING + MIS + MELP + VELCOME: MRINAL KANTI BISWAS (SIGNATORY AUTHORITY) PROFILE LOC<br>SITE DETAILS                                                                                                    | CAF Applied For : Nat                                                                                                    | m 1                                                                                                | SWS-<br>OBPAS/2108/2022/1244/WNS/1                                                                                                    | Permanent<br>Water                                               | View<br>Document                                       | Pending for<br>signature                            |                                 |                        |                                        |
| SHE DETAILS       +         SPECIFICATIONS       +         LND DETAILS       +         OCCUMENT DETAILS       +         OCCUMENT DETAILS       +         ME DASHBOARD + SETTING + MIS + HELP +       WELCOME: MRIHAL KANTI DESWAS (SIGNATORY AUTHORY)         ME DASHBOARD + SETTING + MIS + HELP +       WELCOME: MRIHAL KANTI DESWAS (SIGNATORY AUTHORY)         ME DASHBOARD + SETTING + MIS + HELP +       WELCOME: MRIHAL KANTI DESWAS (SIGNATORY AUTHORY)         SIGNATOR       +         SIGNATOR       +         SIN                                                                                                    | OWNER PERSONAL D                                                                                                    | DE                                                                                                 |                                                                                                    | Connection                                                       |                                                        |                                                     | CLOSE                           |                        | +                                      |
| SPECIFICATIONS     LND DETAILS     ODCUMENT DETAILS     Type here to search     If Image: Image: Ima                                                                                                    | SITE DETAILS                                                                                                    |                                                                                                    |                                                                                                    |                                                                  |                                                        |                                                     |                                 | ,                      | +                                      |
| LAND DETAILS                                                                                                    | SPECIFICATIONS                                                                                                    |                                                                                                    |                                                                                                    |                                                                  |                                                        |                                                     |                                 |                        | +                                      |
| DNUDLENUS   DOCUMENT DETAILS   Type here to search   If is is is presented in letter   X   Y   C   Is obspudma.wb.gov.in/smart_view_water_new.php?sub_id=SWS-OBPAS/2108/2022/1244/WNS/1   G   Y   C   Is obspudma.wb.gov.in/smart_view_water_new.php?sub_id=SWS-OBPAS/2108/2022/1244/WNS/1   G   C   Is obspudma.wb.gov.in/smart_view_water_new.php?sub_id=SWS-OBPAS/2108/2022/1244/WNS/1   G   C   Is obspudma.wb.gov.in/smart_view_water_new.php?sub_id=SWS-OBPAS/2108/2022/1244/WNS/1   G   Searce   Met DASHBOARD Y   SETTING Y   Met DASHBOARD Y   SETTING Y   ME   DASHBOARD Y   SETTING Y   ME   DASHBOARD Y   SETTING Y   ME   DASHBOARD Y   SETTING Y   ME   DASHBOARD Y   SETTING Y   ME   DASHBOARD Y   SETTING Y   ME   DASHBOARD Y   SETTING Y   ME   DASHBOARD Y   SETTING Y   ME   DASHBOARD Y   SETTING Y   ME   DASHBOARD Y   SETTING Y   ME   DASHBOARD Y   SETTING Y   ME   DASHBOARD Y   SETTING Y   ME   DASHBOARD Y   SETING Y   ME   DE                                                                                                    |                                                                                                    |                                                                                                    |                                                                                                    |                                                                  |                                                        |                                                     |                                 |                        |                                        |
| DOCUMENT DETAILS     Type here to search     If     If     If     If     If     If     If     If     If     If     If     If     If     If     If     If     If     If     If     If     If     If     If     If     If     If     If     If     If        If <td>LAND DETAILS</td> <td></td> <td></td> <td></td> <td></td> <td></td> <td></td> <td></td> <td>+</td>                                                                                                    | LAND DETAILS                                                                                                    |                                                                                                    |                                                                                                    |                                                                  |                                                        |                                                     |                                 |                        | +                                      |
| Vippe here to search I                                                                                                    | DOCUMENT DETAILS                                                                                                    |                                                                                                    |                                                                                                    |                                                                  |                                                        |                                                     |                                 |                        | -                                      |
| W8-SWS-OBPAS X BP sanction letter X + Y - I   Imail Imail Ima                                                                                                    | O Type here to s                                                                                                    | search                                                                                             | Q Hi [                                                                                                    | . 🖬 🖻                                                            | e 🔘                                                    | ) 🧿 4                                               | <b>у</b> қ                      | ^ ঢ় ऺ∞ 『              | NG 3:25 PM<br>N 11/29/2022             |
| W8-SWS-OBPAS x  BP sanction letter x +  Construction letter x +  Construction letter x +  Constr                                                                                                    |                                                                                                    |                                                                                                    |                                                                                                    |                                                                  |                                                        |                                                     |                                 |                        |                                        |
| WB-SWS-OBPAS X  P B sanction letter X + V - O  C  obpsudma.wb.gov.in/smart_view_water_new.php?sub_id=SWS-OBPAS/2108/2022/1244/WNS/1 C  Online Building Plan Approval System (OBPAS) Department of Urban Development & Municipal Affairs, Govt. of West Bengal  Online Building Plan Approval System (OBPAS) Department of Urban Development & Municipal Affairs, Govt. of West Bengal  I  Online Building Plan Approval System (OBPAS) Department of Urban Development & Municipal Affairs, Govt. of West Bengal  I  Online Building Plan Approval System (OBPAS) Department of Urban Development & Municipal Affairs, Govt. of West Bengal  I  Online Building Plan Approval System (OBPAS) Department of Urban Development & Municipal Affairs, Govt. of West Bengal  I  Online Building Plan Approval System (OBPAS) Department of Urban Development & Municipal Affairs, Govt. of West Bengal  I  Online Building Plan Approval System (OBPAS) Department of Urban Development & Municipal Affairs, Govt. of West Bengal  I  Online Building Plan Approval System (OBPAS) Department of Urban Development & Municipal Affairs, Govt. of West Bengal  I  Online Building Plan Approval System (OBPAS) Department of Urban Development & Municipal Affairs, Govt. of West Bengal  I  Online Building Plan Approval System (OBPAS)  I  Online Building Plan Approval System (OBPAS)  I  Online Building Plan Ap                                                                                                    |                                                                                                    |                                                                                                    |                                                                                                    |                                                                  |                                                        |                                                     |                                 |                        |                                        |
|                                                                                                    |                                                                                                    |                                                                                                    |                                                                                                    |                                                                  |                                                        |                                                     |                                 |                        |                                        |
| Small Vourube Maps     Online Building Plan Approval System (OBPAS)   Department of Urban Development & Municipal Affairs, Govt. of West Bengal     Me DASHBOARD        Me DASHBOARD        Me DASHBOARD        Me DASHBOARD        Me DASHBOARD              Me DASHBOARD                Maps MeLP            Maps MeLP                 Mater Dept. Statu   Caf Applied For   ApplicAnt Detr   Stelect Option   Image: Cape Control   Stelect Option   Image: Cape Control   Stelect Option   Image: Cape Control   Stelect Topion   Image: Cape Control   Stelect Topion   Image: Cape Control   Stelect Topion   Image: Cape Control   Image: Cape Control   Image: Cape Control   Image: Cape Control   Image: Cape Control   Image: Cape Control   Image: Cape Control   Image: Cape Control   Image: Cape Control   Image: Cape Control   Image: Cape Control   Image: Cape Control   Image: Cape Contr                                                                                                    | WB-SWS-OBPAS                                                                                                    | ×                                                                                                  | BP sanction letter                                                                                                    | ×   +                                                            |                                                        |                                                     |                                 | ~                      | - 0                                    |
| Online Building Plan Approval System (OBPAS)   Department of Urban Development & Municipal Affairs, Govt. of West Bengal   Me DashBOARD * SETTING * MIS * HELP * WELCOME: MRINAL KANTI BISWAS (SIGNATORY AUTHORITY) PROFILE LOCE   Signatory   Water Dept. Statu   CAF Applied For   APPLICANT DET   Site DETALS   SPECIFICATIONS   LAND DETALS                                                                                                    | WB-SWS-OBPAS<br>→ C                                                                                                    | ×<br>udma.wb.g                                                                                     | BP sanction letter                                                                                                    | ×   +                                                            | 3PAS/2108/20                                           | 022/1244/WNS                                        | 5/1 <b>G (</b>                  | ×<br>۹ ه               | - □<br>☆ □ •                           |
| Online Building Plan Approval System (OBPAS)       Image: Comparison of Urban Development & Municipal Affairs, Govt. of West Bengal         Met DashBoard + Setting + Mis + HeLP +       Welcome: MRINAL KANTI BISWAS (SIGNATORY AUTHORITY)       PROFILe       Loc         Signature       DIGITAL SIGNATURE       Image: Comparison of Comparison of Comparison o                                                                                                    | WB-SWS-OBPAS                                                                                                    | ×<br>udma.wb.g<br>X Maps                                                                           | BP sanction letter                                                                                                    | ×   +<br>p?sub_id=SWS-OI                                         | 3PAS/2108/20                                           | )22/1244/WNS                                        | 5/1 <b>G</b> (                  | ×<br>₹ Q B             | - □<br>☆ □ (                           |
| Online Building Plan Approval System (OBPAS)         Department of Urban Development & Municipal Affairs, Govt. of West Bengal         We DASHBOARD * SETTING * MIS * HELP *         We LOAME MRINAL KANTI BISWAS (SIGNATORY AUTHORITY)         PROFILE         Value         APPLICATION DETA         Value         Status: Signatory         Water Dept. Statu         Select Option         Select Option         Select Option         Stree DetTails                                                                                                    | WB-SWS-OBPAS                                                                                                    | ×<br>udma.wb.q<br>Maps                                                                             | BP sanction letter                                                                                                    | ×   +<br>p?sub_id=SWS-OI                                         | 3PAS/2108/20                                           | )22 <mark>/1244/WN</mark> S                         | 5/1 <b>G</b> (                  | ×<br>₽ Q B             | - 0<br>★ 0 0                           |
|                                                                                                    | WB-SWS-OBPAS                                                                                                    | X<br>udma.wb.g                                                                                     | BP sanction letter                                                                                                    | ×   +<br>p?sub_id=SWS-OI                                         | 3PAS/2108/20                                           | )22/1244/WNS                                        | 6/1 <b>G</b> (                  | ~<br>• Q છ             |                                        |
| Signature   APPLICATION DETAILS     Signature     APPLICATION DETAILS     Select Option     Value Details     Velcome: MRINAL KANTI BISWAS (SIGNATORY AUTHORITY)   PROFILE Loc   Signature     APPLICATION DETAILS     DIGITAL SIGNATURE     (ePass V 2.0-2C733ACF60618038(ePass2003)     Value Dept. Statu     CAF Applied For     APPLY     CLOSE     +     SPECIFICATIONS                                                                                                    | WB-SWS-OBPAS                                                                                                    | ×<br>udma.wb.q<br>Maps<br>Build                                                                    | BP sanction letter<br>gov.in/smart_view_water_new.php                                                                                                    | ×   +<br>p?sub_id=SWS-Of                                         | apas/2108/20                                           | 022/1244/WNS                                        | 5/1 <b>G (</b>                  | ×<br>► Q &             | - 0<br>* 0 0                           |
| ME DASHBOARD V SETTING V MIS V HELP V WELCOME: MRINAL KANTI BISWAS (SIGNATORY AUTHORITY) PROFILE LOC<br>Signature<br>APPLICATION DETA<br>Status: Signatory<br>Water Dept. Statu<br>CAF Applied For<br>APPLICANT DETA<br>STE DETAILS<br>SPECIFICATIONS<br>LAND DETAILS<br>LAND DETAILS<br>WELCOME: MRINAL KANTI BISWAS (SIGNATORY AUTHORITY) PROFILE LOC<br>WELCOME: MRINAL KANTI BISWAS (SIGNATORY AUTHORITY) PROFILE LOC<br>WELCOME: MRINAL KANTI BISWAS (SIGNATORY AUTHORITY) PROFILE LOC<br>WELCOME: MRINAL KANTI BISWAS (SIGNATORY AUTHORITY) PROFILE LOC<br>Signature<br>APPLICATION DETA<br>Setting V 2.0-2C733ACF80618038(ePass2003) V V V<br>Select Option V V<br>Select Option V V<br>Select OptioN V V<br>Select OptioN V V<br>Select Op | WB-SWS-OBPAS                                                                                                    | x<br>udma.wb.g<br>Maps<br>Build<br>nt of Ur                                                        | BP sanction letter<br>gov.in/smart_view_water_new.php<br>ding Plan Approve<br>ban Development & Munic                                                                          | ×   +<br>p?sub_id=SWS-OF<br>al System<br>cipal Affairs, G        | BPAS/2108/20<br>n (OBP<br>Govt. of We                  | AS)<br>est Bengal                                   | 6/1 <b>G (</b>                  | ×<br>⊭Q @              | - □<br>☆ □ (<br>A+ A 1<br>€-Grihanaksh |
| Signature APPLICATION DETA Status: Signatory Water Dept. Statu CAF Applied For APPLICANT DETA OWNER PERSON CLOSE                                                                                                    | WB-SWS-OBPAS   C  obpsu  Smail  YouTube  Online  Departmen                                                                                                    | x<br>udma.wb.g<br>Maps<br>Buile<br>nt of Url                                                       | BP sanction letter<br>gov.in/smart_view_water_new.php<br>ding Plan Approva<br>ban Development & Munic                                                                          | ×   +<br>a?sub_id=SWS-OF<br>al Systen<br>cipal Affairs, G        | apas/2108/20<br>n <b>(OBP</b><br>Govt. of We           | AS)<br>est Bengal                                   | 5/1 <b>G</b>                    | × Q છੇ                 |                                        |
| Signature APPLICATION DETA Signature APPLICATION DETA Status: Signatory Water Dept. Statu Select Option APPLY APPLICANT DETA Select Option  APPLY  APPLICANT DETA SELECTRICATIONS  LAND DETAILS  LAND DETAILS  LAND                                                                                                    | WB-SWS-OBPAS                                                                                                    | X<br>udma.wb.y<br>Maps<br>Build<br>nt of Url<br>SETTING V                                          | BP sanction letter<br>gov.in/smart_view_water_new.php<br>ding Plan Approv<br>ban Development & Munic<br>MIS V HELP V                                                           | ×   +<br>p?sub_id=SWS-Of<br>al System<br>cipal Affairs, C<br>WEL | BPAS/2108/20<br>n (OBP)<br>Govt. of We                 | AS)<br>est Bengal                                   | 5/1 G (<br>(SIGNATORY AU        | ¥<br>Q ⊘<br>THORITY) F |                                        |
| APPLICATION DETA<br>Status: Signatory<br>Water Dept. Statu<br>CAF Applied For<br>APPLICANT DETA<br>STE DETAILS<br>SPECIFICATIONS<br>LAND DETAILS<br>+<br>+<br>+<br>+<br>+<br>+<br>+<br>+<br>+<br>+<br>+<br>+<br>+                                                                                                    | WB-SWS-OBPAS                                                                                                    | X<br>udma.wb.g<br>Maps<br>Build<br>nt of Uri                                                       | BP sanction letter<br>gov.in/smart_view_water_new.php<br>ding Plan Approve<br>ban Development & Munic<br>MIS V HELP V                                                          | ×   +<br>p?sub_id=SWS-OF<br>al System<br>cipal Affairs, G<br>web | BPAS/2108/20<br>n (OBP/<br>Govt. of We                 | AS)<br>est Bengal<br>. KANTI BISWAS                 | 5/1 G (<br>(SIGNATORY AU        | THORITY) F             |                                        |
| Status: Signatory   Water Dept. Statu   CAF Applied For   APPLICANT DETA   OWNER PERSON   SITE DETAILS     SPECIFICATIONS     LAND DETAILS                                                                                                    | WB-SWS-OBPAS<br>C  Oppose<br>Online<br>Department<br>ME DASHBOARD  Signature                                                                                                    | X<br>udma.wb.y<br>Maps<br>Build<br>nt of Uri<br>setting V                                          | BP sanction letter<br>gov.in/smart_view_water_new.php<br>ding Plan Approv<br>ban Development & Munic<br>MIS V HELP V<br>SIGNATURE                                              | ×   +<br>p?sub_id=SWS-OP<br>al System<br>cipal Affairs, G<br>WEL | BPAS/2108/20<br>n (OBP)<br>Govt. of We                 | AS)<br>est Bengal                                   | 5/1 G (                         | THORITY) F             |                                        |
| Water Dept. Stat.<br>CAF Applied For<br>APPLICANT DETA<br>OWNER PERSON<br>SITE DETAILS<br>SPECIFICATIONS<br>LAND DETAILS<br>LAND DETAILS<br>+                                                                                                    | WB-SWS-OBPAS                                                                                                    | X<br>Maps<br>Build<br>nt of Url<br>SETTING V<br>DIGITAL                                            | BP sanction letter<br>gov.in/smart_view_water_new.php<br>ding Plan Approv<br>ban Development & Munic<br>MIS V HELP V<br>SIGNATURE                                              | ×   +<br>p?sub_id=SWS-Of<br>al System<br>cipal Affairs, C<br>WEL | BPAS/2108/20                                           | AS)<br>est Bengal                                   | S/1 G (                         | THORITY) F             |                                        |
| CAF Applied For<br>APPLICANT DETA<br>OWNER PERSON<br>SITE DETAILS<br>SPECIFICATIONS<br>LAND DETAILS<br>+                                                                                                    | WB-SWS-OBPAS                                                                                                    | X<br>udma.wb.y<br>Maps<br>Build<br>nt of Uri<br>setting V<br>DigitAL<br>(ePass V                   | BP sanction letter<br>gov.in/smart_view_water_new.php<br>ding Plan Approve<br>ban Development & Munic<br>MIS V HELP V<br>SIGNATURE<br>2.0-2C733ACF80618038(ePass2003)          | ×   +<br>p?sub_id=SWS-Of<br>al System<br>cipal Affairs, C<br>WEL | BPAS/2108/20<br>n (OBP<br>Sovt. of We<br>COME: MRINAL  | AS)<br>est Bengal<br>. KANTI BISWAS                 | 5/1 <b>G</b> (<br>(SIGNATORY AU | THORITY) F             |                                        |
| APPLICANT DETA<br>OWNER PERSON<br>SITE DETAILS<br>SPECIFICATIONS<br>LAND DETAILS<br>LAND DETAILS<br>+                                                                                                    | WB-SWS-OBPAS                                                                                                    | X<br>udma.wb.g<br>Maps<br>Build<br>nt of Uri<br>setting V<br>DigitAL<br>ePass V<br>Select O        | BP sanction letter<br>gov.in/smart_view_water_new.php<br>ding Plan Approve<br>ban Development & Munic<br>MIS V HELP V<br>SIGNATURE<br>2.0-2C733ACF80618038(ePass2003)<br>ation | ×   +<br>p?sub_id=SWS-OF<br>al System<br>cipal Affairs, G<br>WEL | BPAS/2108/20                                           | AS)<br>est Bengal<br>KANTI BISWAS                   | 5/1 G (<br>SIGNATORY AU         | THORITY) F             |                                        |
| APPLICANT DETAILS  CLOSE                                                                                                    | WB-SWS-OBPAS                                                                                                    | X<br>udma.wb.y<br>Maps<br>Build<br>nt of Urf<br>SETTING V<br>DIGITAL<br>(Pass V<br>Select Of       | BP sanction letter<br>gov.in/smart_view_water_new.php<br>ding Plan Approve<br>ban Development & Munic<br>MIS V HELP V<br>SIGNATURE<br>2.0-2C733ACF80618038(ePass2003)<br>ption | ×   +<br>p?sub_id=SWS-OI<br>al System<br>cipal Affairs, G<br>WEL | BPAS/2108/20<br>n (OBP)<br>Govt. of We<br>COME: MRINAL | D22/1244/WNS<br>AS)<br>est Bengal<br>. KANTI BISWAS | 5/1 G (SIGNATORY AU             | тнокіту) р             |                                        |
| OWNER PERSON     CLOSE     +       SITE DETAILS     +       SPECIFICATIONS     +       LAND DETAILS     +                                                                                                    | WB-SWS-OBPAS                                                                                                    | X<br>udma.wb.y<br>Maps<br>Build<br>nt of Url<br>SETTING V<br>DIGITAL<br>(Pass V<br>Select Op<br>(  | BP sanction letter<br>gov.in/smart_view_water_new.php<br>ding Plan Approve<br>ban Development & Munic<br>MIS V HELP V<br>SIGNATURE<br>2.0-2C733ACF80618038(ePass2003)<br>ption | ×   +<br>p?sub_id=SWS-Of<br>al System<br>cipal Affairs, C<br>WEL | BPAS/2108/20                                           | D22/1244/WNS<br>AS)<br>est Bengal<br>KANTI BISWAS   | S/1 G (<br>(SIGNATORY AU        | THORITY) F             |                                        |
| SITE DETAILS + SPECIFICATIONS + LAND DETAILS +                                                                                                    | WB-SWS-OBPAS                                                                                                    | X<br>udma.wb.y<br>Maps<br>Build<br>nt of Uri<br>SETTING V<br>DIGITAL<br>(Pass V<br>Select Op<br>() | BP sanction letter gov.in/smart_view_water_new.php ding Plan Approve ban Development & Munic MIS V HELP V SIGNATURE 2.0-2C733ACF80618038(ePass2003) ption                      | ×   +<br>p?sub_id=SWS-Of<br>al System<br>cipal Affairs, G<br>WEL | BPAS/2108/20                                           | D22/1244/WNS AS) est Bengal . KANTI BISWAS          | S/1 G (SIGNATORY AU             | THORITY) F             |                                        |
| SITE DETAILS + SPECIFICATIONS + LAND DETAILS +                                                                                                    | WB-SWS-OBPAS                                                                                                    | X<br>udma.wb.y<br>Maps<br>Build<br>nt of Url<br>SETTING V<br>DIGITAL<br>CePass V<br>Select Op<br>  | BP sanction letter gov.in/smart_view_water_new.php ding Plan Approve ban Development & Munic MIS  HELP  SIGNATURE 2.0-2C733ACF80618038(ePass2003) ption                        | ×   +<br>p?sub_id=SWS-OI<br>al System<br>cipal Affairs, G<br>wet | BPAS/2108/20                                           | D22/1244/WNS AS) est Bengal . KANTI BISWAS          | S/1 G (SIGNATORY AU             |                        |                                        |
| SPECIFICATIONS +                                                                                                    | WB-SWS-OBPAS                                                                                                    | X<br>udma.wb.y<br>Maps<br>Build<br>nt of Url<br>SETTING V<br>DIGITAL<br>(ePass V<br>Select Op<br>( | BP sanction letter gov.in/smart_view_water_new.php ding Plan Approve ban Development & Munic MIS  HELP  SIGNATURE 2.0-2C733ACF80618038(ePass2003) ption                        | ×   +<br>p?sub_id=SWS-Of<br>al System<br>cipal Affairs, C<br>wet | BPAS/2108/20                                           | AS)<br>est Bengal<br>KANTI BISWAS                   | S/1 G (<br>(SIGNATORY AU        |                        |                                        |
| LAND DETAILS                                                                                                    | WB-SWS-OBPAS                                                                                                    | X<br>udma.wb.y<br>Maps<br>Build<br>setting V<br>DIGITAL<br>(ePass V<br>Select Op<br>(              | BP sanction letter gov.in/smart_view_water_new.php ding Plan Approve ban Development & Munic MIS V HELP V SIGNATURE 2.0-2C733ACF80618038(ePass2003) ption                      | ×   +<br>p?sub_id=SWS-Of<br>al System<br>cipal Affairs, C<br>WEL | BPAS/2108/20                                           | D22/1244/WNS AS) est Bengal KANTI BISWAS            | 5/1 G (<br>(SIGNATORY AU        |                        |                                        |
| LAND DETAILS +                                                                                                    | WB-SWS-OBPAS                                                                                                    | X<br>udma.wb.o<br>Maps<br>Build<br>nt of Uri<br>SETTING V<br>DIGITAL<br>(Pass V<br>Select Op<br>(  | BP sanction letter gov.in/smart_view_water_new.php ding Plan Approve ban Development & Munic MIS  HELP  SIGNATURE 2.0-2C733ACF80618038(ePass2003) ption                        | ×   +<br>p?sub_id=SWS-OI<br>al System<br>cipal Affairs, G<br>wet | BPAS/2108/20                                           | D22/1244/WNS AS) est Bengal KANTI BISWAS            | 5/1 G (<br>(SIGNATORY AU        | THORITY) F             |                                        |
|                                                                                                    | WB-SWS-OBPAS<br>Gmail C YouTube<br>Gmail VouTube<br>Conline<br>Department<br>Department<br>ME DASHBOARD S<br>Signature<br>APPLICATION DETA<br>Status: Signatory<br>Water Dept. Statu<br>CAF Applied For<br>APPLICANT DETA<br>OWNER PERSON<br>SITE DETAILS<br>SPECIFICATIONS | ×<br>udma.wb.y<br>Maps<br>Build<br>at of Url<br>SETTING ▼<br>DIGITAL<br>(ePass V<br>Select Op<br>( | BP sanction letter gov.in/smart_view_water_new.php ding Plan Approve ban Development & Munic MIS  + HELP   SIGNATURE 2.0-2C733ACF80618038(ePass2003) ption                     | ×   +<br>p?sub_id=SWS-OI<br>al System<br>cipal Affairs, C<br>wet | BPAS/2108/20                                           | AS)<br>est Bengal<br>KANTI BISWAS                   | S/1 G (<br>(SIGNATORY AU        | THORITY) F             |                                        |

| S WB-S                     | SWS-OBPAS                               | ×                                               | +                                            |                                                        |                                                                    |                                                             |                                                |                                                                                                    |                                    |                                 |                        |                      | $\sim$     | _                    | ٥       | ×   |
|----------------------------|-----------------------------------------|-------------------------------------------------|----------------------------------------------|--------------------------------------------------------|--------------------------------------------------------------------|-------------------------------------------------------------|------------------------------------------------|----------------------------------------------------------------------------------------------------|------------------------------------|---------------------------------|------------------------|----------------------|------------|----------------------|---------|-----|
| $\leftarrow \ \rightarrow$ | C 🔒 obps                                | sudma.wb.go                                     | v.in/smart_vie                               | ew_water_new                                           | .php?sub_id                                                        | =SWS-OBP                                                    | AS/2108/                                       | /2022/124                                                                                                    | 14/WNS/1                           | 1 <b>G</b>                      | 07                     | Q                    | B          | ☆                    |         |     |
| M Gmail                    | YouTube                                 | Ҟ Maps                                          |                                              |                                                        |                                                                    |                                                             |                                                |                                                                                                    |                                    |                                 |                        |                      |            |                      |         |     |
| Wat                        | ater Dept. Status :                     | Water Dept. Co                                  | ompleted                                     |                                                        |                                                                    |                                                             |                                                |                                                                                                    |                                    |                                 |                        |                      |            |                      |         |     |
| CAI                        | F Applied For : N                       | lame Change In                                  | Water Connec                                 | tion                                                   |                                                                    |                                                             |                                                |                                                                                                    |                                    |                                 |                        |                      |            |                      |         |     |
| AP                         | PPLICANT DETAILS                        | 5                                               |                                              |                                                        |                                                                    |                                                             |                                                |                                                                                                    |                                    |                                 |                        |                      |            |                      | +       |     |
|                            |                                         | DETUKO                                          |                                              |                                                        |                                                                    |                                                             |                                                | 1999 - 1999 - 1997 - 1997 - 1997 - 1997 - 1997 - 1997 - 1997 - 1997 - 1997 - 1997 - 1997 - 1997 - 1997 - 1997 -<br>1997 - 1997 - 1997 - 1997 - 1997 - 1997 - 1997 - 1997 - 1997 - 1997 - 1997 - 1997 - 1997 - 1997 - 1997 - 1997 - |                                    |                                 |                        |                      |            |                      |         |     |
| OV.                        | WNER PERSONAL                           | DETAILS                                         |                                              | and the second second                                  |                                                                    |                                                             |                                                |                                                                                                    |                                    |                                 |                        |                      | less-s     |                      | +       |     |
| SIT                        |                                         |                                                 |                                              |                                                        |                                                                    |                                                             |                                                |                                                                                                    |                                    |                                 |                        |                      | 1          |                      | +       |     |
|                            |                                         | DIGITAL SI                                      | GNATURE                                      |                                                        |                                                                    |                                                             |                                                |                                                                                                    |                                    |                                 |                        |                      |            | Su 5544              |         |     |
| SP                         | PECIFICATIONS                           |                                                 |                                              |                                                        |                                                                    |                                                             |                                                |                                                                                                    |                                    |                                 |                        | -                    |            |                      | +       |     |
| LAI                        | AND DETAILS                             | ePass V 2.0                                     | -2C733ACF8061                                | 18038(ePass2003                                        | 3)                                                                 | ~                                                           |                                                | ~                                                                                                    |                                    |                                 |                        |                      |            |                      | +       |     |
| DO                         | OCUMENT DET/                            | ePass V 2.0                                     | -2C733ACF8061                                | 18038(ePass2003                                        | 3)                                                                 | ~                                                           |                                                | ~                                                                                                    |                                    |                                 |                        |                      |            |                      | +       |     |
| DO                         | OCUMENTS                                |                                                 |                                              |                                                        |                                                                    | 0                                                           |                                                | APP                                                                                                    | LY                                 |                                 |                        |                      |            |                      | +       |     |
| cu                         | URRENT STATU                            |                                                 |                                              |                                                        |                                                                    |                                                             |                                                |                                                                                                    |                                    | C                               | LOSE                   |                      |            |                      | +       |     |
| со                         | OMMENTS                                 |                                                 |                                              |                                                        |                                                                    |                                                             |                                                |                                                                                                    |                                    |                                 | _                      |                      |            |                      | +       |     |
| ои                         | WNER DECLARATIO                         | ON                                              |                                              |                                                        |                                                                    |                                                             |                                                |                                                                                                    |                                    |                                 |                        |                      |            |                      | +       |     |
|                            |                                         |                                                 |                                              |                                                        |                                                                    |                                                             |                                                |                                                                                                    |                                    |                                 | 1523                   |                      | 0.63       | 2.01                 |         |     |
|                            | Legal Disclaime<br>loss/damage to any p | er: All efforts have be<br>erson caused by inac | en made to make the<br>couracy in the inform | e information as accur<br>ation available on this<br>W | rate as possible. De<br>Website. Any disc<br>lest Bengal forthwith | epartment of Urba<br>repancy found ma<br>h for necessary re | an Developme<br>ay be brought<br>ectification. | ent & Municipal<br>to the notice o                                                                                                    | Affairs, Govt. (<br>f Department o | of West Benga<br>of Urban Devel | l will not<br>opment a | be respo<br>& Munici | pal Affair | r any<br>r. 🔨 ovt. o | f       |     |
|                            |                                         |                                                 |                                              |                                                        |                                                                    |                                                             |                                                |                                                                                                    |                                    |                                 |                        |                      | -          | NG                   | 26 PM   | -   |
|                            | Type here to                            | search                                          |                                              | Q Hi                                                   |                                                                    |                                                             | e                                              |                                                                                                    | ?                                  | A 4                             | ^                      | Ē                    | ⊲∞ -       | IN 11                | /29/202 | 2 0 |

After completion of the process the applicant get the SMS with URL for download the certificate

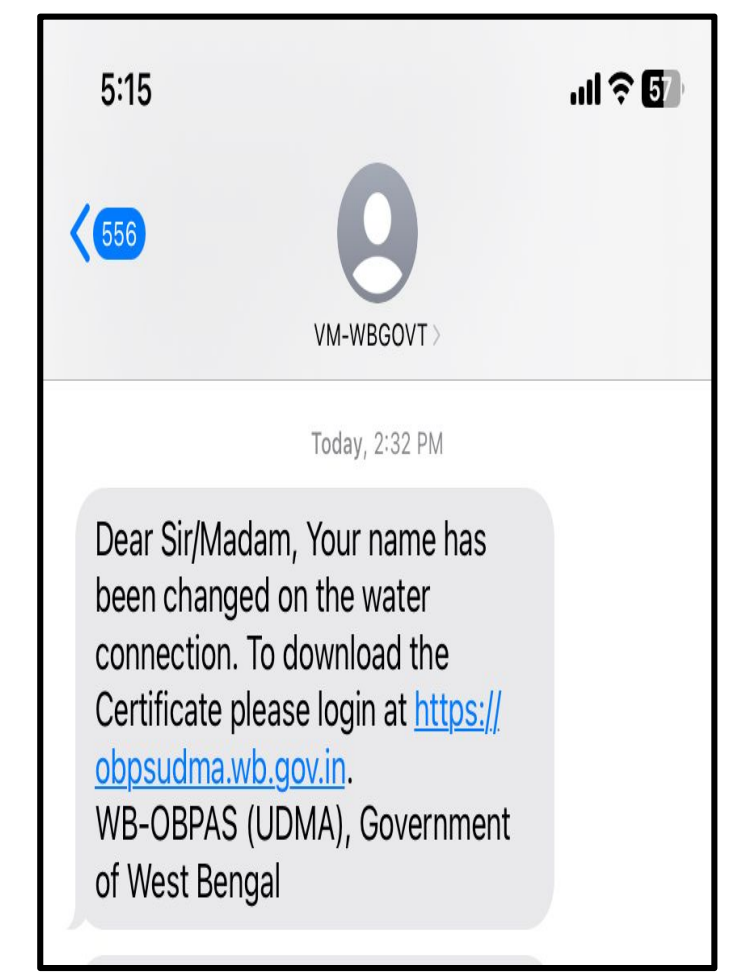

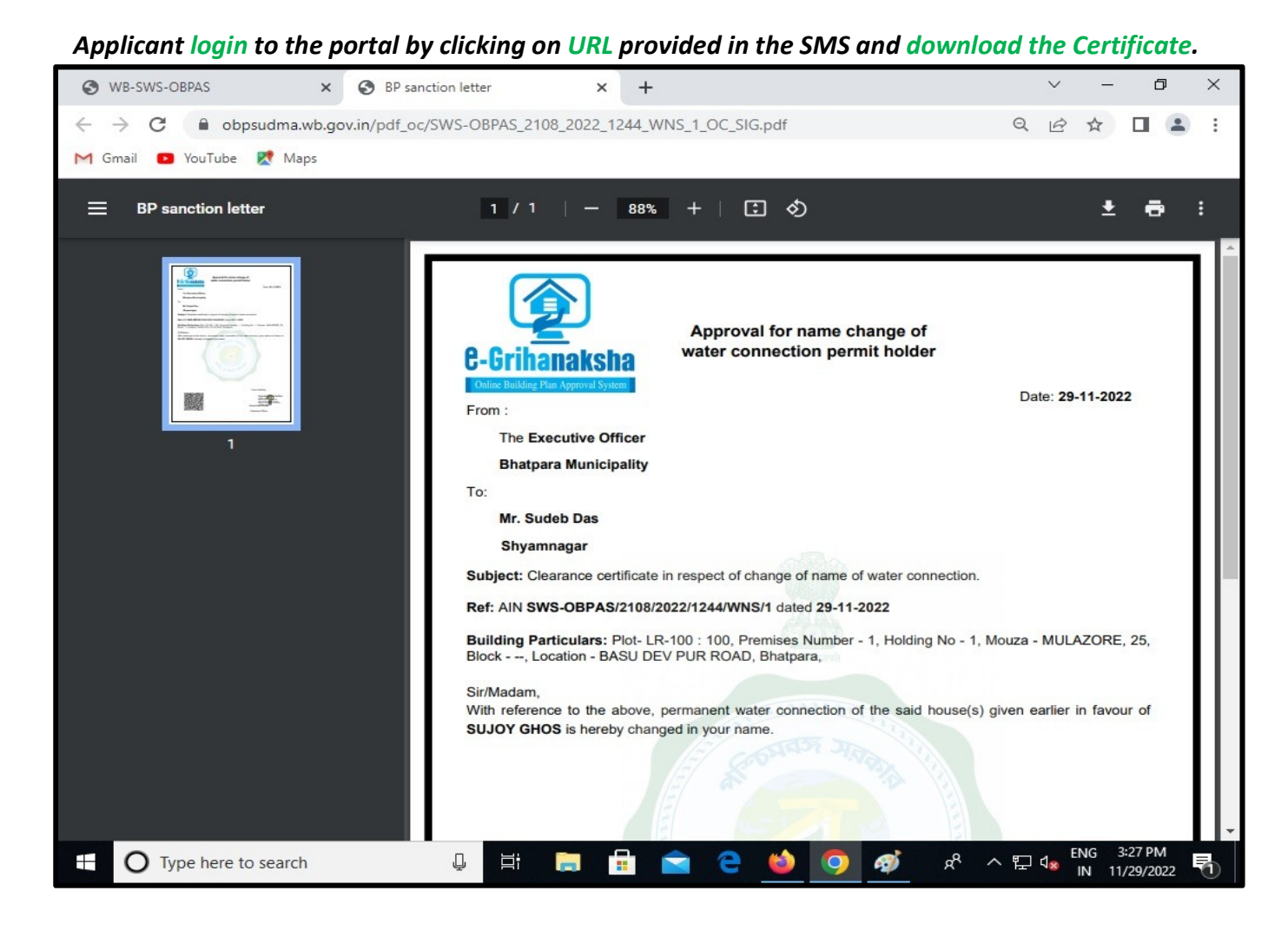

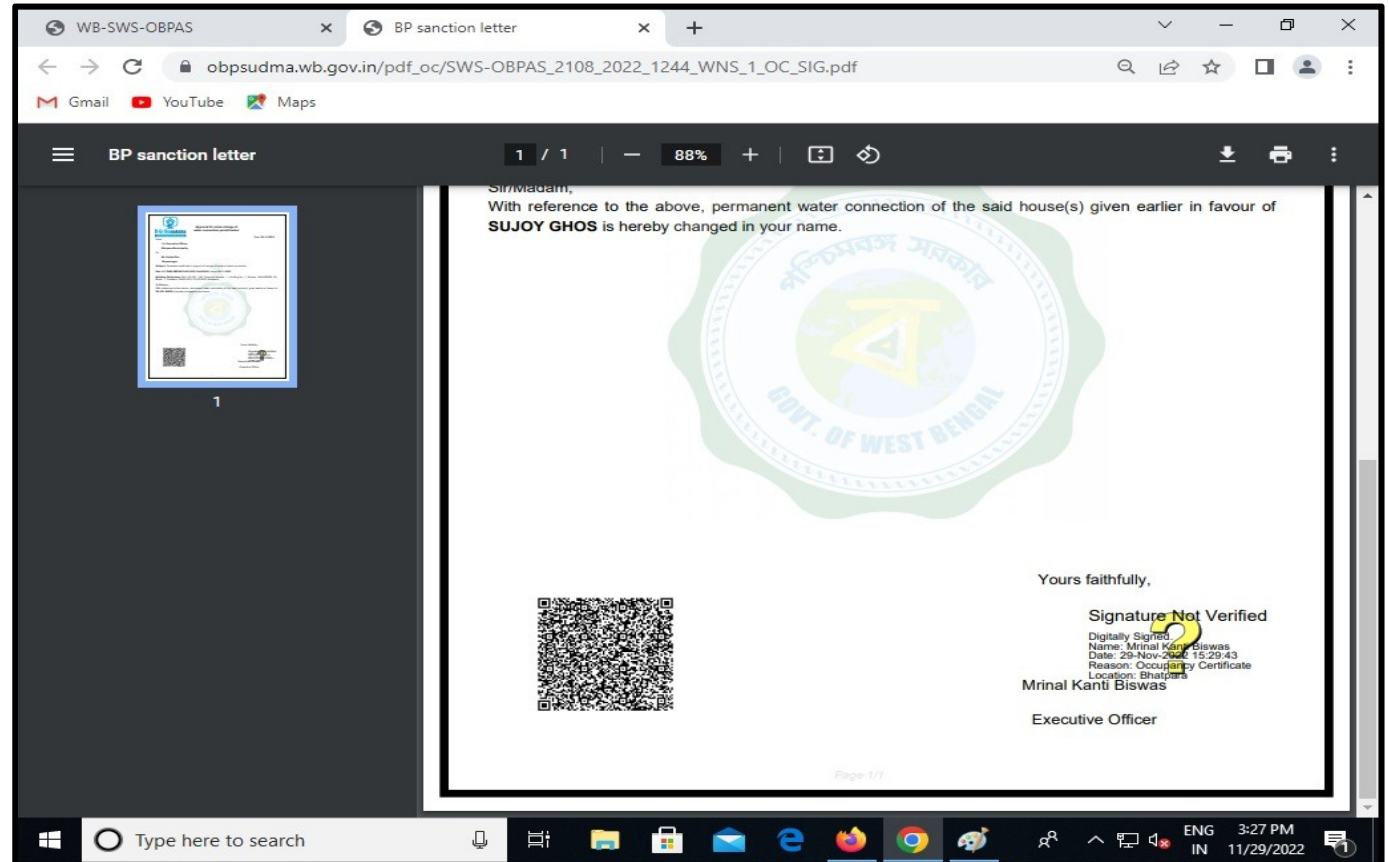

#### Certificate can be downloading by user post approval, even without login through 'Third Party Verification' for OBPAS

|                                                                                      |                                                        |                                                             | ~ - 0 X                                                   |
|--------------------------------------------------------------------------------------|--------------------------------------------------------|-------------------------------------------------------------|-----------------------------------------------------------|
| $\leftrightarrow$ $\rightarrow$ <b>C</b> $\bullet$ obpsudma.wb.gov.in/thirdParty.php |                                                        |                                                             | ९ 🖻 🕁 🔲 🕕 :                                               |
|                                                                                      |                                                        |                                                             | A+ A A-                                                   |
| Online Building Plan Approva                                                         | <b>System (OBPAS)</b><br>velopment & Municipal Afl     | fairs, Govt. of West Bengal                                 | 6-Grihanaksha                                             |
| HOME E-SERVICES FEES STRUCTURE V EDDE DA DECLARD                                     | USER MANUAL V NOC V NOTIFICATION D                     | OWNLOADS V CONTACT US CHECKAPPUCAT                          | ION STATUS THERD PARTY VERIFICATION                       |
|                                                                                      | If you are an investor                                 | entrepreneur, please apply through Silpasathi porta         | I for Water Connection Permit Click Here                  |
|                                                                                      | Third Party Verif                                      | ication Interface                                           |                                                           |
|                                                                                      | AIN for search                                         |                                                             |                                                           |
|                                                                                      | Please put the AIN for which you would like to search. | arch                                                        |                                                           |
|                                                                                      |                                                        |                                                             |                                                           |
| TOTAL APPLICATION SUBMITTED                                                          | TOTAL APPLICATION APPROVED                             | CALL CENTER TOLLFREE                                        | VISITORS COUNT                                            |
| 63916                                                                                | 41636                                                  | 1800 345 8251                                               | 2641631                                                   |
| Legal Disclaimer: All efforts have been made to make t                               | he information as accurate as possible. Depa           | rtment of Urban Development & Municipal Affairs, Govt. of V | Vest Bengal will not be responsible for any               |
|                                                                                      |                                                        | 29°C Haze                                                   | <ul> <li>○ ⓐ ⓑ ঢ় 400 ENG 23:13<br/>03-09-2023</li> </ul> |

#### Enter AIN no. SWS-OBPAS/2108/2022/1244/WNS/1 and then click on Search button

| ⊗ WB-SWS-OBPAS × +                                                                                                    | ~                  | -          | ٥                  | ×   |
|----------------------------------------------------------------------------------------------------|--------------------|------------|--------------------|-----|
| ← → C                                                                                                    | QÊ                 | ☆          | •                  | :   |
|                                                                                                    |                    | A          | + A A-             |     |
| Online Building Plan Approval System (OBPAS)<br>Department of Urban Development & Municipal Affairs, Govt. of West Bengal                                                  |                    | (<br>C-Gri | <b>A</b> ihanaksha |     |
|                                                                                                    | PARTY VERIFICATION |            |                    |     |
| If you are an investor /entrepreneur, please apply through Silpasathi portal for Water Connection Permit Click He                                                          | ere                |            |                    | ał. |
| Third Party Verification Interface SWS-OBPAS/2108/2022/1244/WNS/1 Please pd the AW for which you would like to search.                                                     |                    |            |                    |     |
| Search                                                                                                    | QQo                |            |                    |     |
|                                                                                                    | cQ2                |            |                    |     |
| TOTAL APPLICATION SUBMITTED     TOTAL APPLICATION APPROVED     CALL GRUIEN TOLLPREE       63916     41636     1800 345 8251     2                                          | 264163             | 7          |                    |     |
| Legal Disclaimer: All efforts have been made to make the information as accurate as possible. Department of Urban Development & Municipal Affairs, Govt. of West Bengal wi | II not be respo    | nsible fo  | or any             |     |
| 🗰 🔎 Type here to search 🎽 🚺 🔁 🧰 😭 💿 📧 🔼                                                                                                    | ) 🖳 ⊄») E          | NG 03-0    | 3:17<br>)9-2023    | 1   |

#### The Certificate details will appear on this web-page and user is required to click on the link under 'View Document' to view the certificate

| i WB-SWS-OB                              | PAS × +                                                        |                                                        |                                           | ~ - 0 X                     |
|------------------------------------------|----------------------------------------------------------------|--------------------------------------------------------|-------------------------------------------|-----------------------------|
| $\leftarrow \  \   \rightarrow \  \   G$ | obpsudma.wb.gov.in/thirdParty.php                              |                                                        |                                           | ९ 🖻 🖈 🔲 🕕 :                 |
|                                          |                                                                |                                                        |                                           | A+ A A-                     |
| •                                        | Online Building Plan Approval Sys<br>Department of Urban Devel | stem (OBPAS)<br>opment & Municipal Affairs, Govi       | t. of West Bengal                         | C-Grihanaksta               |
| HOME E-SERVI                             | ICES FEES STRUCTURE V EODB DA SHBOARD V US                     | ER MANUAL ▼ NOC ▼ NOTIFICATION ▼ DOWNLOADS ▼ CO        | ONTACT US CHECK APPLICATION STAT          | US THIRD PARTY VERIFICATION |
| GRIEVANCE REE                            | DRESSAL                                                        |                                                        |                                           |                             |
|                                          | lf                                                             | you are an investor /entrepreneur, please apply th     | nrough Silpasathi portal for Water Connec | tion Permit Click Here      |
|                                          |                                                                | Third Party Verification Inter                         | face                                      |                             |
|                                          |                                                                | SWS-OBPAS/2108/2022/1244/WNS/1                         |                                           |                             |
|                                          |                                                                | Please put the AIN for which you would like to search. |                                           |                             |
|                                          |                                                                | Search                                                 |                                           |                             |
|                                          |                                                                |                                                        |                                           |                             |
| Sanction Details                         | 1                                                              |                                                        |                                           |                             |
| S.No.                                    | AIN                                                            | Sanction Type                                          | Sanction Letter                           | Sanction Date               |
| 1                                        | SWS-OBPAS/2108/2022/1244/WNS/1                                 | Occupancy Certificate                                  | View Document                             | 29-Nov-2022                 |
| $\overline{\langle}$                     |                                                                |                                                        |                                           | VISTORS COLINT              |
| 📲 🔎 Тур                                  | e here to search 🏾 🎽 💽                                         | 🐂 😭 👰 🖉 🖊                                              | 🤳 29°C Haze 🔨                             |                             |

#### On clicking on the link under 'View Document' the certificate opens in the web-page.

| <ul> <li></li></ul>                                                               | × +                                                                                                    | ~ - 0 ×            |
|-----------------------------------------------------------------------------------|----------------------------------------------------------------------------------------------------|--------------------|
| $\leftarrow$ $\rightarrow$ C $\square$ obpsudma.wb.gov.in/pdf_oc/SWS-OBPAS_2108_2 | 2_1244_WNS_1_OC_SIG.pdf                                                                                                    | ९ 🖻 🖈 🔲 🕕 :        |
| ≡ BP sanction letter                                                              | 1 / 1   - 52% +   🕻 👌                                                                                                    | ± ē :              |
|                                                                                   | <image/> <image/> <image/> <image/> <text><text><text><text><text><text><text><text><text><text></text></text></text></text></text></text></text></text></text></text> |                    |
|                                                                                   | ner st                                                                                                    |                    |
| 📲 🔎 Type here to search 🏻 💆 🛄 🖽 💽                                                 | । 🚖 🧿 🔎 🖳 🤌 29°C Haze 🔨 छे।                                                                                                    | ¥⊡ 💬 ⊄≫) ENG 23:42 |

#### Approval Name Change in Water Connection Certificate

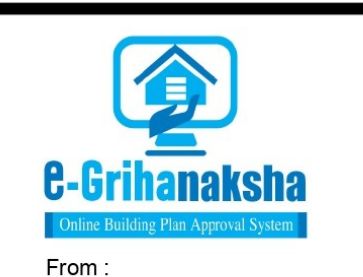

Approval for name change of water connection permit holder

Date: 29-11-2022

The Executive Officer

**Bhatpara Municipality** 

To:

Mr. Sudeb Das

Shyamnagar

Subject: Clearance certificate in respect of change of name of water connection.

Ref: AIN SWS-OBPAS/2108/2022/1244/WNS/1 dated 29-11-2022

**Building Particulars:** Plot- LR-100 : 100, Premises Number - 1, Holding No - 1, Mouza - MULAZORE, 25, Block - --, Location - BASU DEV PUR ROAD, Bhatpara,

#### Sir/Madam,

With reference to the above, permanent water connection of the said house(s) given earlier in favour of **SUJOY GHOS** is hereby changed in your name.

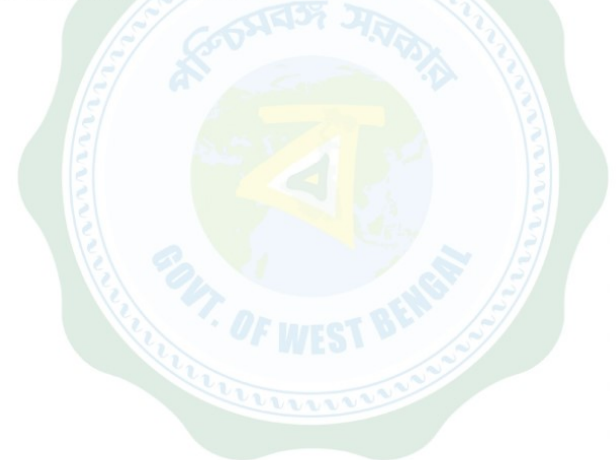

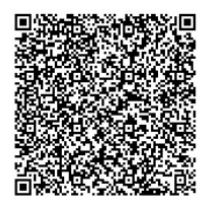

Yours faithfully,

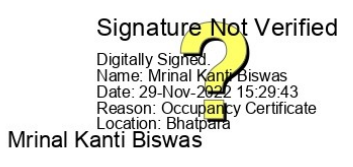

Executive Officer

Page 1/1